# **GRUBER & PETTERS**

# Untis Kratka navodila

grupet.at

# Vsebina

| I              | Uvod                        | 5  |
|----------------|-----------------------------|----|
| II             | Namestitev programa         | 5  |
| 1              | Pozdravno okno              |    |
| 2              | Vnos licenčnih podatkov     |    |
| 3              | Pomoč                       |    |
| III            | Čarovnik                    | 8  |
| IV             | Podatki o šoli              | 10 |
| 1              | Šolsko leto                 | 10 |
| 2              | Počitnice                   | 11 |
| 3              | Časovna shema               | 12 |
| v              | Osnovni podatki             | 13 |
| 1              | Prostor                     | 14 |
|                | Nadomestni prostor          | 15 |
|                | Obtežitev prostora          |    |
| 2              | Bazredi                     |    |
| -              | Časovne zahteve za razred   |    |
|                | Razredna učilnica           |    |
| 3              | Učitelj                     | 21 |
|                | Proste ure                  | 21 |
|                | Ure pouka na dan<br>Ŏ       |    |
| А              | Casovne zanteve za ucitelje |    |
| 5              | Pregledi                    | 20 |
| 5              |                             |    |
| 7              |                             |    |
| '              |                             |    |
| VI             | Pouk                        | 28 |
| 1              | Okno pouka                  | 29 |
| 2              | Vnos pouka                  | 31 |
|                | Enostavni pouk              |    |
|                | Povezan pouk                |    |
|                | Dvojne ure<br>Blok          |    |
| \ <i>/</i> ··· |                             |    |
| VII            | Avtomatsko razporejanje     | 36 |

| 1    | Obtežitev                                                                   |    |
|------|-----------------------------------------------------------------------------|----|
| 2    | Optimizacijske strategije                                                   |    |
| 3    | Vrednotenje urnikov                                                         | 39 |
| 4    | Diagnoza urnikov                                                            | 40 |
| 5    | Opoldanski odmor                                                            |    |
|      | Fleksibilni opoldanski odmor<br>Fiksni opoldanski odmor                     |    |
| VIII | Ročno razporejanje                                                          | 45 |
| 1    | Razporejanje ur                                                             | 45 |
| 2    | Premikanje ur                                                               |    |
| 3    | Menjavanje ur                                                               |    |
| 4    | Brisanje razporejenih ur                                                    | 50 |
| 5    | Dodelitev prostora                                                          | 51 |
| IX   | Urniki                                                                      | 53 |
| 1    | Sinhronizacija urnikov                                                      | 55 |
| 2    | Formati urnikov                                                             | 55 |
|      | Velikost urnika / Informacija v urniku<br>Spreminjanje informacije v urniku |    |
| 3    | Izpis urnikov                                                               | 60 |
| Χ    | Moduli                                                                      | 61 |
| XI   | Untis MultiUser                                                             | 68 |
| XII  | WebUntis                                                                    | 70 |
| XIII | Posodobitve                                                                 | 72 |
|      | Index                                                                       | 73 |

## 1 Uvod

Namen brošure je hitro in enostavno spoznavanje s programom, kar vam bo omogočilo sestaviti urnik vaše šole v najkrajšem času. Podrobnejše informacije najdete v 'Splošnih navodilih za uporabo programa'.

Vsa ustrezna navodila so na razpolago tudi na spletnih straneh www.temporal.si in www.grupet.at .

Ko začnete delati s programom, vam vzame vnašanje vseh podatkov (učitelji, razredi, prostori, pouk, itd.) relativno veliko časa, kar pa se obrestuje pri sestavljanju naslednjih urnikov. Podatke vnesete samo prvič, pozneje samo popravljate morebitne spremembe.

Podatke lahko v Untis uvozite tudi iz drugih programov s pomočjo tekstovnih datotek (meni Datoteka | Uvoz/izvoz).

Za pomoč pri uporabi programa se obrnite na našega zastopnika v vaši državi. Seznam zastopnikov najdete na naši spletni strani.

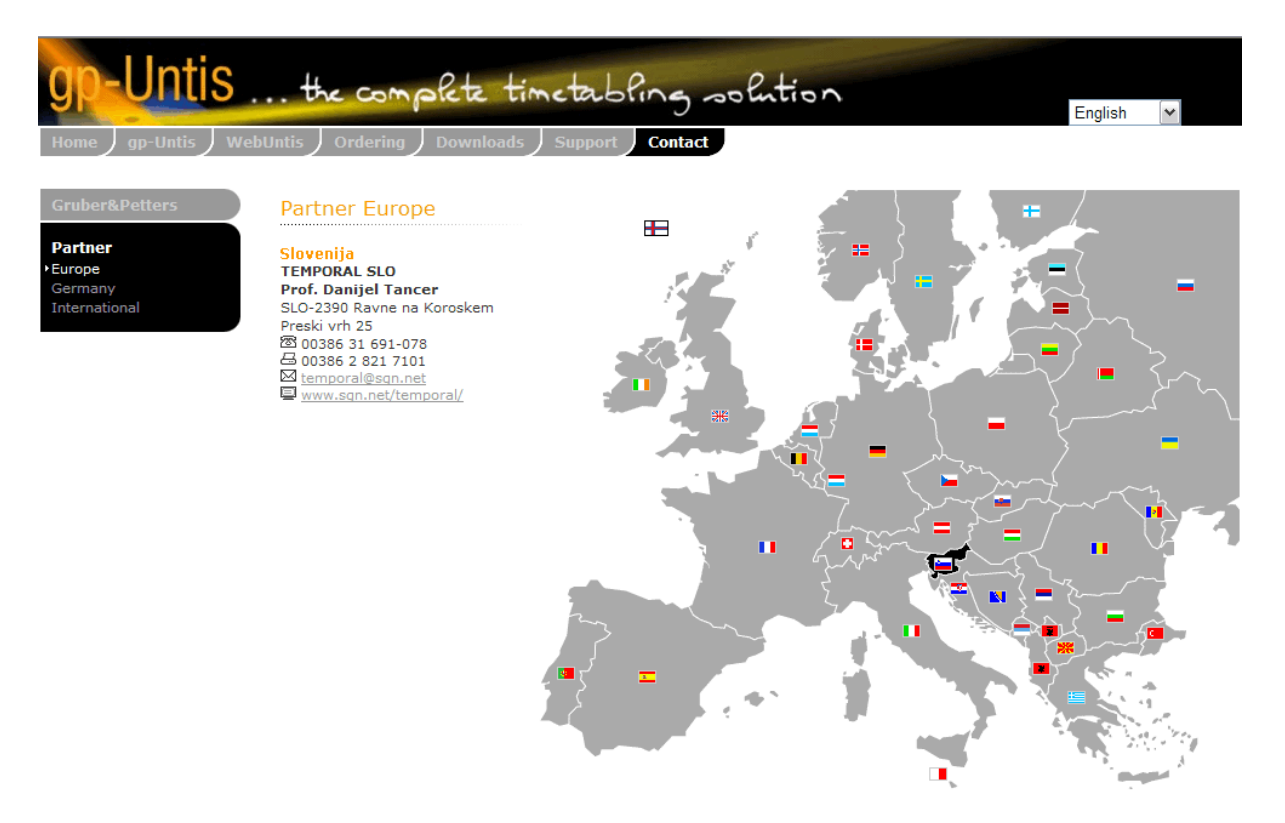

## 2 Namestitev programa

Vstavite 'Instalacijski CD' v ustrezno enoto. Če se namestitveni asistent ne požene samodejno, dvakrat kliknite na datoteko 'SetupUntis2011SL'. Skozi namestitev programa Untis vas bo vodil čarovnik.

Priporočamo vam, da ne spreminjate predlagane mape <C:\Programske datoteke\Untis> (v slovenskih Windows-ih z administracijskimi pravicami). Enako velja tudi za vse ostale mape, ki jih sicer lahko prosto izbirate. Primeri v tej brošuri, kakor tudi v vseh ostalih navodilih in priročnikih se nanašajo na te mape.

Čarovnik vas bo obvestil o zaključku namestitve. Program lahko poženete s klikom na 'lkono' Untis na namizju.

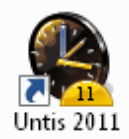

## 2.1 Pozdravno okno

Ko poženete Untis prvič, se odpre pozdravno okno, kjer najdete koristne informacije za vnos pomembnejših podatkov. Pozdravno okno lahko odprete tudi v meniju <? -> Pozdravno okno>.

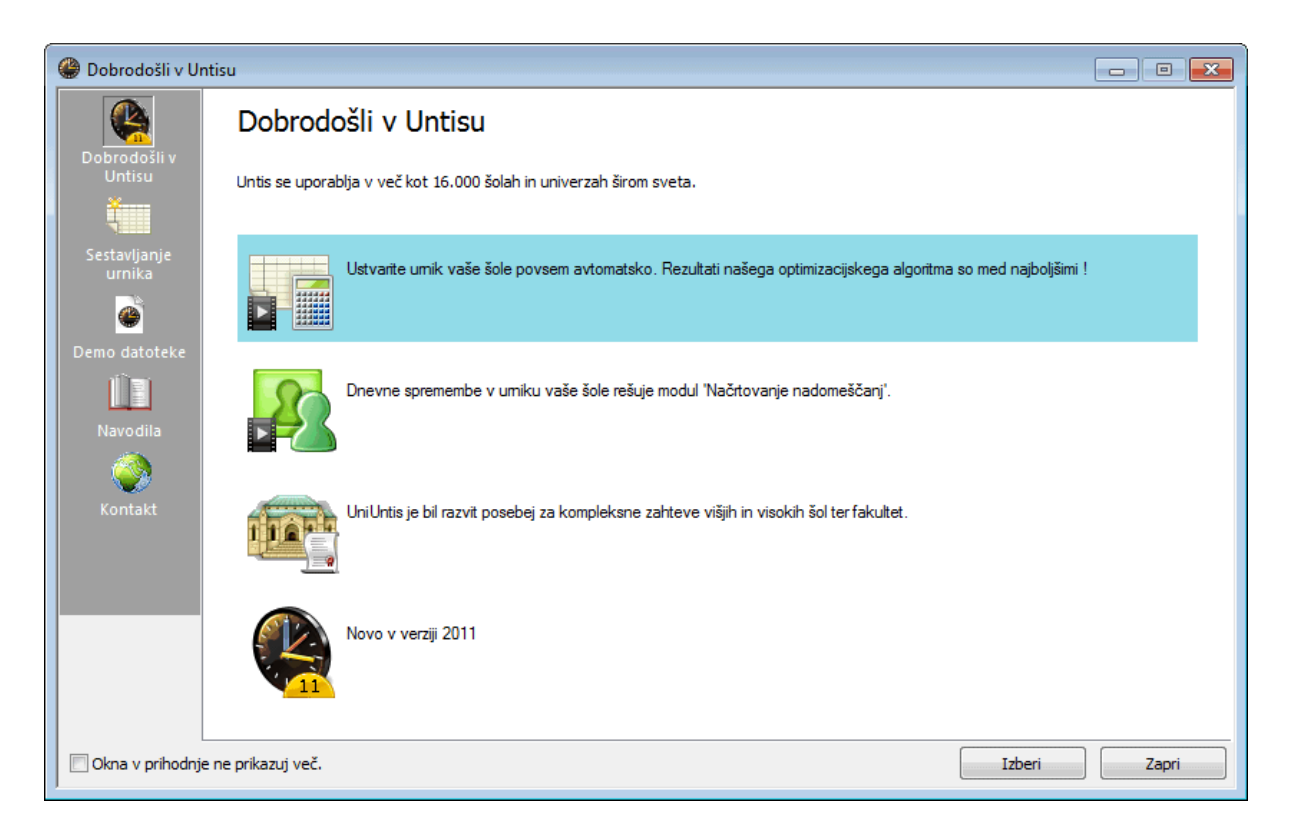

Čarovnika, ki vam pomaga pri vnosu, prikličete z dvojnim klikom.

## 2.2 Vnos licenčnih podatkov

Če izberete v meniju <Datoteka> možnost <Nov urnik> ali kliknete na ikoni <Nov urnik> v glavni orodni vrstici, zahteva program od vas vnos licenčnih podatkov (list 'Licenčni podatki' ste prejeli od vašega Untis zastopnika).

| Licenčni podatki                                                                                           | ×                                                                                       |
|----------------------------------------------------------------------------------------------------|-----------------------------------------------------------------------------------------|
| Ime šole                                                                                                   | Licenčni podatki                                                                        |
| Testna šola DEMO                                                                                           | ABC-123 3 dhevna licenca                                                                |
| Za demonstracijo in test                                                                                   | DEF-456<br>za 700-1500 učencev                                                          |
| Licenca velja do (dd.mm.ll)                                                                                | GHI-789                                                                                 |
| Moduli<br>Standardni paket                                                                                 | Mali moduli<br>V Načrtovanje pouka/vrednotenje                                          |
| Optimiz.prost.in dislokacij     Dialog                                                                     | Dežurstvo     Delni umik                                                                |
| Veliki moduli                                                                                              | Izbirni predmeti                                                                        |
| <ul> <li>Načrtovanje nadomeščanj</li> <li>Načrtovanje izbirnih predmetov</li> <li>Minstrijemili</li> </ul> | <ul> <li>✓ Info urnik</li> <li>✓ Večtedenski urnik</li> <li>✓ Periodni urnik</li> </ul> |
| V UniUntis - letno načrt.                                                                                  |                                                                                         |
| Noga (footer) *** Temporal SLO                                                                             | ***                                                                                     |

Licenčne podatke prepišite točno. Program iz vaših licenčnih podatkov avtomatsko aktivira module, ki ste jih naročili (npr. 'Načrtovanje nadomeščanj', 'Dežurstvo', itd.) in sprosti uporabo ustreznih funkcij. Vnos potrdite z OK. Kratko predstavitev posameznih modulov najdete v nadaljevanju teh navodil v poglavju <u>Moduli</u>.

Licenčni podatki se shranijo v datoteko in ne v program. Tako lahko prenašate Untisovo podatkovno datoteko (končnica gpn) z enega računalnika na drugega, ne da bi morali vsakič vnašati licenčne podatke.

## Časovno omejena licenca

Če ste naročili časovno omejeno licenco (Testna licenca), morate vnesti še datum veljavnosti, če pa licence nimate, lahko Untis brezplačno testirate 3 dni. V ta namen kliknite na ikono <3 dnevna licenca>.

## Napačni licenčni podatki

Sporočilo na vašem zaslonu pomeni, da je prišlo pri vnosu do napake. Še enkrat preverite, če ste podatke z licenčnega lista pravilno prepisali in popravite vnos. Pri tem velike ali male črke ne igrajo vloge, morate pa do znaka natančno prepisati podatke o šoli, licenčne številke in datum veljavnosti. Dokler licenčni podatki niso povsem točni, ne morete začeti z delom.

| ົບ [                                                                                                | < |
|----------------------------------------------------------------------------------------------------|---|
| Nepravilno ime šole, datum veljavnosti ali licenčna številka<br>Želite popraviti licenčne podatke ? | 1 |
| Da Ne                                                                                               |   |

## 2.3 Pomoč

S pritiskom na funkcijsko tipko F1 se odpre splošna pomoč. V kartoteki <Vsebina> poiščite informacije o želeni temi.

Če iščete bolj specifično informacijo o določeni tipki ali polju, jo/ga s klikom aktivirajte in potem pritisnite F1. Ikono <Pomoč> lahko aktivirate tudi v glavni orodni vrstici in prenesete 'puščico z vprašajem' v polje, o katerem iščete informacijo. Pomoč vam na koncu vsakega poglavja ponudi povezana gesla.

V kolikor v on-line pomoči ne najdete iskane informacije, jo poišite pri našem zastopniku za Slovenijo:

Danijel Tancer, Temporal SI telefon: 031 691 078 E-pošta: temporal@sgn.net

## 3 Čarovnik

Čarovnik se avtomatsko odpre ob začetku dela na novem urniku, lahko pa ga tudi kadarkoli prikličete v meniju <? | Čarovnik>.

| Untis: Pomoč pri vnosu                                                                                                    |   | × |
|----------------------------------------------------------------------------------------------------|---|---|
|                                                                                                    |   |   |
| Vnos šolskega leta in časovne sheme pouka                                                                                                    | • |   |
| Unos podatkov o šolskem letu                                                                                                    |   |   |
| Vnos počitnic in praznikov                                                                                                    |   |   |
| Inos časovne sheme                                                                                                    |   |   |
|                                                                                                    |   |   |
| Vnos prostorov, razredov, učiteljev in predm                                                                                                    | • |   |
| Over the second second seco |   |   |
| Svnos učiteljev                                                                                                    |   |   |
| O Vnos razredov                                                                                                    |   |   |
| Vnos predmetov                                                                                                    |   |   |
|                                                                                                    |   |   |
| Razpoložljivosti                                                                                                    | * |   |
| Vnos časovnih zahtev                                                                                                    |   |   |
| (2) Razpoložljivost učitelja                                                                                                    |   |   |
|                                                                                                    |   |   |
| Vnos pouka                                                                                                    | • |   |
| 💷 Vnos pouka                                                                                                    |   |   |
|                                                                                                    |   |   |
| Načrtovanje                                                                                                    | * |   |
| Ročno razporejanje ur.                                                                                                    |   |   |
| Obtežitev                                                                                                    |   |   |
| 🐵 Preverjanje podatkov                                                                                                    |   |   |
| 🐵 Avtomatsko razporejanje                                                                                                    |   |   |
|                                                                                                    |   |   |
| Urniki                                                                                                    | * |   |
| 🐵 Urniki                                                                                                    |   |   |
|                                                                                                    |   |   |

Čarovnik je namerno zasnovan enostavno in vam pomaga pri vnosu najpomembnejših podatkov pri sestavljanju urnika v vrstnem redu, ki je pri tem običajen. Začnite torej pri 'Vnosu podatkov o šolskem letu'.

| 🛞 Podatki o šoli                                                                     |                                    | - • •                             |
|--------------------------------------------------------------------------------------|------------------------------------|-----------------------------------|
| Splošno Pregled Vrednost<br>Ime šole<br>Testna šola DEMO<br>Za demonstracijo in test | Slovenija 🔹                        | Država                            |
| Šolsko leto<br>Od Do<br>19. 9.2011 	✓ 30. 6.2012 	✓<br>1 	☑ Tedenska periodičnost    |                                    | Številka šole<br>ID<br>Vrsta šole |
| Aktiviranje dnevne čas.mreže                                                         | Multi časovna mreža<br>OK Prekliči | Osveži Pomoč                      |

## 4 Podatki o šoli

## 4.1 Šolsko leto

V meniju <Nastavitve | Podatki o šoli> določite trajanje šolskega leta. Poletne počitnice naj ne bodo vključene v šolsko leto. Vnos potrdite z OK.

| 🛞 Podatki o šoli                                                                     |                                                 |
|--------------------------------------------------------------------------------------|-------------------------------------------------|
| Splošno Pregled Vrednost<br>Ime šole<br>Testna šola DEMO<br>Za demonstracijo in test | Slovenija    Država    Regija                   |
| Solsko leto<br>Od Do<br>19. 9.2011                                                   | Številka šole<br>1 ID<br>Vrsta šole             |
| Aktiviranje dnevne čas.mreže                                                         | Multi časovna mreža<br>OK Prekliči Osveži Pomoč |

## 4.2 Počitnice

V meniju <Nastavitve -> Počitnice (prazniki)> določite počitnice in praznike aktualnega šolskega leta.

| @ P             | očitnice                                                        |                                        |                                                                                                    |                                                                                                    |                                                                                                    |                                                                                                    | _ • •                           |
|-----------------|-----------------------------------------------------------------|----------------------------------------|----------------------------------------------------------------------------------------------------|----------------------------------------------------------------------------------------------------|----------------------------------------------------------------------------------------------------|----------------------------------------------------------------------------------------------------|---------------------------------|
|                 | Da 🖉 🖌                                                          | itum: NE 12.2.201<br>Iedarski teden: 6 | 2 📃 Pouka prost d<br>🔲 Praznik                                                                                                    | an Legenda 📕                                                                                                    | ioătinice Preznik                                                                                                    | Vikend                                                                                                    |                                 |
| 2011            | September<br>Oktober<br>November                                | PO TO SR ČE                            | PE SO NE PO NO SELČE<br>1 2 3<br>4 5 6 7 Pote                                                                                                    | raznik dan najpre<br>m pa odkljukajte j                                                                                                | elsolveleoltolselčele<br>j označite kot 'po<br>polje 'Praznik'.                                                                                                  | E SN NE PO TO SR ČE PE SO NE<br>DČITNICE', 28 29 30<br>26 27 28 29 30<br>30                                                                                                    | e po to sr če pe so ne<br>1) 31 |
| 2012            | December<br>Januar<br>Februar<br>Marec<br>April<br>Maj<br>Junij | 1 2<br>1 2<br>1 2 3                    | 2     3     4     5     6     7     6       1     2     3     4     5       3     4     5     6     7     8       2     3     4     5     6     7     8       1     2     3     4     5     6     7     8       1     2     3     4     5     6     7     8     9       1     2     3     4     5     6     7     8     9     10       1     2     3     4     5     6     7     8     9     10 | 6 7 8 9 10 11 12<br>10 17 12 13 14 15 16<br>9 10 Počitnice ozl<br>6 11 12 13 14 15 16 17<br>11 12 13 14 15 16 17<br>8 9 10 11 12 13 14 | 13 14 15 16 17 18 19 2<br>17 18 19 20 21 22 2<br>načite s potegor<br>18 19 20 21 22 3 2<br>18 19 20 21 22 3 2<br>18 19 20 21 22 3 24 2<br>15 16 17 18 19 20 21 2 | a         1         1         1         1         2         2         2         3         3         3         3         3         3         3         3         3         3         3         3         3         3         3         3         3         3         3         3         3         3         3         3         3         3         3         3         3         3         3         3         3         3         3         3         3         3         3         3         3         3         3         3         3         3         3         3         3         3         3         3         3         3         3         3         3         3         3         3         3         3         3         3         3         3         3         3         3         3         3         3         3         3         3         3         3         3         3         3         3         3         3         3         3         3         3         3         3         3         3         3         3         3         3         3         3         3         3 | ) 30   31<br>) 30               |
| Spl<br>Šc<br>Pc | ošni podatki<br>Isko leto<br>uk                                 | Število dni: 286<br>Število dni: 246   | Število tednov: 41<br>Število tednov: 41                                                                                                    | Število počitnic: 1<br>Število dni med počit.: 7                                                                                       | Število prazničnih dni: 0                                                                                                    | OK Prekliči                                                                                                    | Osveži Pomoč                    |

Počitnice so pomembne, ko z modulom 'Načrtovanje nadomeščanj' urejate dnevne spremembe urnika, prav tako tudi takrat, ko izračunavate vrednost opravljenega učiteljevega dela. Pri optimizaciji urnika počitnice ne igrajo nobene vloge.

## 4.3 Časovna shema

S časovno shemo določite, koliko dni v tednu poteka na vaši šoli pouk, največ koliko ur vsak dan in katere od teh ur so dopoldanske oziroma popoldanske.

V našem primeru so vnešene naslednje vrednosti:

- 5 dni v tednu (PON do PET)
- 10 ur na dan
- 4 popoldanske ure na dan
- v petek popoldne ni pouka

10 ur dnevno je razdeljenih na 6 dopoldanskih in 4 popoldanske ure. Razdelitev na dopoldanske in popoldanske ure je pomembna za razporeditev morebitnega <u>opoldanskega odmora</u>, vpliva pa tudi na razporejanje pouka (npr. obrobne ure, fakultativni predmeti, itd.).

Ob petkih je v našem primeru samo 6 ur pouka. Določene ure lahko odstranite iz časovne mreže tako, da jih označite v tabeli in pritisnete na tipko <Ni pouka>.

Vnesite še čas trajanja posameznih ur v ustrezna polja pod številkami ur. Vnesete lahko tudi različne dolžine za dopoldanske in popoldanske ure, če je to potrebno, prav tako lahko določite, da je odmor med zadnjo dopoldansko in prvo popoldansko uro daljši.

| 0.000.00                                                                   |                                                   | Nadom                                                     | escarij                                                    | -                                                           |                                                             |                                                             |                                                         |                                                         |                                                         |                                                          |         |                 |      |
|----------------------------------------------------------------------------|---------------------------------------------------|-----------------------------------------------------------|------------------------------------------------------------|-------------------------------------------------------------|-------------------------------------------------------------|-------------------------------------------------------------|---------------------------------------------------------|---------------------------------------------------------|---------------------------------------------------------|----------------------------------------------------------|---------|-----------------|------|
| 5 Š                                                                        | tevilo d                                          | ni (1 da                                                  | 7)                                                         |                                                             |                                                             |                                                             |                                                         |                                                         | ۲)                                                      | /nos:-                                                   |         |                 |      |
| 10 Največje število ur/dan (1 do 50)                                       |                                                   |                                                           |                                                            |                                                             |                                                             |                                                             | 이기의                                                     | Dopo                                                    | ldan                                                    |                                                          |         |                 |      |
| Najvecje stevilo ur/dan (1 do 50)                                          |                                                   |                                                           |                                                            |                                                             |                                                             |                                                             |                                                         | Nino                                                    | uka                                                     |                                                          |         |                 |      |
| Ponedeljek                                                                 | د ( <b>۲</b>                                      | Prv                                                       | i šolski                                                   | dan v t                                                     | tednu                                                       |                                                             |                                                         |                                                         |                                                         |                                                          |         | 8888            |      |
| 1 Z                                                                        | apored                                            | na štev                                                   | rilka pri                                                  | ve ure (                                                    | (1 ali 0)                                                   |                                                             |                                                         |                                                         |                                                         | Popo                                                     | dan     |                 |      |
|                                                                            |                                                   |                                                           |                                                            |                                                             |                                                             |                                                             |                                                         |                                                         | L                                                       |                                                          | <u></u> |                 |      |
|                                                                            |                                                   |                                                           |                                                            |                                                             |                                                             |                                                             |                                                         |                                                         |                                                         |                                                          |         |                 |      |
|                                                                            |                                                   |                                                           |                                                            |                                                             |                                                             |                                                             |                                                         |                                                         |                                                         |                                                          |         | 1.001.001.001.0 | <br> |
| Stev.ure                                                                   | 1                                                 | 2                                                         | 3                                                          | 4                                                           | 5                                                           | 6                                                           | - 7                                                     | 8                                                       | 9                                                       | 10                                                       |         |                 |      |
| Stev.ure<br>Oznaka ure                                                     | 1                                                 | 2                                                         | 3                                                          | 4                                                           | 5                                                           | 6                                                           | 7                                                       | 8                                                       | 9                                                       | 10                                                       |         |                 |      |
| )tev.ure<br>)znaka ure                                                     | 8.00                                              | 2<br>8.55                                                 | 3<br>9.50                                                  | 4                                                           | 5<br>11.40                                                  | 6<br>12.35                                                  | 7<br>13.30                                              | 8<br>14.25                                              | 9<br>15.20                                              | 10<br>16.15                                              |         |                 |      |
| itev.ure<br>)znaka ure                                                     | 1<br>8.00<br>8.45                                 | 2<br>8.55<br>9.40                                         | 3<br>9.50<br>10.35                                         | 4<br>10.45<br>11.30                                         | 5<br>11.40<br>12.25                                         | 6<br>12.35<br>13.20                                         | 7<br>13.30<br>14.15                                     | 8<br>14.25<br>15.10                                     | 9<br>15.20<br>16.05                                     | 10<br>16.15<br>17.00                                     |         |                 |      |
| Stev.ure<br>Oznaka ure<br>Ponedeljek                                       | 1<br>8.00<br>8.45<br>Dopo                         | 2<br>8.55<br>9.40<br>Dopo                                 | 3<br>9.50<br>10.35<br><mark>Dopo</mark>                    | 4<br>10.45<br>11.30<br>Dopo                                 | 5<br>11.40<br>12.25<br>Dopo                                 | 6<br>12.35<br>13.20<br>Dopo                                 | 7<br>13.30<br>14.15<br>Popol                            | 8<br>14.25<br>15.10<br>Popol                            | 9<br>15.20<br>16.05<br>Popol                            | 10<br>16.15<br>17.00<br>Popol                            |         |                 |      |
| Stev.ure<br>Dznaka ure<br>Ponedeljek<br>Forek                              | 1<br>8.00<br>8.45<br>Dopo<br>Dopo                 | 2<br>8.55<br>9.40<br>Dopo<br>Dopo                         | 3<br>9.50<br>10.35<br>Dopo<br>Dopo                         | 4<br>10.45<br>11.30<br>Dopo<br>Dopo                         | 5<br>11.40<br>12.25<br>Dopo<br>Dopo                         | 6<br>12.35<br>13.20<br>Dopo<br>Dopo                         | 7<br>13.30<br>14.15<br>Popol<br>Popol                   | 8<br>14.25<br>15.10<br>Popol<br>Popol                   | 9<br>15.20<br>16.05<br>Popol<br>Popol                   | 10<br>16.15<br>17.00<br>Popol<br>Popol                   |         |                 |      |
| Stev.ure<br>Oznaka ure<br>Ponedeljek<br>Forek<br>Sreda                     | 1<br>8.00<br>8.45<br>Dopo<br>Dopo<br>Dopo         | 2<br>8.55<br>9.40<br>Dopo<br>Dopo<br>Dopo                 | 3<br>9.50<br>10.35<br>Dopo<br>Dopo<br>Dopo                 | 4<br>10.45<br>11.30<br>Dopo<br>Dopo<br>Dopo                 | 5<br>11.40<br>12.25<br>Dopo<br>Dopo<br>Dopo                 | 6<br>12.35<br>13.20<br>Dopo<br>Dopo<br>Dopo                 | 7<br>13.30<br>14.15<br>Popol<br>Popol<br>Popol          | 8<br>14.25<br>15.10<br>Popol<br>Popol<br>Popol          | 9<br>15.20<br>16.05<br>Popol<br>Popol<br>Popol          | 10<br>16.15<br>17.00<br>Popol<br>Popol<br>Popol          |         |                 |      |
| Stev.ure<br>Dznaka ure<br>Ponedeljek<br>Forek<br>Sreda<br>Setrtek          | 1<br>8.00<br>8.45<br>Dopo<br>Dopo<br>Dopo<br>Dopo | 2<br>8.55<br>9.40<br>Dopo<br>Dopo<br>Dopo<br>Dopo         | 3<br>9.50<br>10.35<br>Dopo<br>Dopo<br>Dopo<br>Dopo         | 4<br>10.45<br>11.30<br>Dopo<br>Dopo<br>Dopo<br>Dopo         | 5<br>11.40<br>12.25<br>Dopo<br>Dopo<br>Dopo<br>Dopo         | 6<br>12.35<br>13.20<br>Dopo<br>Dopo<br>Dopo<br>Dopo         | 7<br>13.30<br>14.15<br>Popol<br>Popol<br>Popol<br>Popol | 8<br>14.25<br>15.10<br>Popol<br>Popol<br>Popol<br>Popol | 9<br>15.20<br>16.05<br>Popol<br>Popol<br>Popol<br>Popol | 10<br>16.15<br>17.00<br>Popol<br>Popol<br>Popol<br>Popol |         |                 |      |
| Stev.ure<br>Dznaka ure<br>Ponedeljek<br>Forek<br>Freda<br>Setrtek<br>Petek | 1<br>8.00<br>8.45<br>Dopo<br>Dopo<br>Dopo<br>Dopo | 2<br>8.55<br>9.40<br>Dopo<br>Dopo<br>Dopo<br>Dopo<br>Dopo | 3<br>9.50<br>10.35<br>Dopo<br>Dopo<br>Dopo<br>Dopo<br>Dopo | 4<br>10.45<br>11.30<br>Dopo<br>Dopo<br>Dopo<br>Dopo<br>Dopo | 5<br>11.40<br>12.25<br>Dopo<br>Dopo<br>Dopo<br>Dopo<br>Dopo | 6<br>12.35<br>13.20<br>Dopo<br>Dopo<br>Dopo<br>Dopo<br>Dopo | 7<br>13.30<br>14.15<br>Popol<br>Popol<br>Popol          | 8<br>14.25<br>15.10<br>Popol<br>Popol<br>Popol          | 9<br>15.20<br>16.05<br>Popol<br>Popol<br>Popol          | 10<br>16.15<br>17.00<br>Popol<br>Popol<br>Popol          |         |                 |      |
| Stev.ure<br>Oznaka ure<br>Ponedeljek<br>Forek<br>Sreda<br>Setrtek<br>Petek | 1<br>8.00<br>8.45<br>Dopo<br>Dopo<br>Dopo<br>Dopo | 2<br>8.55<br>9.40<br>Dopo<br>Dopo<br>Dopo<br>Dopo<br>Dopo | 3<br>9.50<br>10.35<br>Dopo<br>Dopo<br>Dopo<br>Dopo         | 4<br>10.45<br>11.30<br>Dopo<br>Dopo<br>Dopo<br>Dopo<br>Dopo | 5<br>11.40<br>12.25<br>Dopo<br>Dopo<br>Dopo<br>Dopo         | 6<br>12.35<br>13.20<br>Dopo<br>Dopo<br>Dopo<br>Dopo<br>Dopo | 7<br>13.30<br>14.15<br>Popol<br>Popol<br>Popol          | 8<br>14.25<br>15.10<br>Popol<br>Popol<br>Popol          | 9<br>15.20<br>16.05<br>Popol<br>Popol<br>Popol          | 10<br>16.15<br>17.00<br>Popol<br>Popol<br>Popol          |         |                 |      |

## 5 Osnovni podatki

Šolske vire, ki so pomembni za sestavljanje urnika, v Untisu imenujemo 'osnovni podatki'. To so v prvi vrsti Prostori, Razredi, Učitelji in Predmeti.

Naslednji primer se nanaša na datoteko demo.gpn, lahko pa ga tudi priredite razmeram na vaši šoli.

#### Ustvarjanje novih elementov

Za vnos novega elementa (npr. razreda) kliknite v zadnji vrstici tabele, označeni z \* (zvezdica) in vnesite 'Kratico' ter 'Polno ime'.

#### Nasvet: Polno ime

Vnos polnega imena je opcijski, vendar dobrodošel. Predvsem pri učiteljih, kjer je iz kratice (priporočljiva dolžina 3 - 5 znakov) včasih težko določiti, za koga gre. V urnikih lahko npr. uporabljate kratice, v izpisih seznamov pa polna imena.

#### Urejanje osnovnih podatkov

Če želite nek element v tabeli prestaviti, kliknite v prvem (sivem) stolpcu vrstice, v kateri je in držite tipko miške pritisnjeno. Povlecite element na želeno vrstico v seznamu in ga tam spustite.

#### Brisanje osnovnih podatkov

Vnešeni osnovni podatek izbrišete s pomočjo ikone <lzbriši>.

| 4 | Razreo          | di / Razred           | _lzbriši 🕨 💷 💌 |             |            |             |  |
|---|-----------------|-----------------------|----------------|-------------|------------|-------------|--|
|   | 1c              | • 🗟 🖬 🗐 👖             | *              | 7 約         | ×× & S     | ₩ ×         |  |
|   | Kratic          | Polno ime             | Prosto         | Glavn.predm | Opoldanski | Ure pouka/d |  |
|   | 1a              | razred 1a (Glazer)    | P1a            | 4           | 1-2        | 4-6         |  |
|   | 1b              | razred 1b (Novak)     | P1b            | 4           | 1-2        | 4-6         |  |
|   | 2a              | razred 2a (Horvat)    | P2a            | 4           | 1-2        | 4-7         |  |
|   | 2b              | razred 2b (Arbeiter)  | P2b            | 4           | 1-2        | 4-7         |  |
|   | 3a              | razred 3a (Ojsteršek) | P3a            | 4           | 1-2        | 4-8         |  |
|   | <del>∦</del> ra | cazred 30 (Pitek)     | N1             | 4           | 1-2        | 4-8         |  |
|   | 4               | razred 4 (Potrč)      | N2             | 4           | 1-3        | 4-8         |  |
|   |                 |                       |                |             |            |             |  |
| P |                 | — Vnosna v            | rstic          | a           |            |             |  |
|   | •               |                       | Razr           | ed          |            | • //        |  |

### Dodajanje in odstranjevanje stolpcev

Za vsak osnovni element lahko ustvarite kopico dodatnih informacij, ki jih prikličete na zaslon s klikom na puščici v levem spodnjem kotu okna osnovnih podatkov. Če želite v zgornjem delu okna (tabela) dodati kak stolpec (npr, 'Max.št.gl.predm./dan'), ga s funkcijo Drag&Drop povlecite iz spodnjega dela okna.

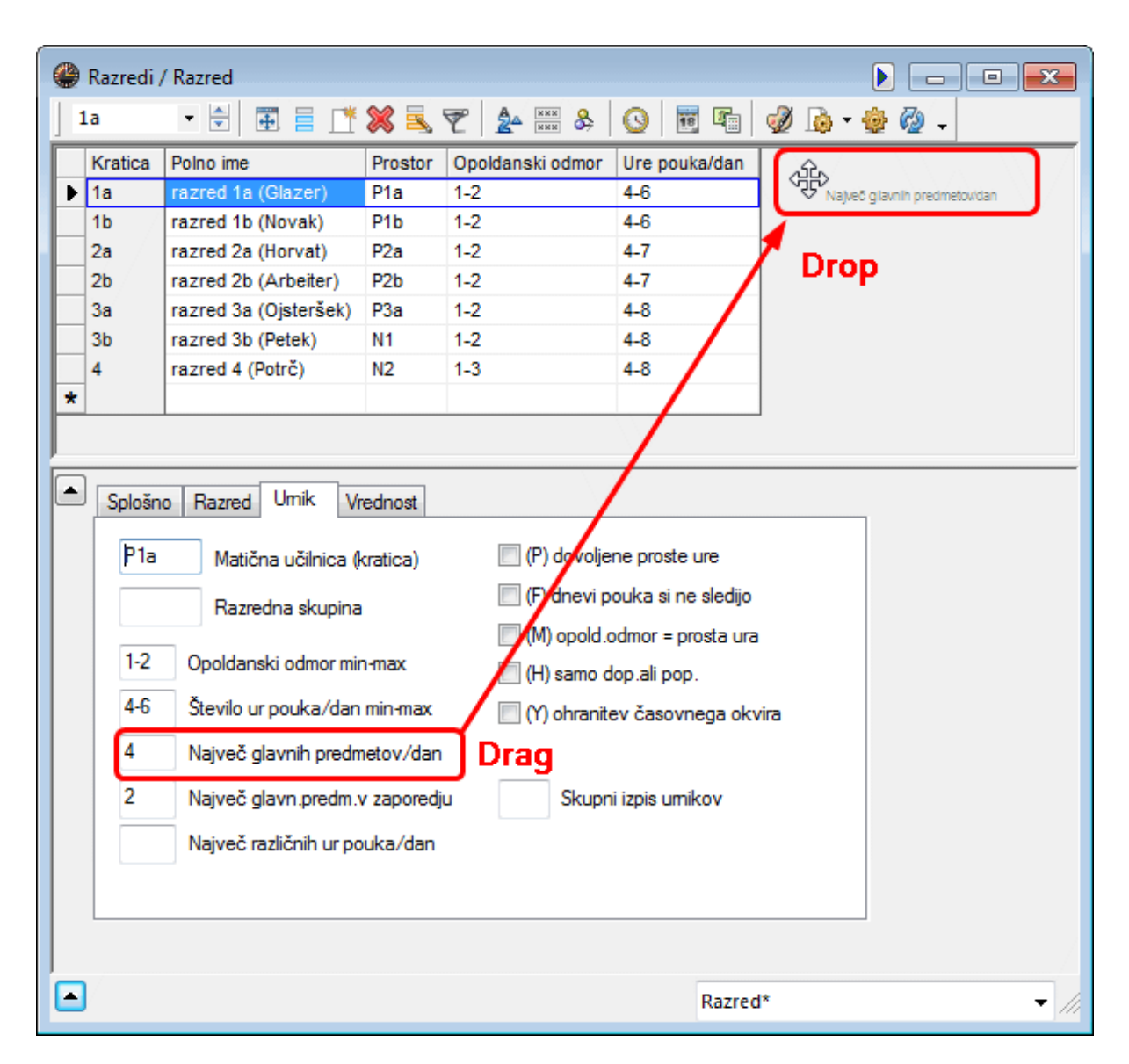

Za odstranitev stolpca pritisnite na tipko <CTRL> in povlecite stolpec iz zgornjega v spodnji del okna.

## 5.1 Prostor

Vnos prostorov, razredov, učiteljev in predmetov poteka po isti shemi. Na tem mestu bo podrobneje predstavljen vnos prostorov.

#### Kratica prostora

Določite ustrezno kratico, ki prostor nedvoumno opisuje. Primer: TV1 za 'Telovadnico 1' ali P10 za 'Prostor štev.10'.

#### Nasvet: Imena prostorov

Priporočljivo je, da vsebuje kratica prostora vsaj eno črko (npr. P10 namesto 10). S tem se zmanjša možnost zamenjave z razredi in/ali številkami pouka oz. nadomeščanj. Prav tako je dobro, če so kratice prostorov in razredov različne (npr. P1a za prostor razreda 1a). V nasprotnem bi morali vsako leto spreminjati imena prostorov.

#### Polno ime prostora

Vnesite daljše ime, ki prostor podrobneje opisuje. V seznamu prostorov v datoteki demo.gpn so vključene 'matične učilnice' in 'prostori'. Za avtomatsko razporejanje (optimizacijo), je koristno vnesti še nadomestne prostore in obtežitve.

## 5.1.1 Nadomestni prostor

Nadomestni prostor se uporabi, če je predpisan prostor zaseden. V našem primeru je TV2 nadomestni prostor za TV1 in obratno.

| ۲   | Prostori | / Prostor                 |                | • •       |
|-----|----------|---------------------------|----------------|-----------|
| ] : | TV1      | - 🗄 🖽 🗮 📑 🕅               | \$ 🗟 👻 🏠       | ××× & *   |
|     | Kratica  | Polno ime                 | Nadom.učilnica | Obtežitev |
| Þ   | TV1      | telovadnica 1             | TV2            | 4         |
|     | TV2      | telovadnica 2             | TV1            | 4         |
|     | FIZ      | fizi TV2 io pad           | omostni        | 3         |
|     | DEL      | del 1VZ je nau            |                | 3         |
|     | TDEL     | tek prostor za            | IVIIN          | 4         |
|     | KUH      | kut obrat                 | no             | 4         |
|     | P1a      | učilnica 1a               | P1b            | 2         |
|     | P1b      | učilnica 1b               | P2a            | 2         |
|     | P2a      | učilnica 2a               | P2b            | 2         |
|     | P2b      | učilnica 2b               | P3a            | 2         |
|     | P3a      | učilnica 3a               | P1a            | 2         |
|     | N1       | namišljena učilnica 1(3b) | P1a            | 2         |
|     | N2       | namišljena učilnica 2 (4) | P2a            | 2         |
| *   |          |                           |                |           |
|     | 2        |                           |                |           |
|     |          | Prostor                   |                | - //      |
| -   |          |                           |                |           |

## Krog nadomestnih prostorov

Funkcionalno ekvivalentne prostore lahko povežete, da tvorijo krog nadomestnih prostorov. V datoteki demo.gpn tvorijo zaključeni krog naslednji prostori: P1a -> P1b -> P2a -> P2b -> P3a -> P1a.

Če je pri avtomatski optimizaciji urnika predpisan prostor (npr. P1b) že zaseden, bo Untis iskal v krogu, dokler ne bo našel prostega prostora (najprej P2a, potem P2b, itd.).

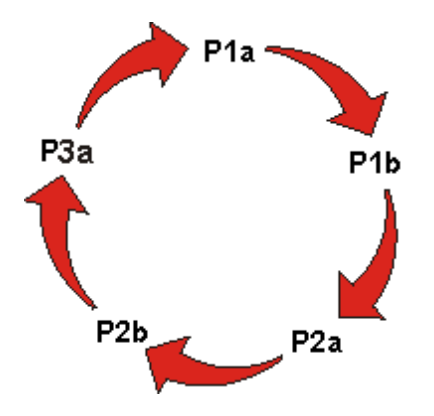

## Veriga nadomestnih prostorov

V kolikor želite, da pri iskanju nadomestnega prostora igra vlogo tudi 'Kapaciteta prostora', lahko ustvarite verigo nadomestnih prostorov:

Če ima prostor P3a kapaciteto 22 učencev. Prostor P2a, ki je naslednji po velikosti (kapaciteti), je lahko uporabljen, če je P3a zaseden. Naslednji po velikosti je P2b in tako naprej do P1b, ki je največji. Veriga se tu konča, saj P3a, ki je manjši, ne more nadomestiti P1b.

Tak pristop pomaga, če je situacija s prostori v šoli kritična in je potratno, da majhen razred zaseda (pre) veliko učilnico.

## 5.1.2 Obtežitev prostora

Obtežitev prostora določa njegovo pomembnost za pouk, ki naj bo razporejen vanj.

Obtežitev 0 pomeni, da sploh ni pomembno, ali bo pouk razporejen v prostor (ali njegove nadomestne prostore), obtežitev 4 pa, da je razporeditev pouka v ta prostor (ali njegove nadomestne prostore) nujna. Smiselno je npr., da je pouk športne vzgoje razporejen samo, če je prosta katera od telovadnic, pouk kuharstva je lahko samo takrat, ko je prosta kuhinja. Na drugi strani pa lahko poteka pouk matematike v katerikoli prosti učilnici.

| 🎒 Prostori | / Prostor                 |                |                    |
|------------|---------------------------|----------------|--------------------|
| TV1        | 💌 🗟 🖪 📑 🕅                 | \$ 💐 ኛ  🏖      | ××× & 🕓 🛅          |
| Kratica    | Polno ime                 | Nadom.učilnica | Obtežitev          |
| ► TV1      | telovadnica 1             | TV2            | 4 🚽                |
| TV2        | telovadnica 2             | TV1            | 0 Nepomembno       |
| FIZ        | fizikalna učilnica        |                | 1 Manj pomembno    |
| DEL        | delavnica                 |                | 2 Srednje pomembno |
| TDEL       | tekstilna delavnica       |                | 3 Zelo pomembro    |
| КИН        | kuhinja                   |                | 4                  |
| P1a        | učilnica 1a               | P1b            | 2                  |
| P1b        | učilnica 1b               | P2a            | 2                  |
| P2a        | učilnica 2a               | P2b            | 2                  |
| P2b        | učilnica 2b               | P3a            | 2                  |
| P3a        | učilnica 3a               | P1a            | 2                  |
| N1         | namišljena učilnica 1(3b) | P1a            | 2                  |
| N2         | namišljena učilnica 2 (4) | P2a            | 2                  |
| *          |                           |                |                    |
| •          |                           | Prostor        | •                  |

Priporočamo vam, da pustite ostale atribute prostorov trenutno pri miru. Določite ali popravite jih lahko kadarkoli pozneje, ko boste z osnovnimi funkcijami v Untisu že bolj domači. Podrobnejše informacije o vseh ostalih možnostih pri uporabi prostorov v Untisu najdete v 'Splošnih navodilih' in v 'on-line' pomoči v samem programu.

## 5.1.3 Blokada prostorov

Lahko, da prostori niso razpoložljivi vse ure v tednu (zaradi delitve z drugo šolo npr.). V tem primeru jih morate v teh urah za avtomatsko optimizacijo blokirati.

Primer: telovadnico TV1 ob ponedeljkih in četrtkih od 7. do 10. ure in ob petkih popoldan uporablja neka druga šola.

- 1. Kliknite na prostoru TV1 v seznamu prostorov.
- 2. Kliknite na ikono <Časovne zahteve>
- 3. Kliknite na ikono -3.
- 4. Označite ure, ki jih želite blokirati tako, da 'potegnete' čez njih s pritisnjeno tipko miške.

| 🎱 Čas.zahte | eve / | Pros | stor. |    |    |    |    | x      |
|-------------|-------|------|-------|----|----|----|----|--------|
| ଷ୍ଣ ଷଣ ଏ    | 8     | 8    | -1    | -2 | -9 | )s | Ď  | »<br>• |
|             | 1     | 2    | 3     | 4  | 5  | 6  | 7  | 8      |
| Ponedeljek  |       | _    | -     |    | -  | -3 | -3 | -3     |
| Torek       |       |      |       |    |    |    |    |        |
| Sreda       |       |      |       |    |    |    |    |        |
| Četrtek     |       |      |       |    |    | -3 | -3 | -3     |
| Petek       | -3    | -3   | -3    | -3 | -3 |    |    |        |
|             |       |      |       |    |    |    |    |        |
| <           |       | III  |       |    |    |    |    | •      |

Časovna zahteva -3 pomeni absolutno prepoved: na tako označene ure med optimizacijo ne bo razporejena nobena ura pouka.

## 5.2 Razredi

Razrede in nihove oznake vnesete podobno kot prostore.

Tudi vsak razred potrebuje svojo enoznačno kratico. Z dvojnim klikom na kratici se odpre dodatno okence, v katerem lahko kratico po potrebi spremenite - vse ostale podatke lahko spremenite enostavno tako, da kliknete v odgovarjajočem polju tabele in jih spreminjate tam.

| / Razred           |                                                                                                    |                                                                                                    |                                                                                                    |                                                                                                    |
|--------------------|----------------------------------------------------------------------------------------------------|----------------------------------------------------------------------------------------------------|----------------------------------------------------------------------------------------------------|----------------------------------------------------------------------------------------------------|
| - 🗟 🖬 📑 📑          | 💥 🔍                                                                                                    | ኛ 🏄 🔤                                                                                                    | 🕓 👼 👻                                                                                                    |                                                                                                    |
| Polno ime          | Prostor                                                                                                    | Opoldanski odmor                                                                                                    | Ure pouka/dan                                                                                                    |                                                                                                    |
| razred 1a (Glazer) | P1a                                                                                                    | 1-2                                                                                                    | 4-6                                                                                                    |                                                                                                    |
| razred 1b (Novak)  | P1b                                                                                                    | 1-2                                                                                                    | 4-6                                                                                                    |                                                                                                    |
| razred 2a (Horvat) | P2a                                                                                                    | 1-2                                                                                                    | 4-7                                                                                                    |                                                                                                    |
| razred 2b (Kratica |                                                                                                    |                                                                                                    |                                                                                                    |                                                                                                    |
| razred 3a (        | (Then                                                                                                    | and a second second sec | (and)                                                                                                    |                                                                                                    |
| razred 3b (I       |                                                                                                    | Kratica                                                                                                    |                                                                                                    |                                                                                                    |
| razred 4 (P        |                                                                                                    | Hadioa                                                                                                    |                                                                                                    |                                                                                                    |
| razred             | 1a (Glazei                                                                                                    | 1)                                                                                                    | Polno ime                                                                                                    |                                                                                                    |
|                    |                                                                                                    |                                                                                                    |                                                                                                    |                                                                                                    |
|                    | Ж                                                                                                    | Prekliči                                                                                                    |                                                                                                    |                                                                                                    |
|                    |                                                                                                    |                                                                                                    |                                                                                                    |                                                                                                    |
|                    | ✓       ✓       ✓       ✓       ✓       ✓       ✓       ✓       ✓       ✓       ✓       ✓       ✓       ✓       ✓       ✓       ✓       ✓       ✓       ✓       ✓       ✓       ✓       ✓       ✓       ✓       ✓       ✓       ✓       ✓       ✓       ✓       ✓       ✓       ✓       ✓       ✓       ✓       ✓       ✓       ✓       ✓       ✓       ✓       ✓       ✓       ✓       ✓       ✓       ✓       ✓       ✓       ✓       ✓       ✓       ✓       ✓       ✓       ✓       ✓       ✓       ✓       ✓       ✓       ✓       ✓       ✓       ✓       ✓       ✓       ✓       ✓       ✓       ✓       ✓       ✓       ✓       ✓       ✓       ✓       ✓       ✓       ✓       ✓       ✓       ✓       ✓       ✓       ✓       ✓       ✓       ✓       ✓       ✓       ✓       ✓       ✓       ✓       ✓       ✓       ✓       ✓       ✓       ✓       ✓       ✓       ✓       ✓       ✓       ✓       ✓       ✓       ✓       ✓       ✓       ✓       ✓       ✓       ✓ | Razred         Image: Construction of the system         Polno ime         Polno ime         Prostor         razred 1a (Glazer)         P1a         razred 1b (Novak)         P1b         razred 2a (Horvat)         P2a         razred 2b (         Kratica         razred 3b ()         razred 4 (P)         DK                                                                                                    | Razred       Image: Second structure       Image: Second structure       Imag | Razred       Image: Second structure       Image: Second structure       Imag |

Na splošno razen kratice za sestavljanje urnika ne potrebujete ostalih podatkov, vseeno pa vam svetujemo vnos v naslednja polja: <Prostor>, >Glavn.predm./dan> in <Ure pouka/dan>. Zelo pomemben je tudi vnos <u>časovnih zahtev</u>.

## 5.2.1 Časovne zahteve za razred

V Untisu lahko za vsak element (učitelje, razrede, prostore, predmete) in za vsak pouk, za vsako uro dneva in za vsak dan v tednu določite individualne časovne zahteve. Razpon časovnih zahtev sega od -3

(prepoved - ne razporediti pouka pod nobenimi pogoji) do +3 (pouk mora biti). Časovne zahteve za

razrede vnesete v ustreznem oknu, ki ga odprete s klikom na ikono v orodni vrstici okna osnovnih podatkov za razrede.

#### Časovno jedro

Časovne zahteve +3 vnesite na tista mesta v časovni mreži, kjer absolutno želite, da so razporejene ure (npr. v dopoldanske ure, če želite, da poteka pouk dopoldan). V našem primeru je to od prve do četrte ure. To večkrat imenujemo tudi 'časovno jedro'. Optimizacijski algoritem obravnava kršitev časovnega jedra kot zelo težko napako.

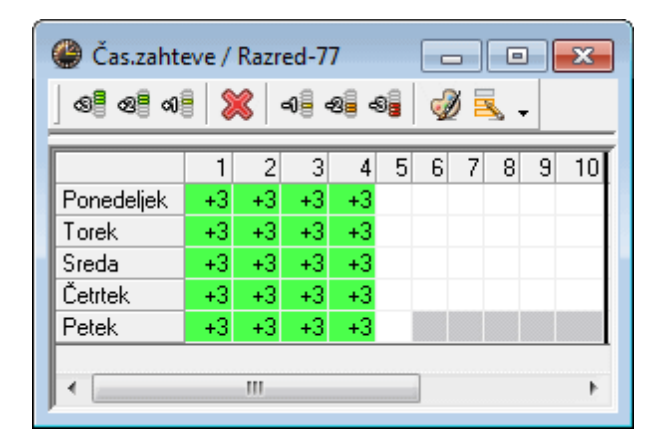

#### Diferencirane časovne zahteve

Uporabite časovne zahteve od +2 do -2 za pouk, ki je sicer lahko razporejen kadarkoli, kljub temu pa želite zanj nastaviti določene preference. Časovne zahteve za razred 1b v primeru pomenijo:

od prve do četrte ure pouk mora potekati v vsakem primeru. Peto in šesto uro je pouk lahko, medtem ko naj ga sedmo uro ne bi bilo. Osmo uro pouka naj ne bo, če se le da, za devete in deste ure pa velja stroga prepoved (pouka ne sme biti). Posebej lahko še določite, s kakšno prioriteto bodo časovne zahteve (+3 do -2) obravnavane med optimizacijo ( Obtežitve ).

| 🔮 Čas.zahteve / Razred-77 📃 📼 💌       |    |    |    |    |    |    |    |    |    |    |  |
|---------------------------------------|----|----|----|----|----|----|----|----|----|----|--|
| ରାଳି ସମ୍ଭ ରାଳି 💥 ବାଳି ସଳି ସଳ୍ଥି 🖓 🔍 🗸 |    |    |    |    |    |    |    |    |    |    |  |
|                                       | 1  | 2  | 3  | 4  | 5  | 6  | 7  | 8  | 9  | 10 |  |
| Ponedeljek                            | +3 | +3 | +3 | +3 | +1 | +1 | -2 | -3 | -3 | -3 |  |
| Torek                                 | +3 | +3 | +3 | +3 | +1 | +1 | -2 | -3 | -3 | -3 |  |
| Sreda                                 | +3 | +3 | +3 | +3 | +1 | +1 | -2 | -3 | -3 | -3 |  |
| Četrtek                               | +3 | +3 | +3 | +3 | +1 | +1 | -2 | -3 | -3 | -3 |  |
| Petek                                 | +3 | +3 | +3 | +3 | +1 |    |    |    |    |    |  |
| •                                     |    |    |    |    |    |    |    |    |    |    |  |

#### Pojasnilo: Časovna zahteva -3

Časovna zahteva -3 pomeni strogo prepoved in zato ne more biti še dodatno obtežena.

## 5.2.2 Razredna učilnica

Za razrede z matično učilnico vnesite ustrezno kratico prostora v polje <Prostor>. Untis ponuja več možnosti:

#### Vtipkanje kratice

Z aktivno funkcijo avtodopolnjevanja se bo izpisala prva kratica, ki pomeni nadaljevanje začetega niza črk. Ponujeno možnost sprejmete s pritiskom na tipko TAB ali <Enter>.

Primer: če vtipkate pri razredu 1a v polje <Prostor> črko P, bo Untis dopolnil zapis v P1a. Predlog lahko sprejmete s tipko TAB ali nadaljujete s tipkanjem.

#### Izvlečni meni - vnašanje z izbiranjem

Želen prostor lahko izberete iz seznama, ki ga odprete s klikom na puščico v polju < Prostor>.

| ۲   | Razredi / | / Razred              |            |                    |        |              |        |      |         |        | ×      |
|-----|-----------|-----------------------|------------|--------------------|--------|--------------|--------|------|---------|--------|--------|
| ] 1 | La        | • 🗟 🖪 📑 📑             | <b>X</b> = | 5                  | T      | 2-           | ***    | ₿    | 0       | 18     | »<br>▼ |
|     | Kratica   | Polno ime             | Prost      | or                 | Оро    | Idans        | ki odn | nor  | Ure p   | oouka/ | /dan   |
| Þ   | 1a        | razred 1a (Glazer)    | P1a        | -                  | 1-2    |              |        |      | 4-6     |        |        |
|     | 1b        | razred 1b (Novak)     | TV1        | tel                | ovad   | nica 1       |        |      |         |        |        |
|     | 2a        | razred 2a (Horvat)    | TV2        | tel                | ovad   | nica 2       |        |      |         |        |        |
|     | 2b        | razred 2b (Arbeiter)  | FIZ        | fizikalna učilnica |        |              |        |      |         |        |        |
|     | 3a        | razred 3a (Ojsteršek) | TDEL       | de<br>tel          | avni   | ca<br>a dala | unica  |      |         |        |        |
|     | 3b        | razred 3b (Petek)     | KUH        | kul                | hinja  |              | rnica  |      |         |        |        |
|     | 4         | razred 4 (Potrč)      | P1a        | uč                 | ilnica | 1a           | N      |      |         |        |        |
| *   | 1         |                       | P1b        | uč                 | ilnica | 1b           | ۸.     |      |         |        |        |
|     |           |                       | P2a        | uč                 | ilnica | 2a           |        |      |         | -      |        |
|     | ]         |                       | P2D<br>D3a | uc                 | ilnica | 20           |        |      |         | I 1    | - //   |
|     |           |                       | N1         | na                 | mišlie | ena uč       | ilnica | 1(3  | b)      |        |        |
|     |           |                       | N2         | na                 | mišlje | ena uč       | ilnica | 2 (4 | 4)<br>1 |        |        |

## 5.3 Učitelj

Tudi vsak učitelj potrebuje enoznačno kratico in opcijsko še <Polno ime> (v večini primerov je to priimek, lahko pa tudi kaj drugega, npr. ime in priimek).

Začnite z vnosom števila prostih ur (oken, lukenj v tedenskem urniku), ur pouka/dan in časovnih zahtev.

#### 5.3.1 Proste ure

V stolpcu <Proste ure (okna)> vnesete število, koliko oken (lukenj) v tedenskem urniku učitelja je še sprejemljivih. Vnos '0-1' pomeni, da želite urnik učitelja brez ali z največ eno luknjo v tedenskem urniku, '1-3' pa, da dovoljujete najmanj eno in največ tri luknje.

Nasvet: Serijska sprememba

Hkrati lahko vnesete vsebino v več vrstic v enem stolpcu. Postopek vnosa najmanjšega in največjega števila prostih ur za več učiteljev hkrati:

- 1. s pritisnjeno levo tipko miške označite v stolpcu <Proste ure> učitelje, pri katerih želite izvršiti vnos;
- 2. vnesite želeni vrednosti, ločeni z vejico;

| Gla     | -         | E 🗄 🗋   | f 🗶 🔍 '    | 2   | A ××× 8    | \$ 🕓 👼 👘         |
|---------|-----------|---------|------------|-----|------------|------------------|
| Kratica | Priimek   | Prostor | Proste ure | Ure | pouka/dan  | Opoldanski odmor |
| Gla     | Glazer    |         |            | 2-4 | Proste ure | 1-2              |
| Nov     | Novak     |         |            | 4-( | 0-3        |                  |
| Hor     | Horvat    |         |            | 4-: |            | Proste ure       |
| Arb     | Arbeiter  |         |            | 4-( |            | 0-3              |
| Ojst    | Ojsteršek |         |            | 4-( |            | 0-3              |
| Mul     | Mulej     |         |            | 4-( |            | 0-3              |
| Pot     | Potrč     |         |            | 4-( |            | 0-3              |
| Kut     | Kutin     |         |            | 4-: |            | 0-3              |
| Čuč     | Čuček     |         |            | 4-: |            | 0-3              |
| Zup     | Zupanc    |         |            | 4-: |            | 0-3              |
| •       |           |         | -          |     |            | 0-3              |
|         | 1         |         |            | _   | <u> </u>   | 0-3              |

## 5.3.2 Ure pouka na dan

V tem polju določite, koliko ur najmanj in koliko največ lahko učitelj poučuje v enem dnevu. '3-7' pomeni, da naj bi učitelj v dnevih, ko poučuje, imel najmanj 3 in največ sedem ur pouka.

## 5.3.3 Časovne zahteve za učitelje

Časovne zahteve učiteljev imajo pri sestavljanju urnika največkrat zelo velik pomen. Untis pri razporejanju pouka upošteva individualne želje in zahteve z največjo prioriteto.

Najprej s klikom v ustrezni vrstici tabele izberite določenega učitelja, potem pa kliknite ša na ikono <Časovne zahteve>. Odpre se okno za vnos časovnih zahtev.

#### Določene časovne zahteve

Za vnos časovnih zahtev v določenih dnevih in urah uporabite spodnji del okna.

V našem primeru želi učitelj Glazer učiti v torek od druge do pete ure, ne bi pa želel imeti (če se to da) prvih ur. V četrtek je prost.

| 🎱 Čas.zahte                        | 🎒 Čas.zahteve / Učitelj-51 |    |    |    |    |   |   |   |   |    |     |      |      |
|------------------------------------|----------------------------|----|----|----|----|---|---|---|---|----|-----|------|------|
| ା ଷଣ୍ଡି ଷଣ୍ଡ 💥 ା ଏହି ସହ ସହ 🖉 🔍 🗸 🗸 |                            |    |    |    |    |   |   |   |   |    |     |      |      |
|                                    | 1                          | 2  | 3  | 4  | 5  | 6 | 7 | 8 | 9 | 10 | Dan | Dop. | Pop. |
| Ponedeljek                         | -2                         |    |    |    |    |   |   |   |   |    |     |      |      |
| Torek                              | -2                         | +2 | +2 | +2 | +2 |   |   |   |   |    |     |      |      |
| Sreda                              | -2                         |    |    |    |    |   |   |   |   |    |     |      |      |
| Četrtek                            |                            |    |    |    |    |   |   |   |   |    | -3  |      |      |
| Petek                              | -2                         |    |    |    |    |   |   |   |   |    |     |      |      |
|                                    |                            |    |    |    |    |   |   |   |   |    | -   |      |      |
|                                    |                            |    |    |    |    |   |   |   |   |    |     |      |      |
| <i>y</i>                           |                            |    |    |    |    |   |   |   |   |    |     |      |      |

#### Nedoločene časovne zahteve

Dodatno je možno vnesti tudi nedoločene časovne zahteve. Vnos '1' v vrstici '-3' in stolpcu 'Dan' pomeni en prost dan za učitelja. Nedoločene zahteve lahko določite tudi za dopoldneve, popoldneve ali pol-dneve (ali dopoldan ali popoldan).

Učitelj Kutin v spodnjem primeru bo imel en prosti dan (-3), ko bo to možno (vseeno kateri), enkrat pa bo imel tudi prosto popoldne (-2).

| 🔮 Čas.zahteve / U | čitelj-51  |           |                  |  |  |  |  |  |  |
|-------------------|------------|-----------|------------------|--|--|--|--|--|--|
| ଷ୍ଣ ଷଣ୍ଣ 💥        | -ଶ-୍ଚି -ଷ୍ | - 31 🕖 🔁  | • •              |  |  |  |  |  |  |
| Kut Slavko Kutin  |            |           |                  |  |  |  |  |  |  |
| Nedoločene dnevn  | e časovne  | zahteve   |                  |  |  |  |  |  |  |
| Obtežitev zahtev  | Dan        | Dop. Pop. | 1/2              |  |  |  |  |  |  |
| -3                |            |           | 0                |  |  |  |  |  |  |
| -2                | 0          | 0 1       | 0                |  |  |  |  |  |  |
| .1                | 0          | 0 0       | 0                |  |  |  |  |  |  |
| Nedoločene prepov | /edi       |           |                  |  |  |  |  |  |  |
| 0 Število dni     |            | Ura od    | 1/do             |  |  |  |  |  |  |
|                   |            |           |                  |  |  |  |  |  |  |
| 1 2               | 3 4 5      | 5 6 7 8 9 | a 10 Dan Don Pon |  |  |  |  |  |  |
| Ponedeljek        |            |           |                  |  |  |  |  |  |  |
| Torek             |            |           |                  |  |  |  |  |  |  |
| Sreda<br>Četrtek  |            |           |                  |  |  |  |  |  |  |
| Petek             |            |           |                  |  |  |  |  |  |  |
|                   |            |           |                  |  |  |  |  |  |  |
| ļ                 |            |           |                  |  |  |  |  |  |  |

## Opozorilo!

Nedoločene časovne zahteve veljajo skupaj z določenimi.

#### Nasvet: Nedoločene časovne zahteve

Uporabljajte nedoločene časovne zahteve, če je le možno. Če potrebuje npr. učitelj prost dan, bo Untis glede na specifiko urnika sam določil, kateri bo ta dan. Tako programu ne postavljate nepotrebnih omejitev in rezultat optimizacije bo veliko boljši.

## 5.4 Predmet

Vnos predmetov poteka na enak način, kot vnos drugih osnovnih elementov. Od vseh možnih vnosnih polj vnesite najprej predmetni <Prostor>. Pri sestavljanju pouka z določenim predmetom se bo njegova predmetna učilnica avtomatsko prenesla v polje <Predm.učilnica>, kar vam prihrani nekaj dragocenega časa.

## Nasvet: Prilagoditev prikaza 🖽

Pri preskakovanu med pregledi posameznih osnovnih elementov (npr. z razredov na predmete) se lahko zgodi, da del seznamov ne bo viden. V takih primerih kliknite na ikono <Prilagoditev prikaza>in velikost prikaza se bo avtomatsko prilagodila vsebini.

## 5.5 Pregledi

V Untisu je potrebno pogosto vnašati različne podatke, zato je pri osnovnih podatkih vključeno izvlečno okno, kjer lahko izbirate med različnimi maskami za vnos podatkov. Za vnašanje različnih podatkov lahko ustvarite različne maske in preklapljate med njimi.

Na sliki so prikazani trije različni pregledi za vnos podatkov o učiteljih: en za vnos splošnih podatkov (naslov, ime, priimek, osebna številka, ...), drugi za sestavljalca urnika in tretji za sestavljalca nadomeščanj.

| ۶ | Učitelji / | Splošni po | odatki      |        |         |                |            |              |
|---|------------|------------|-------------|--------|---------|----------------|------------|--------------|
| N | /ul        | •          | 🗄 🗏 📑 🍂     | \$ 🗟 🖉 | A ××× & | <u>()</u>      | 🥑 🔥 - 🤹    | ł 🙆 🗸        |
|   | Kratica    | Priimek    | Osebna štev | Naziv  | Ime     | E-mail         | Telefon    | Mobilna tele |
|   | Gla        | Glazer     |             | mag.   | lvo     | gauss@teac     |            |              |
|   | Nov        | Novak      |             |        | Janez   | new@teach      |            |              |
|   | Hor        | Horvat     |             |        | Angela  |                |            |              |
|   | Arb        | Arbeiter   |             |        | Milan   |                |            |              |
|   | Ojst       | Ojsteršek  |             |        | Tanja   |                |            |              |
| Þ | Mul        | Mulej      |             |        | Miro    | arist@teach    |            |              |
|   | Pot        | Potrč      |             |        | Jožica  | nobel@teach    |            |              |
|   | Kut        | Kutin      |             |        | Slavko  |                |            |              |
|   | Čuč        | Čuček      |             |        | Jošt    |                |            |              |
|   | Zup        | Zupanc     |             |        | Marica  |                |            |              |
| * |            |            |             |        |         |                |            |              |
| • |            |            |             |        | 2       | plošni podatk  |            | •            |
|   |            |            |             |        | N       | ladomeščanie   |            |              |
|   |            |            |             |        | s       | estavlianie um | ika        |              |
|   |            |            |             |        | S       | plošni podatki |            |              |
|   |            |            |             |        | s       | hrani pregled  | - <b>\</b> |              |
|   |            |            |             |        | s       | hrani pregled  | kot        |              |
|   |            |            |             |        | P       | reimenovanje   |            |              |
|   |            |            |             |        | Iz      | briši          |            |              |

Kakor hitro pri posameznem pregledu dodate ali odstranite stolpec, je ime pregleda v izvlečnem okencu označeno z '\*', kar pomeni, da je bil spremenjen. Z uporabo ukaza 'Shrani pregled' ali 'Shrani pregled kot' (pod novim imenom) ga lahko shranite za prihodnjo uporabo.

| ۲                | Učitelji / | Splošni po | datki           |              |            |  |  |  |  |
|------------------|------------|------------|-----------------|--------------|------------|--|--|--|--|
|                  | Ojst       | -          | 🗄 📄 📑 🔀         | 💐 ኛ 🙎        | ××× &      |  |  |  |  |
|                  | Kratica    | Priimek    | Obveza/teden    | Dodatna dela | Vrednost = |  |  |  |  |
|                  | Gla        | Glazer     | 20.000          | 0.000        | 17.000     |  |  |  |  |
|                  | Nov        | Novak      | 20.000          | 0.000        | 26.000     |  |  |  |  |
|                  | Hor        | Horvat     | 20.000          | 0.000        | 19.000     |  |  |  |  |
|                  | Arb        | Arbeiter   | 20.000          | 0.000        | 27.000     |  |  |  |  |
| Þ                | Ojst       | Ojsteršek  | 20.000          | 0.000        | 27.000     |  |  |  |  |
|                  | Mul        | Mulej      | 20.000          | 0.000        | 25.000     |  |  |  |  |
|                  | Pot        | Potrč      | 20.000          | 0.000        | 15.000     |  |  |  |  |
|                  | Kut        | Kutin      | 20.000          | 0.000        | 29.000     |  |  |  |  |
|                  | Čuč        | Čuček      | 20.000          | 0.000        | 24.000     |  |  |  |  |
|                  | Zup        | Zupanc     | 20.000          | 0.000        | 18.000     |  |  |  |  |
| *                |            |            |                 |              |            |  |  |  |  |
| Ţ                | ]          |            | Coložni podat   | l.:*         |            |  |  |  |  |
|                  | J          |            | spiosni podat   | KI"          |            |  |  |  |  |
|                  |            |            | -Nadomeščanje   |              |            |  |  |  |  |
|                  |            |            | Sestavljanje ur | nika         | I          |  |  |  |  |
| Splošni podatki* |            |            |                 |              |            |  |  |  |  |
|                  |            |            | Shrani pregled  |              |            |  |  |  |  |
|                  |            |            | Shrani pregled  | kot          |            |  |  |  |  |
|                  |            |            | Preimenovanje   | • •          | I          |  |  |  |  |
|                  |            |            | 12011SI         |              |            |  |  |  |  |

Novi pregled lahko prikličete v izvlečnem okencu.

| Vrednotenje          | - |
|----------------------|---|
| Nadomeščanje         |   |
| Sestavljanje urnika  |   |
| Splošni podatki      |   |
| Vrednotenje          |   |
| Shrani pregled       | * |
| Shrani pregled kot . | . |
| Preimenovanje        |   |
| Izbriši              |   |

## 5.6 Urejanje

Osnovni podatki, ki ste jih vnesli, so v vseh izbirnih seznamih (npr. vnos <u>pouka</u>) prikazani v vrstnem redu, kot velja med osnovnimi podatki. Ureditev lahko spremenite za posamezni <u>pregled</u> kot tudi za vse izbirne sezname.

Kliknite v oknu osnovnih podatkov na ikono <Urejanje> in v dialogu <Kriteriji urejanja> definirajte, po katerih stolpcih in kako naj bodo podatki urejeni. V primeru so podatki o učiteljih urejeni v naraščajočem zaporedju po kraticah. Kjerkoli v programu boste listali po učiteljih, bo njihovo zaporedje sledilo temu kriteriju.

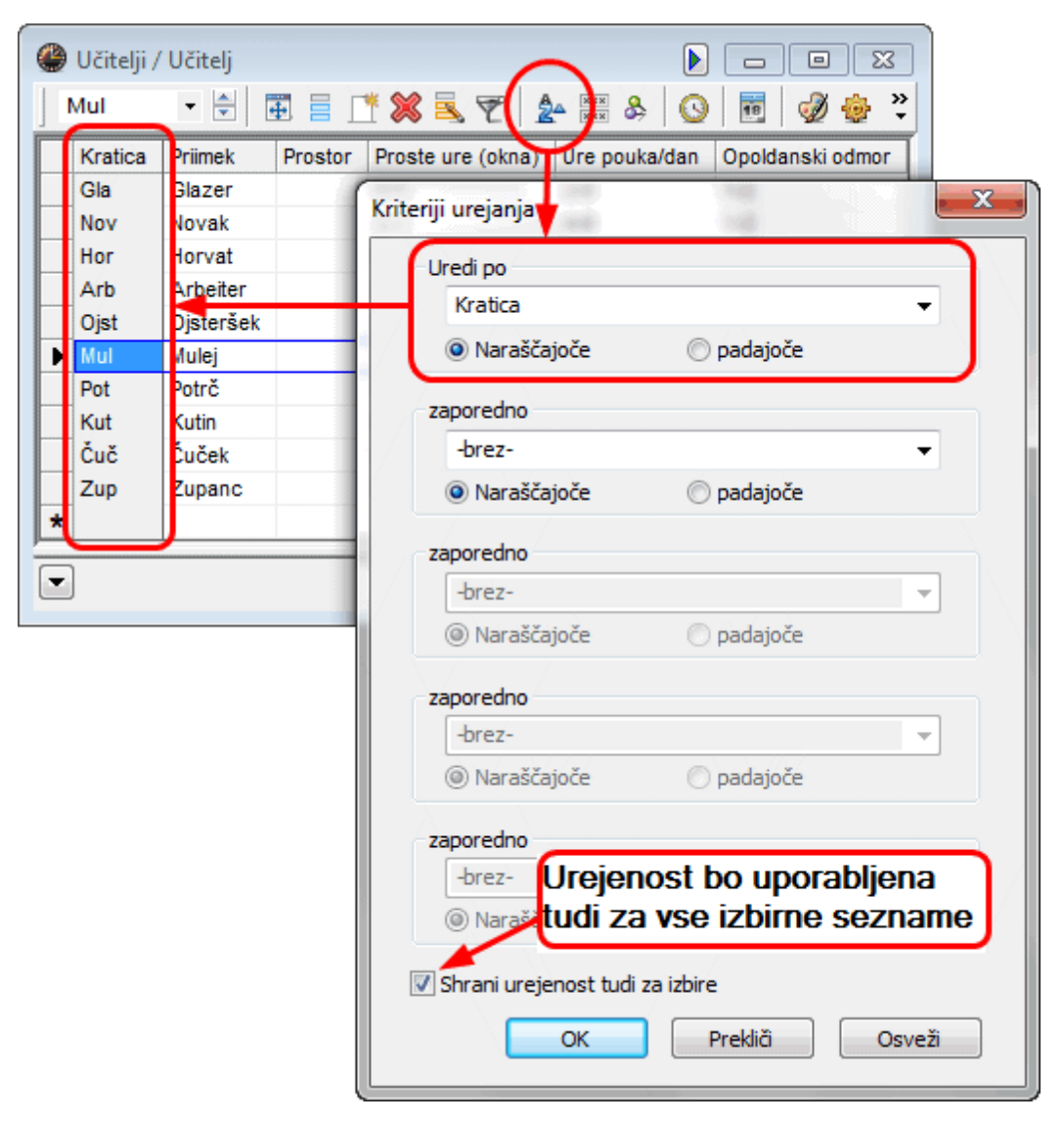

## 5.7 Izpis osnovnih podatkov

Vsa vidna polja v tabeli so v splošnem tudi izpisana. Z izbiro ikone <lzpiši> in <Predogled> v glavni orodni vrstici se odpre okno <lzbira tiska>, kjer lahko izberete tudi posamezne elemente, če tako želite. S klikom na OK se izpisovanje začne.

| Izbira tiska   |           |           |              |
|----------------|-----------|-----------|--------------|
| Učitelj: 10/10 |           |           |              |
| Izbira         | 🔲 Učitelj |           | $\mathbf{X}$ |
|                | Kratica   | Polno ime |              |
|                | Gla       | Glazer    |              |
|                | Nov       | Novak     |              |
|                | Hor       | Horvat    |              |
| UK HIML-tis    | Arb       | Arbeiter  |              |
|                | Ojst      | Ojsteršek |              |
|                | Mul       | Mulej     |              |
|                | Pot       | Potrč     |              |
|                | Kut       | Kutin     |              |
|                | Čuč       | Čuček     |              |
|                | Zup       | Zupanc    |              |
|                |           |           |              |
|                | •Vse •    | 💌 Eno     | ta šole      |
|                | Vse       | Označeno  | o Inverzno   |
|                | ОК        |           | Prekliči     |

## **Prilagoditev izpisov**

Na izgled izpisanih seznamov lahko vplivate s klikom na ikono <Nastavitev strani> v orodni vrstici.

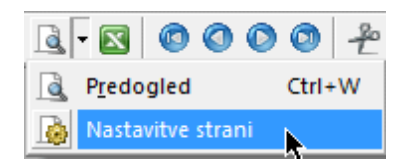

S tem odprete dodatno okno, kjer lahko vnesete vse nastavitve, povezane z izpisom določenega seznama. Na sliki je prikazan primer izpisa, ki vključuje tudi vsoto posameznih stolpcev (kjer je to seveda smiselno).

| 🔮 demo:2            |        |           |             |                      |         |            |  |  |  |
|---------------------|--------|-----------|-------------|----------------------|---------|------------|--|--|--|
| ] 🗐 🖨 🗟   B. 🤅      | 1 🔽 a  | be vá vý  | Arial       | <b>→</b> 10          | • 🖹 • • |            |  |  |  |
| Krepko              | Vs     | iota II   | zpis samo v | primeru spremembe po | Pokon   | čno/ležeče |  |  |  |
| Izbira              |        | 1         | 1. 1.1970   | 1:00:00              | - Da    | nes        |  |  |  |
|                     |        |           |             |                      |         |            |  |  |  |
| 1.stolpec na vsaki  | strani |           |             |                      |         |            |  |  |  |
|                     | ou uni |           |             |                      |         |            |  |  |  |
|                     |        |           |             |                      |         |            |  |  |  |
|                     | 1      |           | 1           |                      |         | 2          |  |  |  |
|                     |        |           |             |                      |         | <u>ک</u>   |  |  |  |
|                     |        |           |             |                      |         |            |  |  |  |
|                     |        |           |             | 2                    |         |            |  |  |  |
| Pregled po stolpcih |        |           |             | 10this               | 100     |            |  |  |  |
|                     |        | *         | ъ.          | ouro                 | OUKON   | nost"      |  |  |  |
|                     | *rail  | Print     | Prost       | 8105V                | Urep    | Jredi      |  |  |  |
|                     | Gla    | Glazer    | -           | 0.3                  | 2.6     | 17.000     |  |  |  |
|                     | Nov    | Novak     |             | 0-1                  | 4-6     | 26,000     |  |  |  |
|                     | Hor    | Horvat    |             | 0-1                  | 4-7     | 19.000     |  |  |  |
|                     | Arb    | Arbeiter  |             | 0-1                  | 4-6     | 27.000     |  |  |  |
|                     | Ojst   | Ojsteršek |             | 0-1                  | 4-6     | 27.000     |  |  |  |
|                     | Mul    | Mulej     |             | 0-1                  | 4-6     | 25.000     |  |  |  |
|                     | Pot    | Potrč     |             | 0-1                  | 4-6     | 15.000     |  |  |  |
|                     | Kut    | Kutin     |             | 0-1                  | 4-7     | 29.000     |  |  |  |
|                     | Čuč    | Čuček     |             | 0-1                  | 4-7     | 24.000     |  |  |  |
|                     | Zup    | Zupanc    |             | 0-1                  | 4-7     | 18.000     |  |  |  |
|                     | S:     |           |             |                      |         | 227.000    |  |  |  |
|                     | S:     |           |             |                      |         | 227.000    |  |  |  |

Naslovna vrstica ni siva, kar pomeni, da lahko naslove v posameznih stolpcih spreminjate.

Sedaj, ko ste vnesli vse osnovne podatke in njihove najpomembnejše oznake, lahko začnete s sestavljanjem pouka - za razrede in učitelje.

## 6 Pouk

Pouk lahko vnašate po razredih, učiteljih ali predmetih. Do ustreznih oken za vnos pridete s klikom na <Pouk> v glavni orodni vrstici in izbiro ustreznega elementa. V našem primeru bomo prikazali vnos pouka glede na razrede.

Odprite okno <Pouk | Razredi>; uporabite lahko gpn datoteko vaše šole ali datoteko demo.gpn.

## 6.1 Okno pouka

Okno pouka je dvodelno: <Tabela> prikazuje pouk, razprejen v tabelarni obliki, <Kartotečni pregled> pod njim pa vsebuje vsa polja, ki jih je možno pri pouku vnesti. S klikom na puščici v levem spodnjem delu okna lahko kartotečni pregled razprete ali zaprete.

| 1 | raz           | zred 1a ( | Gl | azer) ,   | / F | Razre  | d      |            |        |        |          |             |                |             |               | ×                                        |
|---|---------------|-----------|----|-----------|-----|--------|--------|------------|--------|--------|----------|-------------|----------------|-------------|---------------|------------------------------------------|
|   | 1             | è 🗋       | 6  | 🕑 ra:     | zre | ed 1a  | (Gla:  | zer) / F   | Razred |        |          |             |                |             |               | - • •                                    |
|   | Štev.         | ± Raz,    |    | ÷ /       | 2   |        | - 6    | ) 1a       |        | - 4    |          | * 🗶 🔍       | 7 🖶 🐹          | 😵 - 🕓       | 19 XXX 🛃      | \$ 🗗 🕖 🌞 🗸                               |
|   | 11            | 4, 1      | Г  | Štev.     | Ŧ   | Raz    | ,Učit  | Nera       | Ure    | Let.ur | Učitelj  | Predmet     | Razred(i)      | Predm.učiln | Matična učiln | Dvojne ure Blok                          |
|   | /             | ± 2, 3    | ľ  | 11        | T   | - 4, 1 | 1      | 51         | 2      |        | Hor      | GEO         | 1a,1b,2a,2b    |             | P1a           |                                          |
|   | 73            | ± 2, 2    |    | 7         | Ø   | E 2, 3 | 3      |            | 2      |        | Arb      | PP          | 1a             | DEL         | P1a           | 1-1                                      |
|   | 31            | -         |    | 73        | 0   | E 2, 2 | 2      | <b>S</b> 1 | 3      |        | Ojst     | ŠVŽ         | 1a,1b          | TV2         | P1a           |                                          |
|   | 22            | -         |    | 31        |     |        |        | <b>S</b> 1 | 5      |        | Ojst     | MAT         | 1a             |             | P1a           |                                          |
|   | 30            | -         |    | 33        |     |        |        | <b>S</b> 1 | 5      |        | Ojst     | ANJ         | 1a             |             | P1a           |                                          |
|   | 46            |           |    | 35        |     |        |        |            | 2      |        | Mul      | GVZ         | 1a             |             | P1a           |                                          |
|   | 53            |           |    | 39        |     |        |        |            | 2      |        | Mul      | LIK         | 1a             |             | P1a           | 1-1                                      |
|   | 63            | -         |    | 46        |     |        |        | _/         | 2      |        | Pot      | NEJ         | 1a             |             | P1a           |                                          |
|   |               |           |    | 53        | 4   |        |        | <b>S</b> 2 | 5      |        | Kut      | SJK         | 1a             |             | P1a           |                                          |
| / |               |           |    | 63        | _   |        |        | 1          | 2      |        | Čuč      | BIE         | 1a             |             | P1a           |                                          |
| ( | •             | tev.ure   | J  |           |     |        |        |            |        |        |          |             |                |             |               |                                          |
| 1 | $\mathcal{I}$ |           | F  |           | _   |        | 1      |            |        |        |          |             |                |             |               |                                          |
|   |               |           | ۲  |           | Po  | ouk    | Umi    | k   0;     | znaka  | Vredno | st Prika | az povezav  | /e             |             |               |                                          |
|   |               |           |    |           | Ņ   | 2      | Štev   | .ur/ted    | len    |        |          | Nadomes     | no ime         | Pr          | edmetna skupi | ina                                      |
|   |               |           |    |           | [   |        | Štev   | letnih     | ur     |        |          | Opis        |                | Uč          | enci          |                                          |
|   |               |           |    |           | 1   | Hor    | -      | Učit       | elj    |        |          | Prostor     |                | Uč          | enke          |                                          |
|   |               |           |    |           | 1   | GEO    |        | Pred       | met    | P1a    | 3        | Matična u   | ičilnica       | 0 Ski       | ipai          |                                          |
|   |               |           |    |           | Ē   | 1a.1b  | .2a.2  | E Raz      | red(i) |        |          | Statistična | oznaka         | Uč          | encev min.    |                                          |
|   |               |           |    |           | ľ   |        | Dolite |            | cuty   |        |          | Skup pou    | ka             |             | encev max.    |                                          |
|   |               |           |    |           |     | _      | Denite |            |        |        | Deed     | Skup.pou    |                |             |               |                                          |
|   |               |           |    |           |     |        | Skup   | ina uče    | encev  |        | hazo. ur | v skup.pn   | роцки          | UC          | encev/preame  |                                          |
|   |               |           |    |           |     |        |        |            |        |        |          | 0           | pomba          |             |               |                                          |
|   |               |           |    |           | 1   |        |        |            |        |        |          | т           | ekst k vrstici |             |               |                                          |
|   |               |           |    |           |     |        |        |            |        |        |          |             |                |             |               |                                          |
|   |               |           |    |           |     |        |        |            |        |        |          | T           | ekst-2         |             |               |                                          |
|   |               |           |    |           |     |        |        |            |        |        |          |             |                |             |               |                                          |
|   |               |           |    |           |     | /      |        |            |        |        |          |             |                | 1           |               |                                          |
|   |               |           |    | /         |     |        |        |            |        |        |          |             |                |             |               | /                                        |
|   |               |           | (  | ▲ <u></u> | Śte | ev.ure | 11     |            | ÷      |        |          |             |                | Razred      |               | <ul> <li><i>I</i><sub>1</sub></li> </ul> |

#### Tabela

Prav tako kot v oknih osnovnih podatkov ponuja tabela v prikazanih stolpcih seznam vseh obstoječih vnosov. Prikazanih je nekaj najpomembnejših stolpcev. Če želite vključiti nov stolpec, ga s funkcijo Drag&Drop povlecite iz kartotečnega pregleda. Stolpec odstranite tako, da ga povlečete iz tabelnega v kartotečni pregled s pritisnjeno tipko <CTRL> in ga tam spustite.

|     | razred 1     | a (Glaz  | er) / F     | azred  |        |            |            |                |                                                     |                   |                   |
|-----|--------------|----------|-------------|--------|--------|------------|------------|----------------|-----------------------------------------------------|-------------------|-------------------|
|     | <u>2</u> - I | ) - 🧑    | 1a          |        | - 4    |            | 🗶 🔍        | T 👼 🐹          | 🕸 <del>-</del> 🕓                                    |                   | 8 🖉 🖉 📥           |
| Šte | v. 🗄 Ra      | z,Učit   | Nera:       | Ure    | Let.ur | Učitelj    | Predmet    | Razred(i)      | Predm.uč                                            | iln Matična učiln | n Dvojne ure Blok |
| 11  | 4            | ,1       | 1 🖏         | 2      |        | Hor        | GEO        | 1a,1b,2a,2b    | <c1< td=""><td>Rela&gt; +</td><td>Drag 🗩</td></c1<> | Rela> +           | Drag 🗩            |
| 7   | ± 2          | 3        | 4           | 2      |        | Arb        | PP         | 1a             | DEL                                                 | P1a               | 1-1               |
| 73  | ± 2          | 2        | <b>S</b> 1  | 3      |        | Ojst       | ŠVŽ        | 1a,1b          | TV2                                                 | P1a               |                   |
| 31  |              |          | <b>5</b> 1  | 5      |        | Ojst       | MAT        | 1a             |                                                     | P1a               |                   |
| 33  |              |          | 51          | 5      |        | Ojst       | ANJ        | 1a             |                                                     | P1a               |                   |
| 35  | _            |          |             | 2      |        | Mul        | GVZ        | 1a             |                                                     | P1a               |                   |
| 39  | _            |          |             | 2      |        | Mul        | LIK        | 1a             |                                                     | P1a               | 1-1               |
| 46  | _            |          | _           | 2      |        | Pot        | NEJ        | 1a             |                                                     | P1a               |                   |
| 53  | _            |          | <u>\$</u> 2 | 5      |        | Kut        | SJK        | 1a             |                                                     | Pla               |                   |
| 63  | _            |          | 51          | 2      |        | Cuč        | BIE        | 1a             |                                                     | P1a               |                   |
|     |              |          |             |        |        |            |            |                | _/                                                  |                   |                   |
|     | Pouk         | Umik     | : 0;        | znaka  | Vredno | st Prika   | z poveza   | ve             |                                                     |                   |                   |
|     | 2            | Štev     | ur/ted      | en     |        |            | Nadomes    | tne ime        |                                                     | Predmetna skup    | pina              |
|     |              | Štev.    | letnih      | ur     |        |            | Opis       |                | Drop                                                | Jčenci            |                   |
|     | Hor          |          | Učite       | elj    |        |            | Prostor    | $\smile$       | I                                                   | Jčenke            |                   |
|     | GEO          | )        | Pred        | met    | P1a    | э          | Matična (  | učilnica       | 0 9                                                 | Skupaj            |                   |
|     | 1a,1         | lb,2a,2b | Razr        | red(i) |        |            | Statističn | a oznaka       | <u> </u>                                            | Jčencev min.      |                   |
|     |              | Delite   | v           |        |        |            | Skup.pou   | ika            | - [ ] I                                             | Jčencev max.      |                   |
|     |              | Skupi    | na uče      | encev  |        | Razd. ur v | v skup.pri | pouku          | I                                                   | Jčencev/predme    | e                 |
|     |              |          |             |        |        |            | C          | pomba          |                                                     |                   |                   |
|     |              |          |             |        |        |            | T          | ekst k vrstici |                                                     |                   |                   |
|     |              |          |             |        |        |            | T          | ekst-2         |                                                     |                   |                   |
|     |              |          |             |        |        |            |            |                |                                                     |                   |                   |
|     |              |          |             |        |        |            |            |                |                                                     |                   | ]                 |
|     |              |          |             |        |        |            |            |                |                                                     |                   |                   |
|     | Štev.u       | re 11    |             | *<br>* |        |            |            |                | Razred                                              |                   | ▼ //              |

#### Kartoteka

V različnih kartotekah tega pregleda so vsebovana vsa vnosna polja in oznake za pouk. Vnosi, ki jih opravite tu, so vidni tudi v tabeli in obratno. Torej lahko izbirate med dvema možnostima vnašanja podatkov pouka. V vseh primerih, ki sledijo, bomo uporabljali vnose v tabelni pregled.

## 6.2 Vnos pouka

## 6.2.1 Enostavni pouk

Pri enostavnem pouku uči en učitelj en predmet v enem razredu. Primer: 2 uri fizike tedensko v razredu 1a, uči učitelj Novak v fizikalni učilnici.

| Ure | Učitelj | Predmet | Razred | Prostor |
|-----|---------|---------|--------|---------|
| 2   | Nov     | Fiz     | 1a     | Fiz     |

- 1. Odprite okno <Pouk | Razredi>. Prikazan bo že vnešen pouk prvega razreda (1a).
- 2. Postavite kurzor v zadnjo (prazno) vrstico, kamor boste vnesli nov pouk.
- 3. Vtipkajte '2' v stolpec <Ure> (število tedenskih ur) in vnos potrdite s TAB.
- Vpišite kratico 'Nov' v stolpec <Učitelj> in spet potrdite s TAB. Tudi tukaj deluje <u>avtodopolnjevanje</u>, kot je bilo opisano.
- 5. Vtipkajte še 'Fiz' kot predmet. Alternativno lahko predmet povlečete iz < Okna osnovnih elementov>.

| Štev. | ± Raz, | Nera       | Ure | Let.ur | Predr                                                       | net                                                   | Razred(i)                                                                                                    | Predm.učiln   | Matična učiln | Dvojne |
|-------|--------|------------|-----|--------|-------------------------------------------------------------|-------------------------------------------------------|----------------------------------------------------------------------------------------------------|---------------|---------------|--------|
| 96    | ±      | <b>S</b> 2 | 2   |        | 1                                                           | -                                                     | 1c                                                                                                    |               |               |        |
|       |        |            |     |        | NEJ<br>KEM<br>SJK<br>ANJ<br>ZGO<br>GEO<br>MAT<br>RIS<br>BIE | Ne<br>Ke<br>Ski<br>An<br>Zg<br>Ge<br>Ma<br>Tel<br>Bio | mški jezik<br>mija<br>ovenski jezik s<br>igleški jezik<br>odovina<br>cografija<br>itematika<br>hnično risanje<br>plogija z ekolog | književnostjo |               |        |
|       |        |            |     |        | Fiz<br>GVZ<br>Teh<br>Lik<br>Pp                              | Fiz<br>Gla<br>Tel<br>Lik<br>Pra                       | tika<br>asbena vzgoja<br>kstilna tehnolog<br>ovna vzgoja<br>aktični pouk                                                          | gija          |               |        |

## Napotek: urejanje

vrstni red prikazanih predmetov odgovarja urejenosti predmetov pri osnovnih podatkih.

 Matična učilnica za ta pouk bo avtomatsko prepisana iz osnovnih podatkov za razrede ali za učitelje. Ker zahteva pouk fizike specializirano predmetno učilnico, kar je določeno pri osnovnih podatkih o predmetih, bo prostor 'Fiz' avtomatsko prekopiran v polje <Predm.učilnica >.

| 🔮 raz | red 1a (Glaz | er) / R    | azred | I      |         |         |             |                  |               |            | ×    |
|-------|--------------|------------|-------|--------|---------|---------|-------------|------------------|---------------|------------|------|
|       | 🗠 🔂 - 🧔      | ) 1a       |       | - 4    |         | *       | T 🕹 🐹       | 🕵 <del>-</del> 🕓 | is xxx 🙉      | & 🗗 🥩      | ۍ 🌚  |
| Štev. | ± Raz,Učit   | Nera       | Ure   | Let.ur | Učitelj | Predmet | Razred(i)   | Predm.učiln      | Matična učiln | Dvojne ure | Blok |
| 11    | 4, 1         |            | 2     |        | Hor     | GEO     | 1a,1b,2a,2b |                  | P1a           |            |      |
| 7     | ± 2, 3       |            | 2     |        | Arb     | PP      | 1a          | DEL              | P1a           | 1-1        |      |
| 73    | ± 2, 2       |            | 3     |        | Ojst    | ŠVŽ     | 1a,1b       | TV2              | P1a           |            |      |
| 31    | ]            |            | 5     |        | Ojst    | MAT     | 1a          |                  | P1a           |            |      |
| 33    |              |            | 5     |        | Ojst    | ANJ     | 1a          |                  | P1a           |            |      |
| 35    |              |            | 2     |        | Mul     | GVZ     | 1a          |                  | P1a           |            |      |
| 39    | 1            |            | 2     |        | Mul     | LIK     | 1a          |                  | P1a           | 1-1        |      |
| 46    | ]            |            | 2     |        | Pot     | NEJ     | 1a          |                  | P1a           |            |      |
| 53    |              | <b>S</b> 2 | 5     |        | Kut     | SJK     | 1a          |                  | P1a           |            |      |
| 63    | 1            |            | 2     |        | Čuč     | BIE     | 1a          |                  | P1a           |            |      |
| 97    | ±            | <b>S</b> 2 | 2     |        | Nov     | FIZ     | 1a          | FIZ              | P1a           |            |      |
|       |              |            |       |        |         |         |             |                  |               |            |      |
| 💌 š   | tev.ure 97   |            | ÷     |        |         |         |             | Razred           |               |            | • // |

Odprite sedaj okno <Pouk | Učitelji> in poglejte pouk učitelja Novaka. Med njegovim poukom je prej ustvarjen pouk fizike že vključen.

#### 6.2.2 Povezan pouk

V Untisovi terminologiji pomeni povezan pouk (povezava), da hkrati sodeluje pri pouku več kot en učitelj in/ali več kot en razred (primer: bloki predmetov, kjer lahko učenci izbirajo, kateri predmet bodo obiskovali).

#### Povezava večih razredov

Učitelj Potrč uči v razredih 1a in1b dve uri kuharstva tedensko.

| Ure | Učitelj | Predmet | Razred | Prostor |
|-----|---------|---------|--------|---------|
| 2   | Pot     | Kuh     | 1a,1b  | Kuh     |

Postopek je enak, kot v primeru enostavnega pouka, le v stolpec <Razred(i)> vnesite oba razreda, ločena z vejico. Predmetna učilnica ne bo dodana avtomatsko, saj predmet 'Kuharstvo' pri osnovnih podatkih o predmetih nima določenega prostora. Predmetno učilnica vnesite ročno.

| 🎱 raz | zred 1a (Glaz  | :er) / R   | lazred |        |         |         |             |             |               |            | ×    |
|-------|----------------|------------|--------|--------|---------|---------|-------------|-------------|---------------|------------|------|
| ] 🖹 🛔 | 🎍 🜛 - 🧖        | ) 1a       |        | - 4    |         | 🗙 🔍     | T 🕹 🐹       | 😼 - 🕓       | is xxx 🕄      | & 🗗 🥩      | ۍ 🌚  |
| Štev. | ∃ Raz,Učit     | Nera       | Ure    | Let.ur | Učitelj | Predmet | Razred(i)   | Predm.učiln | Matična učiln | Dvojne ure | Blok |
| 11    | 4, 1           |            | 2      |        | Hor     | GEO     | 1a,1b,2a,2b |             | P1a           |            |      |
| 7     | ± 2, 3         |            | 2      |        | Arb     | PP      | 1a          | DEL         | P1a           | 1-1        |      |
| 73    | ± 2, 2         |            | 3      |        | Ojst    | ŠVŽ     | 1a,1b       | TV2         | P1a           |            |      |
| 31    |                |            | 5      |        | Ojst    | MAT     | 1a          |             | P1a           |            |      |
| 33    |                |            | 5      |        | Ojst    | ANJ     | 1a          |             | P1a           |            |      |
| 35    |                |            | 2      |        | Mul     | GVZ     | 1a          |             | P1a           |            |      |
| 39    |                |            | 2      |        | Mul     | LIK     | 1a          |             | P1a           | 1-1        |      |
| 46    |                |            | 2      |        | Pot     | NEJ     | 1a          |             | P1a           |            |      |
| 53    |                | <b>S</b> 2 | 5      |        | Kut     | SJK     | 1a          |             | P1a           |            |      |
| 63    |                |            | 2      |        | Čuč     | BIE     | 1a          |             | P1a           |            |      |
| 97    |                | <b>S</b> 2 | 2      |        | Nov     | FIZ     | 1a          | FIZ         | P1a           |            |      |
| 98    | <b>∃ 2</b> , 1 | <b>S</b> 2 | 2      |        | Arb     | KUH     | 1a,1b       | KUH         | P1a 🔷 👻       |            |      |
|       |                |            |        |        |         |         |             |             |               |            |      |
| 💌 š   | itev.ure 98    |            | ÷      |        |         |         |             | Razred      |               |            | • // |

Spremenite pregled na pouk razreda 1b - pouk kuharstva je vključen tudi v pouk tega razreda.

#### Povezava večih razredov in učiteljev

Nemščino v drugih razredih (2a in 2b) poučujejo 4 ure tedensko trije učitelji (Gla, Nov, Hor) v treh diferenciranih skupinah v treh prostorih.

| Ure | Učitelj | Predmet | Razred | Prostor |
|-----|---------|---------|--------|---------|
| 4   | Gla     | Nem     | 2a,2b  | P2a     |
| 4   | Nov     | Nem     | 2a,2b  | P2b     |
| 4   | Hor     | Nem     | 2a,2b  | N1      |

- 1. V oknu pouka odprite pouk razreda 2a.
- 2. Vnesite 4 v stolpec <Ure> in potrdite s TAB.
- Vnesite učitelja 'Gla' v stolpec <Učitelj> in vnos potrdite s TAB. Vseeno je, s katerim učiteljem začnete.
- 4. Vnesite 'Nem' v stolpec <Predmet>.
- 5. V stolpec <Razred(i)> vnesite razreda 2a in 2b (ločite ju z vejico).
- 6. Matična učilnica razreda 2a (P2a) bo prenešena avtomatsko.
- 7. Povlecite miško v stolpec 'Raz, Učit' in kliknite na '+' v vrstici pouka, kjer želite narediti povezavo. V modro obarvani prazni vrstici, ki se pojavi pod to vrstico, vnesite naslednjega učitelja in oba razreda.

| Štev. | ± Raz,Učit    | Nerazp.ur  | Ure         | Let.ur | Učitelj | Predmet   | Razi     | red(i) | Predm.uč       | ilnica       | Ma  | itična učilnica | Dvojne ure           | : | Blok                    |              |      |
|-------|---------------|------------|-------------|--------|---------|-----------|----------|--------|----------------|--------------|-----|-----------------|----------------------|---|-------------------------|--------------|------|
| 95    |               | <b>S</b> 2 | 2           |        | Hor     | FIZ       | 2a       |        | FIZ            |              | P2  | a               |                      |   |                         |              |      |
| 94    | <b>⊞ 2, 1</b> | <b>S</b> 4 | 4           |        | Mul     | ZG0       | 2a,2     | b      | TV1            | -            | P2  | а               |                      |   |                         |              |      |
|       |               |            | Štev.<br>95 | ± Raz  | ,Učit N | lerazp.ur | Ure<br>2 | Let.ur | Učitelj<br>Hor | Predm<br>FIZ | net | Razred(i)<br>2a | Predm.učilnio<br>FIZ | a | Matična učilnica<br>P2a | a Dvojne ure | Blok |
|       |               |            | 94          | 2, 1   |         | 4         | 4        |        | Mul            | ZGO          |     | 2a,2b           | TV1                  | Ŧ | P2a                     |              |      |
|       |               |            | 94          |        |         |           |          |        |                |              |     |                 |                      |   |                         |              |      |
|       |               |            |             |        |         |           |          |        |                |              |     |                 |                      |   |                         |              |      |

- 8. Spremenite prostor P2a v P2b, saj v P2a poučuje Glazer svojo skupino.
- 9. Končno vnesite še tretjega učitelja 'Hor' v tretjo vrstico povezave.

| 🔮 raz | zred 2a (Horv | at) / R | lazred |          |         |                      |                  |               |            | ×    |
|-------|---------------|---------|--------|----------|---------|----------------------|------------------|---------------|------------|------|
|       | 🍐 💩 - 🧑       | 2a      | •      | <b>4</b> | L* X    | s 7 6                | 🖉 🗣 <del>-</del> | ( <u>)</u>    | 2 & P      | 🥑 👻  |
| Štev. | ± Raz, Nera   | Ure     | Let.ur | Učitelj  | Predmet | Razred(i)            | Predm.učiln      | Matična učiln | Dvojne ure | Blok |
| 11    | 4, 1          | 2       |        | Hor      | GEO     | 1a,1b,2a,2b          |                  | P1a           |            |      |
| 6     | ± 3, 7        | 1       |        | Mul      | KEM     | 2a,2b,3a             |                  | P2a           |            |      |
| 75    | ± 2, 2        | 3       |        | Kut      | ŠVM     | 2b,2a                | TV1              | P2b           |            |      |
| 81    | ± 2, 2        | 2       |        | Zup      | TEH     | 2b,2a                | TDEL             | P2b           | 1-1        |      |
| 94    | 2, 1          | 1       |        | Nov      | RIS     | 2a,2b                |                  | P2a           |            |      |
| 18    |               | 2       |        | Hor      | ZG0     | 2a                   |                  | P2a           |            |      |
| 38    |               | 1       |        | Mul      | GVZ     | 2a                   |                  | P2a           |            |      |
| 41    |               | 2       |        | Mul      | LIK     | 2a                   |                  | P2a           | 1-1        |      |
| 48    |               | 2       |        | Pot      | NEJ     | 2a                   |                  | P2a           |            |      |
| 59    |               | 4       |        | Čuč      | SJK     | 2a                   |                  | P2a           |            |      |
| 60    |               | 4       | _      | Čuč      | ANJ     | 2a                   |                  | P2a           |            |      |
| 65    |               | 2       | Pov    | ezar     | врос    | uk dvel              | 1                | P2a           |            |      |
| 90    |               | ta      | zred   | Av in    | MATel   | <sup>2a</sup> učitel | iev              | P2a           |            |      |
| 95    |               | 2       |        | Nov      | FIZ     | 2a                   | FIZ              | P2a           |            |      |
| 96    | 🖃 2, 3 🍢 4    | 4       |        | Ojst     | PP      | 2a,2b                | DEL              | P2a           | <u> </u>   |      |
| 90    |               |         |        | Mul      | PP      | 2a,2b                |                  | P2b           | ۸          |      |
| 96    |               |         |        | Nov      | PP      | 2a,2b                | TDEL             | P2a           |            |      |
| 96    |               |         |        |          |         |                      |                  |               |            |      |
|       |               |         |        |          |         |                      |                  |               |            |      |
| 💌 š   | tev.ure 96    |         | ×      |          |         |                      | Razred           |               |            | • // |

V stolpcu 'Raz, Učit' je znak '+' sedaj prikazan trajno. S klikom na njem je vidna celotna informacija o tem pouku. Sami se lahko odločite, ali boste imeli prikazano samo prvo vrstico povezave ali celotno povezavo.

#### Nasvet: preklapljanje prikaza

S klikom na <+> v stolpcu 'Raz, Učit' lahko preklapljate med prikazom ene ali več vrstic povezave.

#### Pri vnosu povezanega pouka velja naslednje:

več razredov vnesite enega za drugim, ločene z vejico, pri več učiteljih pa morate vsakega vnesti v svojo vrstico.

#### 6.2.3 Dvojne ure

Če ni drugače določeno, je vsak pouk razporejen v posameznih, enojnih urah. V kolikor pa želite razporediti ure kot dvojne (blok) ure, morate to določiti v polju <Dvojne ure> pri tistem pouku.

Vnos '1-1' pomeni, da zahtevate oz. želite najmanj eno in največ eno (torej točno 1) dvojno uro pri konkretnem pouku.

| Štev. | ∃ Raz, Nera. | Ure | Let.ur | Učitelj | Predmet | Razred(i) | Predm.učiln | Matična uč | Uvojne | ure | Blok |
|-------|--------------|-----|--------|---------|---------|-----------|-------------|------------|--------|-----|------|
| 7     | ± 2, 3       | 2   |        | Arb     | PP      | 1a        | DEL         | P1a        | 1-1    |     |      |

Vnos '0-1' pomeni, da je lahko dvourni predmet razporejen v obliki dveh enojnih ali ene dvojne ure (najmanj 0, največ 1 dvojna ura).

| Štev. | ± Raz,        | Nera | Ure | Let.ur | Učitelj | Predmet | Razred(i) | Predm.učiln | Matična uč | j. | Dvojne | ure | Blok |
|-------|---------------|------|-----|--------|---------|---------|-----------|-------------|------------|----|--------|-----|------|
| 3     | <b>∃</b> 1, 2 |      | 2   |        | Gla     | RIS     | 3a        |             | P3a        |    | 0-1    | )   |      |

Vnos '1-2' pomeni, da lahko poteka pouk 4-urnega predmeta z eno ali dvema dvojnima urama. Optimizacijski algoritem določi, katera različica je s stališča kvalitete urnika sprejemljivejša.

| Štev. | ± Raz, Nera   | Ure | Let.ur | Učitelj | Predmet | Razred(i) | Predm.učiln | Matična učilr | Drojne ur | e Blok |
|-------|---------------|-----|--------|---------|---------|-----------|-------------|---------------|-----------|--------|
| 76    | <b>∃</b> 2, 2 | 4   |        | Ojst    | ŠVŽ     | 3a,3b     | TV2         | P3a 🕻         | 1-2       |        |

#### Nasvet: Določanje dvojnih ur

Če dopustite pri razporejanju dvojnih ur več možnosti (npr. 0-1 ali 1-2) in pustite algoritmu, da poišče varianto, ki je v konkretni situaciji boljša, vodi to v boljši rezultat končnega urnika.

## 6.2.4 Blok

Več kot dve zaporedni uri enega predmeta predstavlja blok ur. Vnesite '3' v polje <Blok>, če želite tri zaporedne ure.

| Štev. | ± Raz,Učit | Nerazp.ur | Ure | Let.ur | Učitelj | Predmet | Razred(i) | Predm.učilnica | Matična učilnica | Dvojne ur | E | Blok |
|-------|------------|-----------|-----|--------|---------|---------|-----------|----------------|------------------|-----------|---|------|
| 2     |            |           | 3   |        | Mul     | LIK     | 1b        |                | P1b              |           | 3 | 3    |

Če želite razporediti 6-urni predmet v dveh 'trojčkih', vnesite v to polje '3,3'.

| Štev. | ± Raz,        | Nera | Ure | Let.ur | Učitelj | Predmet | Razred(i) | Predm.učiln | Matična učiln | Dvojne ur | Blok |
|-------|---------------|------|-----|--------|---------|---------|-----------|-------------|---------------|-----------|------|
| 80    | <b>⊞ 1, 2</b> | 4 🖏  | 6   |        | Arb     | PP      | 4         | DEL         | N2            |           | 3,3  |

## 7 Avtomatsko razporejanje

Preden poženete avtomatsko razporejanje (optimizacijo), morate v meniju <Načrtovanje | Obtežitev> določiti splošne pogoje in prioritete postavljenih zahtev.

## 7.1 Obtežitev

Z obtežitvami od 0 (nepomembno) do 5 (zelo pomembno) določite prioriteto postavljenih zahtev oziroma, kaj je za urnik vaše šole pomembno.

Primer: če je izpolnitev postavljenih zahtev o prostih urah učiteljev na vaši šoli pomembna, povlecite kazalec proti desni (npr. na 4).

| Obtežitev                |                                             |                                        |                |                 |          |  |  |  |  |  |  |
|--------------------------|---------------------------------------------|----------------------------------------|----------------|-----------------|----------|--|--|--|--|--|--|
| Razporedit               | ev ur                                       | Čas.zahteve                            | Letno          | načrtovanje     | Analiza  |  |  |  |  |  |  |
| Učitelji 1               | Učitelji 2                                  | Razredi                                | Predmeti       | Glavni predmeti | Prostori |  |  |  |  |  |  |
| nepomembro 2             | zelo pomembno                               |                                        |                |                 |          |  |  |  |  |  |  |
| ·····                    | Izogibanje                                  | e samo eni uri pou                     | ka v pol-dnevu |                 |          |  |  |  |  |  |  |
| Pomembno                 | Nepome<br>Optimizad                         | e <b>mbno</b><br>cija prostih ur učite | ljev           |                 |          |  |  |  |  |  |  |
| <u> </u>                 | Izogibanje dvema zaporednima prostima urama |                                        |                |                 |          |  |  |  |  |  |  |
| ····                     | Upošteva                                    | śtevanje opoldanskega odmora           |                |                 |          |  |  |  |  |  |  |
| <u> </u>                 | Predmetno zaporedje za učitelje             |                                        |                |                 |          |  |  |  |  |  |  |
| <u> </u>                 | Upošteva                                    | anje potrebnega o                      |                |                 |          |  |  |  |  |  |  |
|                          |                                             |                                        |                |                 |          |  |  |  |  |  |  |
| OK Prekliči Osveži Pomoč |                                             |                                        |                |                 |          |  |  |  |  |  |  |

#### Porazdelitev obtežitev

S ciljem dobiti dober in uravnotežen urnik je zelo pomembno, da ne uporabljate obtežitev 4 in 5 prepogosto. Pomembno je, da čimbolj verodostojno posnamete situacijo na vaši šoli. Če ste začetnik pri delu z Untisom, vam svetujemo, da začasno pustite prednastavljene vrednosti obtežitev in se nanje vrnete, ko boste dobili določene izkušnje z optimizacijo.

V kartoteki <Analiza> je prikazana porazdelitev postavljenih obtežitev. V splošnem velja, da je potrebno
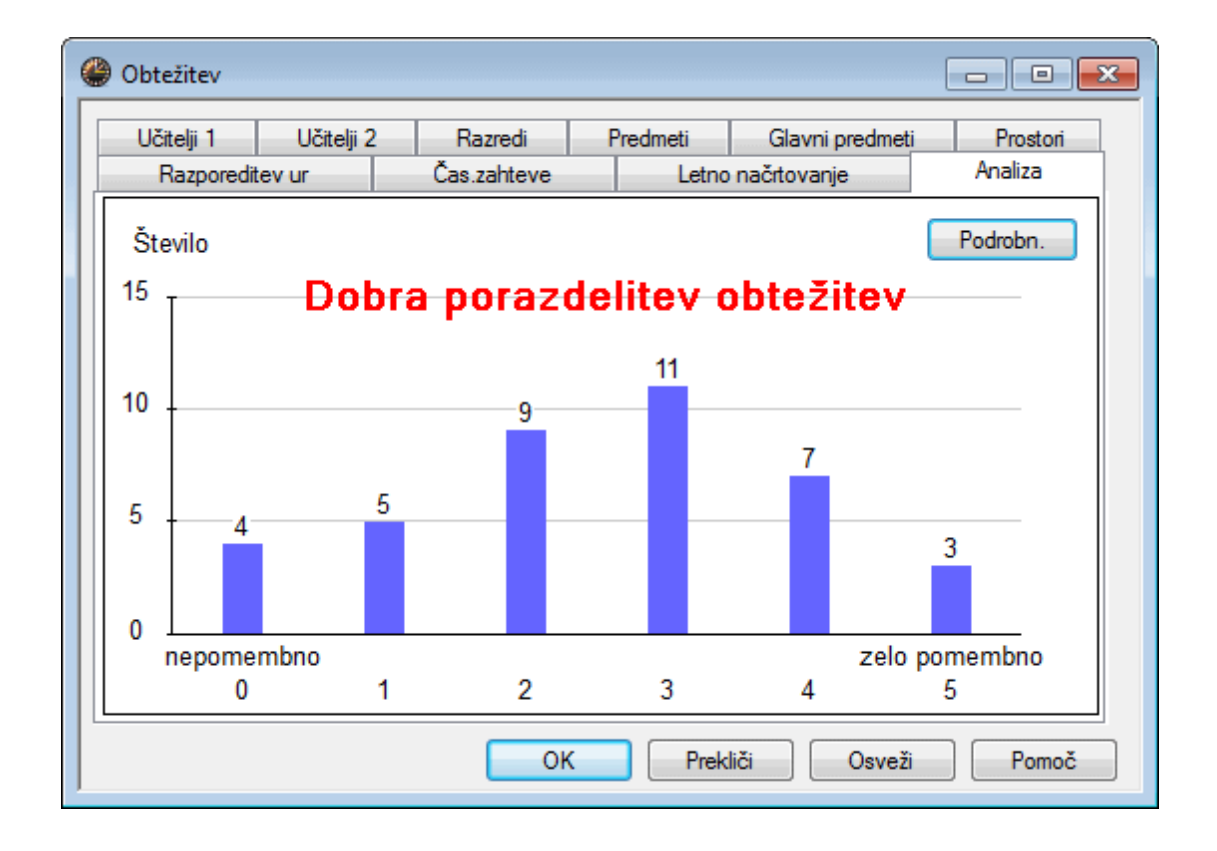

z obtežitvijo 4 (in še bolj s 5) varčevati. Na slikah sta prikazani slaba in dobra porazdelitev.

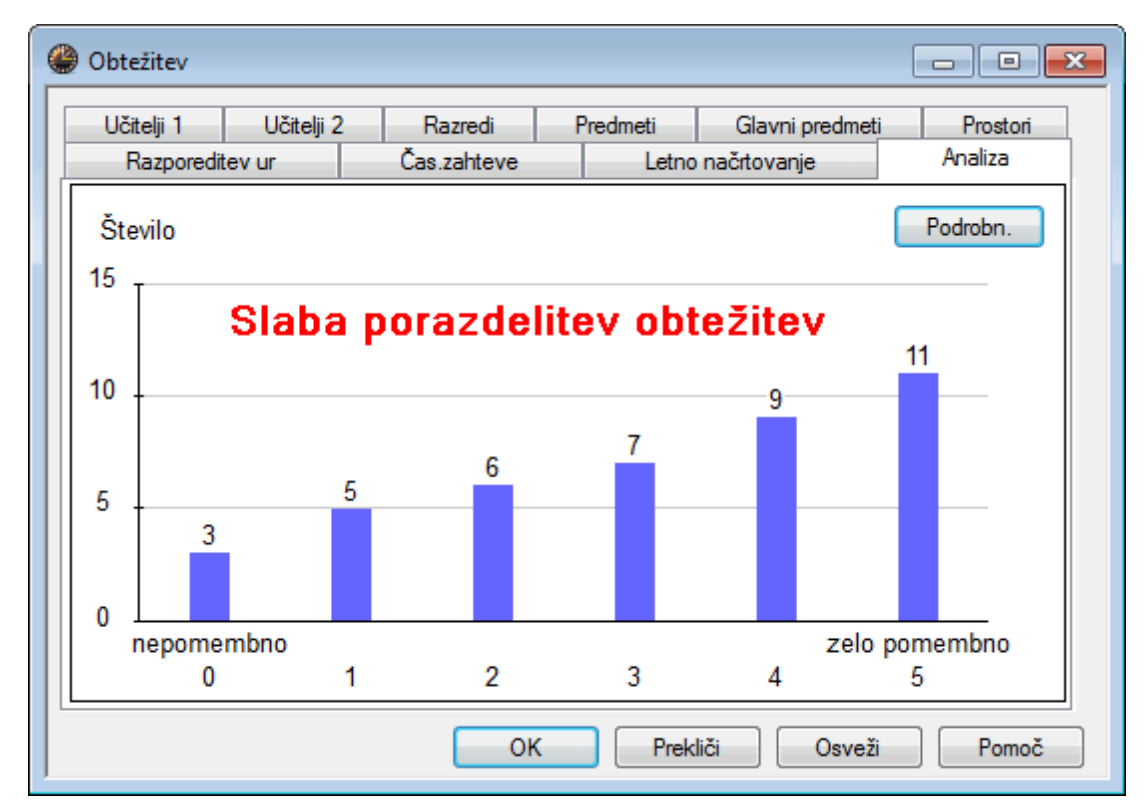

### 7.2 Optimizacijske strategije

Z menijem <Načrtovanje | Optimizacija> odprite okno <Krmiljenje optimizacije>.

Izbirate lahko med enostavnejšimi (hitrejšimi) in bolj poglobljenimi (počasnejšimi) optimizacijskimi strategijami. Določite lahko tudi število različnih urnikov, ki bodo izdelani med potekom optimizacije. V nadaljevanju poglavja so na kratko opisane štiri možne optimizacijske strategije. Trajanje postopka optimizacije je najkrajše pri startegiji A in najdaljše pri najkompleksnejši strategiji E. Začnite delo s strategijo A in postopno vključujte bolj kompleksne strategije.

#### Strategija A - Hitra optimizacija

Untis sestavi serijo n različnih urnikov. Želeno število urnikov vnesete v okence <Število predlogov za vsako serijo (1 - 20)>. Ob zaključku optimizacije je avtomatsko odprt najboljši predlog urnika (work0. gpn).

To strategijo uporabite na začetku avtomatskega razporejanja (po vnosu podatkov). S poganjanjem optimizacij eno za drugo lahko hitro odkrijete in odstranite napake pri vnosu in šibke točke v urniku.

#### Nasvet:

Napake pri vnašanju podatkov preprečujejo dober rezultat optimizacije. Z uporabo strategije A in dela 'Vnos podatkov' v <u>Diagnozi</u> lahko take napake hitro odkrijete.

#### Strategija B - Poglobljena optimizacija

Ta strategija daje že zelo dobre rezultate in ne vzame veliko časa. Uporabite jo takoj po strategiji A - preglejte rezulatat in po potrebi popravite obtežitve posameznih zahtev.

#### Nasvet: poišite najustreznejšo nastavitev obtežitev

Med obtežitvama 4 in 5 je zelo velika razlika. Če je obtežitev nekega parametra nastavljena na 5, za dobro rešitev pa bi zadoščalo že 4, to poslabša rezultat optimizacije. Nastavite zato obtežitve največ do 4 in šele, če rezultat ne zadovoljuje vaših pričakovanj, povečajte vrednost na 5.

#### Strategija D - Poglobljena % optimizacija

Pri nakaterih šolah daje boljši rezultat strategija B, pri drugih D. Ker vzame strategija D občutno več časa, jo uporabite šele potem, ko ste s strategijo B poiskali dobro porazdelitev obtežitvenih parametrov. Algoritem pri tej varianti dela postopoma in ne razporeja takoj vseh ur, zato morate v optimizacijskem dialogu vnesti začetni % in procent zvišanja pri naslednjem koraku.

Nasvet: Začetni % in % zvišanja pri naslednjem razporejanju Priporočamo vam, da nastavite začetni procent na 30%, % zvišanja pa na 20%.

#### Strategija E - Podaljšana optimizacija

Pri startegiji E uporabi Untis genetski algoritem, ki je sicer počasen, vendar pa so rezultati zelo dobri. Najprej sestavi program serijo umikov. V nasprotju s strategijo B, ko izbere en umik, vzame pri tej strategiji po premišljeni selekciji kot osnovo za nadaljevanje dva umika ('starša umikov').

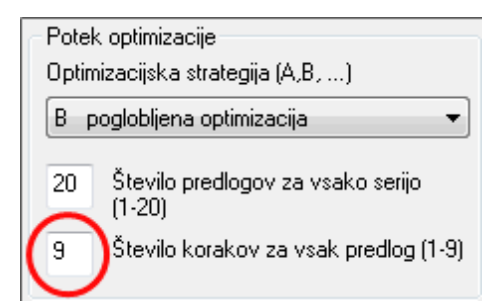

To strategijo uporabite povsem na koncu, ko ste urnik že dobro 'prečesali' z ostalimi strategijami in ste z njimi že dosegli dobre rezultate. Praviloma da strategija E še boljše rezultate. Trajanje optimizacije je močno odvisno od velikosti šole, števila sestavljenih urnikov, števila korakov za vsak predlog, prav tako pa tudi od zmogljivosti računalnika. Traja lahko tudi 'vso noč'.

#### Število korakov za vsak predlog (1-9)

Izbirate lahko med vrednostmi 1 (plitva optimizacija) do 9 (zelo temeljita optimizacija). Situacijo lahko primerjamo z globino raziskovanja vsake poteze pri šahovskem programu.

#### Start optimizacije

Optimizacijo poženete z izbiro tipke OK.

### 7.3 Vrednotenje urnikov

Optimizacija je dejansko 'srce' Untisa, pristojno za avtomatsko razporejanje ur pouka. V osnovi jo sestavljata dva dela: 'Mrežna optimizacija' in 'Menjalna optimizacija'. Med mrežno optimizacijo Untis ure pouka (začenši z najtežjimi) najprej razporeja na prazna mesta v časovni mreži, v menjalni optimizaciji pa poskuša porazdelitev ur izboljšati.

Med potekom optimizacije vidite dvodelno okno. Optimizacija je zaključena, ko se v rumenem polju izpiše moder OK. Čas trajanja je odvisen od zmogljivosti vašega računalnika, izbrane optimizacijske strategije in velikosti vaše šole.

V zgornjem delu okna je prikazana tudi prva groba ocena z optimizacijo sestavljenih urnikov.

#### Ocena predloga

Untis uporablja sistem točkovanja in ocenjevanja strateške situacije: vsaka kršitev postavljenih zahtev (pri vnosu osnovnih podatkov ali pouka npr.) se kaznuje s točkami, ki so dodatno ovrednotene še skozi prizmo postavljenih obtežitev. Končni rezultat je ovrednotenje celotnega urnika, ki meri njegovo kvaliteto: manjše, kot je izračunano število (indikator), manj zahtev je bilo kršenih in boljši je urnik.

#### Napotek: Število točk ovrednotenja

To število močno zavisi od velikosti vaše šole in vnesenih podatkov. Tudi sprememba obtežitev ali dodatnih nastavitev vpliva na skupno oceno. Primerjava ocene med različnimi nastavitvami nima smisla.

#### Nerazporejeno, Proste ure, Kršitev zaht.+3

Število nerazporejenih ur, prostih ur (za razrede), kršitev časovne zahteve +3 (za razrede), število razporeditev predmeta 2x/dan in napaka dvojnih ur predstavljajo prvi indikator kvalitete izdelanih urnikov.

| Potek optimizacije     Optimirani urniki 07     Strategija: A (7/9) 0/0/0/0     1. serija |                |               |            |                 |                |                 |  |  |  |  |  |
|-------------------------------------------------------------------------------------------|----------------|---------------|------------|-----------------|----------------|-----------------|--|--|--|--|--|
|                                                                                           | Ocena predloga | Nerazporejeno | Proste ure | Kršitev zaht.+3 | Predmet 2x/dan | Blok ure-napaka |  |  |  |  |  |
| Najboljši urnik                                                                           | 44             | 0             | 0          | 0               | 0              | 0               |  |  |  |  |  |
| Urnik 2                                                                                   | 66             | 0             | 0          | 1               | 0              | 0               |  |  |  |  |  |
| Urnik 3                                                                                   | 77             | 0             | 0          | 1               | 0              | 0               |  |  |  |  |  |
| Urnik 4                                                                                   | 80             | 0             | 0          | 1               | 0              | 0               |  |  |  |  |  |
| Urnik 5                                                                                   | 97             | 0             | 0          | 2               | 0              | 0               |  |  |  |  |  |
| Urnik 6                                                                                   | 98             | 0             | 0          | 2               | 0              | 0               |  |  |  |  |  |
| Urnik 7                                                                                   | 124            | 0             | 0          | 3               | 0              | 0               |  |  |  |  |  |
|                                                                                           |                |               |            |                 |                |                 |  |  |  |  |  |

Za podrobno analizo urnikov služi posebej za to izdelano orodje: <Diagnoza>.

### 7.4 Diagnoza urnikov

Izberite meni <Načrtovanje | Diagnoza>. V dvodelnem oknu <Analiza urnika>, ki se odpre, lahko optimirane urnike v Untisu analizirate po različnih kriterijih. V levem delu je izbirno okno, v desnem so vidne podrobnosti o kriterijih, izbranih na levi.

V mapi <Vnos podatkov> je preverjena konsistentnost podatkov in morebitne nepravilnosti, ki bi lahko pri sestavljanju urnika predstavljale teževe.

Za primer je v datoteki demo.gpn v razredu 2b šest ur slovenščine, ki naj bi bile razporejene kot enojne ure. Ker ima učitelj slovenščine Mulej en dan v tednu prost, je nemogoče razporediti vse ure kot enojne (ali bo ustvarjena dvojna ura ali pa bo predmet razporejen večkrat v enem dnevu). V diagnozi je prikazano ('Vnos podatkov / Razred'): Predm.1x/dan ne gre, na desni pa je v podrobnostih vidno, kje (2b, slovenščina, pouk štev.6).

| 👙 Analiza urnika                     |     |    |                                       |
|--------------------------------------|-----|----|---------------------------------------|
| Nov izračun diagnoze                 |     |    | Vrsta diagnoze                        |
| Nov izračun Analiza                  |     |    | Ni možno razp. predmeta 1-krat dnevno |
|                                      |     |    |                                       |
| Podrobn.                             |     |    | Obtežitev: 4                          |
| 0 Najmanjša obtežitev (0-4)          |     |    | Število: 1                            |
|                                      |     |    |                                       |
| 📝 Ni diagnoze za obtežitev 0         |     |    | Raz.=Razred                           |
|                                      |     |    | Pred=Predmet                          |
| 19. 9.2011 👻 🚔 25.9.2011             |     |    | ur/ta=Ur pream./teaen                 |
|                                      |     |    | Stev.=Stevilka ure pouka              |
| Diagnoza                             | Obt | St | Raz. Pred ur/td Stev.                 |
| 🖃 🧰 Vnos podatkov                    |     | 45 | 25 SJK 6 6                            |
| Recod                                |     | 41 |                                       |
| Predm.1x/dan ne gre                  | 4   | 1  |                                       |
| Foz.čas.zaht.op.odm.                 | 4   | 40 |                                       |
| - ⊕ 🚞 Učitelj                        |     | 1  |                                       |
| - ⊕ 🔁 Prostor                        |     | 2  |                                       |
| 🛛 🖂 🚞 Zaporedje ur                   |     |    |                                       |
| 🛛 🖂 🚞 Načrtovanje izbirnih predmetov |     |    |                                       |
| 🗄 🕀 🛅 Pouk                           |     | 1  |                                       |
|                                      |     | 6  |                                       |
| 🗄 🧰 Razred                           |     | 14 |                                       |
| 🗄 🧰 Učitelj                          |     | 39 |                                       |
| 🗄 🧰 Prostor                          |     | 26 |                                       |
| 🗄 📄 Predmet                          |     | 37 |                                       |
| 🖃 🧰 Učenec                           |     |    | < III >                               |
| ,                                    | -   |    |                                       |

V drugih točkah so prikazane kršitve, storjene med sestavljanjem urnika, preverjane glede na pouk ali osnovne elemente.

V naslednjem primeru ima osem učiteljev premalo ur na dan (vnos pri osnovnih podatkih o učiteljih). Učitelj Hor ima npr. namesto štirih ur dnevno v petek samo eno. Ker pa ima ta pogoj obtežitev samo 2, niso ta odstopanja nič presenetljivega - s povečanjem obtežitve zahteve <Upoštevanje najmanjšega oz. največjega števila ur pouka/dan> na 3 ali 4 bi povečali pomembnost te zahteve glede na druge. Po novi optimizaciji bi bil rezultat najverjetneje boljši.

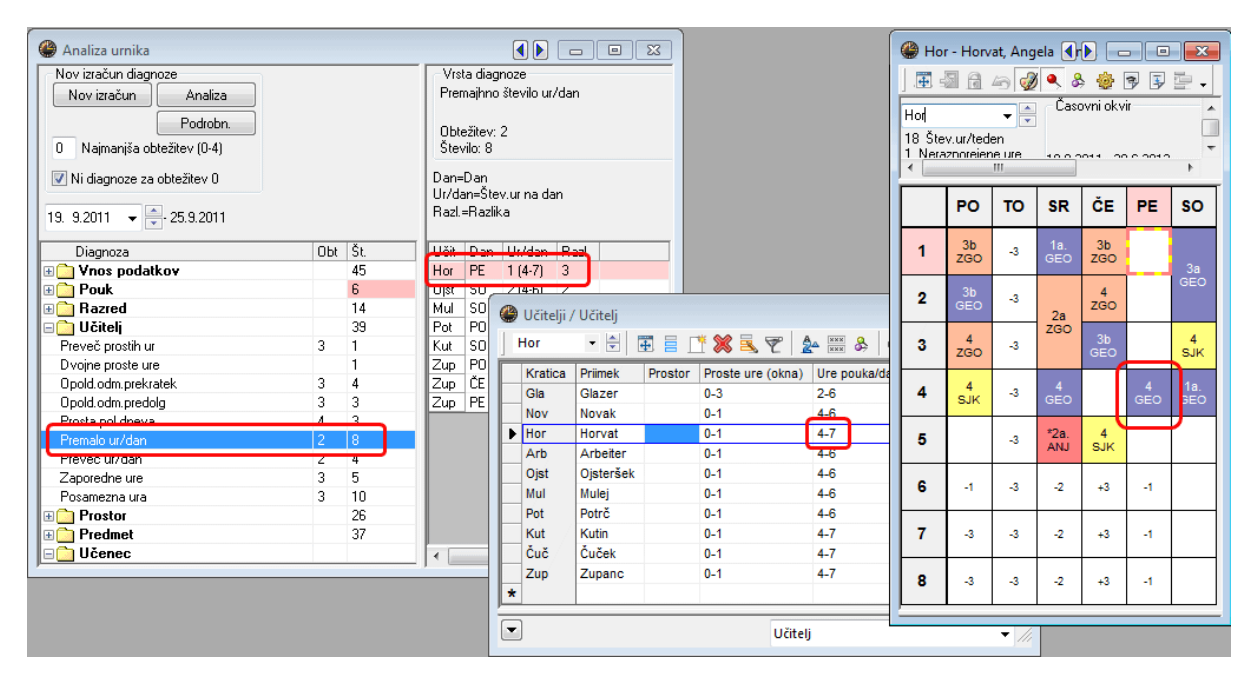

### 7.5 Opoldanski odmor

Pri načrtovanju opoldanskega odmora imate možnost postaviti fiksni ali fleksibilni čas odmora.

#### 7.5.1 Fleksibilni opoldanski odmor

Morebitni opoldanski odmor je avtomatsko postavljen v zadnje dopoldanske in/ali prve popoldanske ure. V kartoteki <Odmori> okna <u>Časovna shema</u> lahko vplivate na postavitev opoldanskega odmora z izbiro, katera je prva in katera zadnja ura, ko je lahko opoldanski odmor. Dolžino odmora med dopoldanskim in popoldanskim poukom lahko določimo pozneje (npr. 1 do 2 uri na razred).

V spodnjem primeru je 5. ura prva, ki je lahko uporabljena za opoldanski odmor in 7. ura zadnja. Opoldanski odmor mora vedno ležati na ali čez mejo med dopoldnevom in popoldnevom. Bela polja označujejo odmore, ki ležijo med zadnjimi dopoldanskimi in prvimi popoldanskimi urami.

| 🕽 Časovna s                  | hema             |                     |                      |                      |                     |             |          |           |  |  | × |
|------------------------------|------------------|---------------------|----------------------|----------------------|---------------------|-------------|----------|-----------|--|--|---|
| Splošno O                    | dmori            | Nador               | neščanj              | е                    |                     |             |          |           |  |  |   |
| 5.7 <br>0                    | Opolda<br>Največ | anski od            | lmor od<br>ilo razre | ,do<br>edov z i      | stočasr             | nim opo     | Idanski  | m odmorom |  |  |   |
| Vnos:<br>• odmor,<br>+ odmor | prekoł<br>v kate | katereg<br>rem je r | a ne sn<br>nožna p   | ne biti d<br>premest | lvojnih<br>iitev na | ur<br>drugo | lokacijo | )         |  |  |   |
|                              | 1/2              | 2/3                 | 3/4                  | 4/5                  | 5/6                 | 6/7         | 7/8      |           |  |  |   |
| Začetek                      | 8:45             | 9:40                | 10:35                | 11:30                | 12:25               | 13:20       | 14:15    |           |  |  |   |
| Konec                        | 8:55             | 9:50                | 10:45                | 11:40                | 12:35               | 13:30       | 14:25    |           |  |  |   |
| Ponedeljek                   |                  | ×                   |                      |                      |                     |             |          |           |  |  |   |
| Torek                        |                  | ×                   |                      |                      |                     |             |          |           |  |  |   |
| Sreda                        |                  | ×                   |                      |                      |                     |             |          |           |  |  |   |
| Četrtek                      |                  | ×                   |                      |                      |                     |             |          |           |  |  |   |
| Petek                        |                  | ×                   |                      |                      |                     |             |          |           |  |  |   |
| Sobota                       |                  | ×                   |                      |                      |                     |             |          |           |  |  |   |
|                              |                  |                     |                      |                      |                     |             |          |           |  |  |   |

Dolžina opoldanskega odmora je določena pri osnovnih podatkih o razredih v polju <Opoldanski odmor min,max>. Vnos '1-2' npr. pomeni, da je lahko opoldanski odmor dolg 1 ali 2 uri, vnos '1-3' pa, da lahko traja odmor 1 in ne več kot 3 ure.

| 🔮 Razredi / Razred 🕑 📼 📼 💌             |         |                       |         |                 |                  |               |  |  |  |  |  |
|----------------------------------------|---------|-----------------------|---------|-----------------|------------------|---------------|--|--|--|--|--|
| ] 1a 🔹 🖶 📑 📑 🎇 🎇 🏆 💁 🚟 🗞 💁 📴 🖓 🙆 + 🍲 🐥 |         |                       |         |                 |                  |               |  |  |  |  |  |
| ł                                      | Kratica | Polno ime             | Prostor | Glavn.predm/dan | Opoldanski odmor | Ure pouka/dan |  |  |  |  |  |
|                                        | 1a      | razred 1a (Glazer)    | P1a     | 4               | 1-2              | 4-6           |  |  |  |  |  |
| 1                                      | 1b      | razred 1b (Novak)     | P1b     | 4               | 1-2              | 4-6           |  |  |  |  |  |
| 1                                      | 2a      | razred 2a (Horvat)    | P2a     | 4               | 1-2              | 4-7           |  |  |  |  |  |
| :                                      | 2b      | razred 2b (Arbeiter)  | P2b     | 4               | 1-2              | 4-7           |  |  |  |  |  |
| :                                      | 3a      | razred 3a (Ojsteršek) | P3a     | 4               | 1-2              | 4-8           |  |  |  |  |  |
| :                                      | 3b      | razred 3b (Petek)     | N1      | 4               | 1-2              | 4-8           |  |  |  |  |  |
| 4                                      | 4       | razred 4 (Potrč)      | N2      | 4               | 1-3              | 4-8           |  |  |  |  |  |
| *                                      |         |                       |         |                 |                  |               |  |  |  |  |  |
|                                        |         | 1                     |         |                 |                  |               |  |  |  |  |  |
| -                                      |         |                       |         | Razred          | I                | -             |  |  |  |  |  |

### 7.5.2 Fiksni opoldanski odmor

Za postavitev fiksnega opoldanskega odmora na določeno uro obstaja več možnosti:

#### Časovna shema

Če se npr. konča šesta ura ob 13:20 in začne sedma ob 14:20, potem ta ena ura v urniku ni vidna. Za boljšo označitev opoldanskega odmora lahko mejo med tema dvema urama narišete z debelejšo črto.

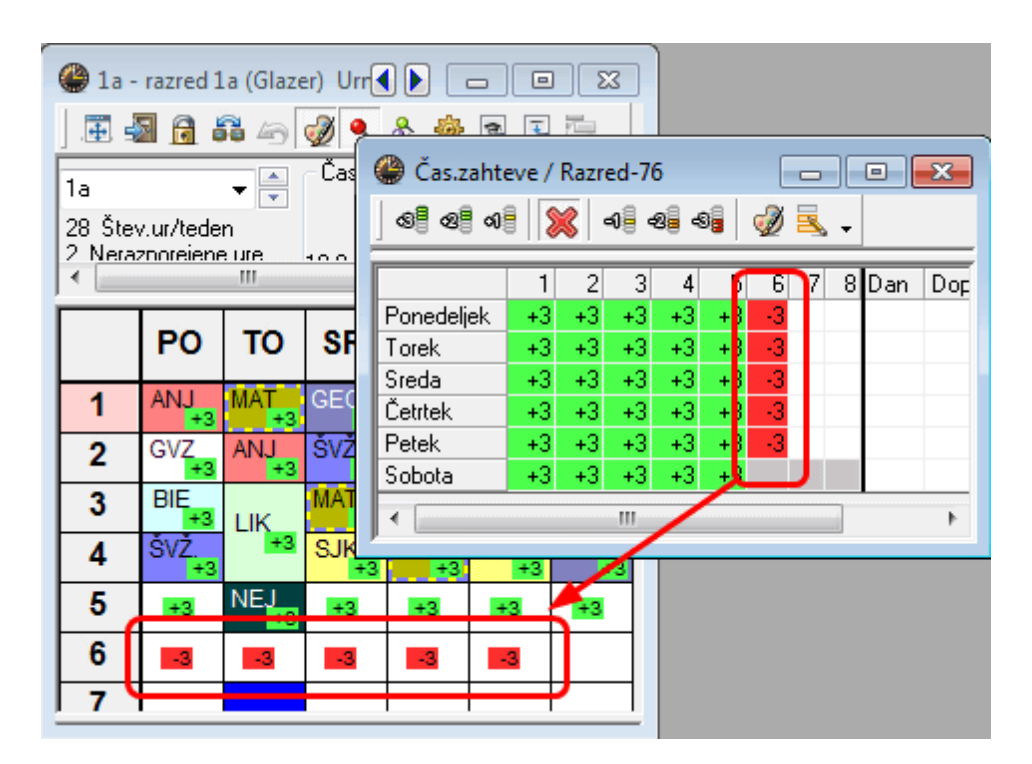

#### Časovne zahteve

Z blokado (časovna zahteva -3) lahko določeno uro (npr. šesto uro) rezerviramo za opoldanski odmor.

|               |      | C   | ) razr | ed 2a (Ho               | rvat) / R | azred   | 1        |        |         |             |         |       |            |
|---------------|------|-----|--------|-------------------------|-----------|---------|----------|--------|---------|-------------|---------|-------|------------|
| <b>2</b> 23 - | 1271 |     | 2a     | •                       | € 🛱       |         | <b>1</b> | 🗙 🗟    | T 2     | - 🛃 🙀 1     | š - 🖸   | ) 🕫   | ×××<br>××× |
|               | 2021 | Š   | tev.   | ∃ Raz,Učit              | Neraz     | p.ur    | Ure      | Let.ur | Učitelj | Predmet     | Razred  | (i)   | Predm.u    |
|               |      | 9   | 6      |                         | _         |         | 5        |        | ?       | Opold.odmor | 2a      |       |            |
|               |      | 1   | 1      | 4, 1                    | 1 🖏       |         | 2        |        | Hor     | GEO         | 1a,1b,2 | a,2b  |            |
|               | P    | 6   |        | ± 3, 7                  |           |         | 1        |        | Mul     | KEM         | 2a,2b,3 | a     |            |
|               |      | 7   | 5      | ± 2, 2                  |           |         | 3        |        | Kut     | ŠVM         | 2b,2a   |       | TV1        |
| 1             | G١   | 8   | 1      | ± 2, 2                  | _         |         | 2        |        | Zup     | TEH         | 2b,2a   |       | TDEL       |
| 2             | NE   | Ē   | Šte    | ev.ure 96               |           | <u></u> |          |        |         |             |         | Patre | d*         |
| 3             | M/   |     | J      |                         | IL        | · _     | _        |        |         |             |         | Ruzic | u          |
| 4             | SJI  | ĸ   | BIE    | NEJ                     | FIZ       | AN      | J        |        |         |             |         |       |            |
| 5             | AN.  | J   | MAT    | *KEM.                   |           | MA      | Т        |        |         |             |         |       |            |
| 6             | Оро  | ld. | Opol   | d. <mark>Opold</mark> . | Opold.    | Оро     | ld.      |        |         |             |         |       |            |
| 7             |      |     |        |                         | *Č\/M     | те      |          |        |         |             |         |       |            |
| 8             |      |     |        |                         | 5 V W.    |         | ι.       |        |         |             |         |       |            |

#### Pouk

Vsakemu razredu lahko definirate predmet 'Opoldanski odmor' in ustrezni pouk ter ga ročno ali avtomatsko postavite v urnik. Prednost tega načina je, da je ura 'opoldanski odmor' tudi dejansko vidna v urnikih.

# 8 Ročno razporejanje

Untis ponuja številna orodja za ročno razporejanje (postavljanje nerazporejenih ur, menjavanje, premikanje ali brisanje že razporejenih ur): ročno razporajanje v posameznih ali preglednih urnikih, dialog Light in dialog. V tej brošuri je predstavljena najenostavnejša in najelegantnejša možnost: ročno razporejanje v urniku. Ostali dve možnosti (dialog in dialog Light) sta podrobno predstavljeni v splošnih navodilih.

### 8.1 Razporejanje ur

Na konkretnem primeru bomo razporedili ure v prazen urnik in jih z uporabo ikone <Fiksiranje ur> fiksirali, tako, da jih program med avtomatsko optimizacijo ne bo mogel več prestavljati.

- 1. Odprite datoteko demo.gpn in zaprite vsa okna.
- 2. V meniju <Načrtovanje | Izbris urnikov> izbrišite vse urnike.
- 3. Na zaslonu odprite urnik razreda in pouk razreda.

Simbol Simbol v stolpcu < Nerazp.ur> pomeni, da pouk še ni razporejen.

4. Povlecite pouk štev.11 razreda 1a v urnik tega razreda tako, da ga z miško primete v stolpcu </br><Nerazp.ur>, ga potegnete v urnik in spustite na želenem mestu.

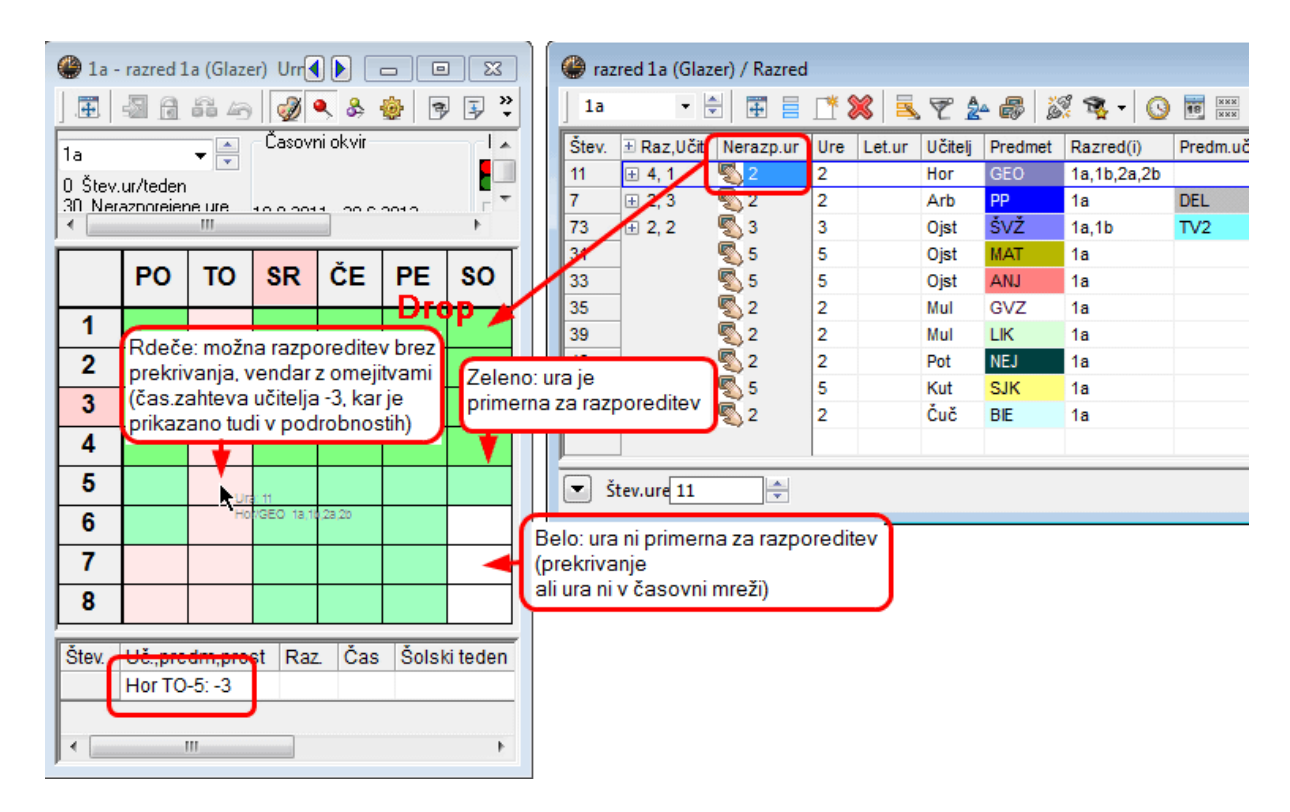

Številka pouka, učitelj, predmet in razred pri pouku so pri vlečenju prikazani ob kurzorju.

Zeleno obarvana polja prikazujejo mesta v urniku, kamor lahko razporedite uro brez prekrivanja. Temnejša, kot je zelena barva, boljše je mesto glede na vaše nastavitve (časovne zahteve, dvojne ure, obtežitve, itd.). Rdeča polja pomenijo, da je razporeditev ure nanje povezana s kršitvijo pomembnega pogoja (npr. časovne zahteve -3). S sivo oz. belo barvo (odvisno od nastavitev) so prikazana polja, v katera ni možna razporeditev brez prekrivanj.

5. Povlecite v urnik še uro pouka štev.7 - pouk je razporejen kot dvojna ura, ker je tako določeno.

#### Nasvet: Razveljavi Posamezne razporeditve lahko z uporabo ikone <Nazaj> razveljavite.

#### Fiksiranje razporejenih ur

Če želite ročno razporejeno uro v urniku fiksirati (tako, da je avtomatska optimizacija ne bo mogla

|   | PO    | то   |  |
|---|-------|------|--|
| 1 | *RIS  |      |  |
| 2 | Fiksi | rano |  |

#### Opozorilo: fiksiranje ročno razporejenih ur

Če uro razporedite v urnik ročno in je ne fiksirate, jo lahko Untis med avtomatsko optimizacijo prestavi drugam.

### 8.2 Premikanje ur

Ure v urniku enostavno premikate tako, kot je prikazano na primeru.

Pomen praznih zelenih urnih okenc: v primeru, da spustite uro na eno od teh mest, ne bo prišlo do prekrivanja.

| 🍘 3a - razred 3a (Ojsteršek) 🜗 💼 📼                                                                                              |      |     |       |      |      |     |  |  |  |  |  |
|----------------------------------------------------------------------------------------------------|------|-----|-------|------|------|-----|--|--|--|--|--|
| ] 🏝 📲 🔒 🎜 🗁 🚀 🔍 & 🎂 🖻 🗊 🤻                                                                                                    |      |     |       |      |      |     |  |  |  |  |  |
| 3a     ▼     Časovni okvir       32 Štev.ur/teden     0.00011     00.00010       0. Neraznorejene ure     10.00011     00.00010 |      |     |       |      |      |     |  |  |  |  |  |
|                                                                                                    | PO   | то  | SR    | ČE   | PE   | SO  |  |  |  |  |  |
| 1                                                                                                    | ZGO  | ANJ | ŠVŽ.  | FIZ  | SJK  | GEO |  |  |  |  |  |
| 2                                                                                                    | ANJ  | NEJ | SJK   | PP   | ŠVŽ. | GEO |  |  |  |  |  |
| 3                                                                                                    | ŠVŽ. | BIE | ZGO   | RIS. | MAT  | SJK |  |  |  |  |  |
| 4                                                                                                    | RIS. | SJK | MAT   | MAT  | NEJ  | FIZ |  |  |  |  |  |
| 5                                                                                                    | MAT  |     | *KEM. | ANJ  | BIS  |     |  |  |  |  |  |
| 6                                                                                                    |      |     |       |      |      |     |  |  |  |  |  |
| 7                                                                                                    | BIE  |     | PP.   | LIK. |      |     |  |  |  |  |  |
| 8                                                                                                    |      |     |       | LIK. |      |     |  |  |  |  |  |

Premaknitev na rdeče obarvana polja ni priporočljiva, v podrobnostih (lupi) vidite tudi, zakaj ne. Če uro kljub temu spustite na tako mesto, vas program opozori in vpraša, če želite nadaljevati.

# 8.3 Menjavanje ur

Menjava je možna z urami na zelenih poljih. Če spustite uro na tako mesto, se odpre okno <Razporeditev>, v katerem določite, ali boste naredili prekrivanje ali zamenjavo.

| 🎱 3a -                      | razred 3               | 8a (Ojste               | ršek) 💽  |                        |                         | 200            |                |  |  |  |
|-----------------------------|------------------------|-------------------------|----------|------------------------|-------------------------|----------------|----------------|--|--|--|
|                             | 🔊 🔒                    | <b>5</b> 49             | ١        | چ چ                    | 3 🔄                     | J 🚽 🎽          | ><br>-         |  |  |  |
| 3a<br>32 Šte<br>∩ Nera<br>∢ | v.ur/tede<br>znoreiene | ▼ 🗭<br>n<br>sure<br>III | - Časovi | ni okvir               | 2012                    |                |                |  |  |  |
|                             | РО                     | то                      | SR       | ČE                     | PE                      | so             | T I            |  |  |  |
| 1                           | ZGO                    | ANJ                     | ŠVŽ.     | FIZ                    | SJK                     | GEO            | 1              |  |  |  |
| 2                           | ANJ                    | NE.                     | SJK      | PP                     | ŠVŽ.                    | GEO            | ]              |  |  |  |
| 3                           | ŠVŽ.                   | BIE                     | Razpo    | reditev                | -                       | -              | - X-           |  |  |  |
| 4                           | RIS.                   | SJK                     | Pouk     | :1                     | -                       | -              |                |  |  |  |
| 5                           | MAT                    |                         | PO-5     | > TO-2                 |                         |                |                |  |  |  |
| 6                           |                        |                         | Števil   | orealtev<br>o prekriv  | ovira oru<br>'anj: 1    | ga ura pi      | зика           |  |  |  |
| 7                           | BIE                    |                         | Ura: :   | DU NEJ F               | 00                      |                |                |  |  |  |
| 8                           |                        |                         |          |                        |                         |                |                |  |  |  |
| Štev.                       | Uč.,pre                | dm,pro:                 | 🛛 🗖 s (  | orekrivar              | ijem razre              | edov           |                |  |  |  |
| 50<br>+3                    | Pot, NE                | :J, P3a                 | S        | orekrivar<br>orekrivar | ijem učite<br>vjem pros | eljev<br>torov |                |  |  |  |
| Izberi vsa prekrivanja      |                        |                         |          |                        |                         |                |                |  |  |  |
|                             |                        |                         |          | Zamenjav<br>Deservi    | /a 50                   | ožna zan<br>)  | nenjava: Pouk: |  |  |  |
|                             |                        |                         |          | Hazpore                | ditev                   |                | Preklići       |  |  |  |

Razporeditev ali zamenjava z urami na vijoličastih poljih je sicer možna brez prekrivanja, vendar pa želeni (ali nadomestni) prostor ni prost.

Razporeditev 'Mečene' ure na neobarvano polje ni možno brez prekrivanja. V podrobnostih (lupi) je prikazana številka pouka (in ostale podrobnosti), ki razporeditev ovira.

Če spustite uro na takem mestu, se odpre okno <Razporeditev>, v katerem lahko izbirate med naslednjimi možnostmi:

• <Prekliči> - akcija bo prekinjena.

 <Razporeditev> - 'Mečena' (aktivna) ura bo razporejena, ura, ki je bila ovira, pa bo prestavljena med nerazporejene ure.

| Razporeditev                       |
|------------------------------------|
| Pouk: 1                            |
| P0-5> T0-4                         |
| Razporeditev ovira druga ura pouka |
| Ura: 4 RIS Gla, Ura: 22 SJK Arb    |
|                                    |
| 🔲 s prekrivanjem razredov          |
| 🔲 s prekrivanjem učiteljev         |
| 🔲 s prekrivanjem prostorov         |
| Izberi vsa prekrivanja             |
| Razporeditev Prekliči              |

#### Predlogi za zamenjavo

S klikom na ikono <Predlogi za zamenjavo> v oknu urnika razredov prikaže Untis možne zamenjave ur. Pri tem so vključene tudi zamenjave, ki so možne samo v primeru, če pride do hkratne zamenjave v nekem drugem razredu. Izboljšava ali poslabšanje ocene urnika v stolpcu 'Izbolj.' je odvisna od vaših nastavitev (obtežitve, vnos osnovnih podatkov / pouka).

V primeru zamenjave v dveh razredih je v spodnjem delu okna prikaz menjav v drugem razredu. Poleg možnih (potrebnih) menjav je tudi tukaj prikazana izboljšava oziroma poslabšanje skupne ocene urnika.

| left Predlogi za zamenjavo                                                                                                    |                                  |                            |                                                                        | 🚇 1a -                      | · razred 1             | .a (Glaze         | er) Urr        |                   |                 | 23         | 🎱 2a                            | - razred                          | 2a (Horv           | /at) Urn     | ik (       |               | 1 23         |
|----------------------------------------------------------------------------------------------------|----------------------------------|----------------------------|------------------------------------------------------------------------|-----------------------------|------------------------|-------------------|----------------|-------------------|-----------------|------------|---------------------------------|-----------------------------------|--------------------|--------------|------------|---------------|--------------|
| Učinki                                                                                                    | Leteči r.                        | Izbolj.                    | Zamenjave                                                              |                             | s 🗟                    | <b>8</b> 49       | Časov          | 🔍 🚴 i             | ÷ 3             | ₹ <b>₹</b> |                                 | a 🗟                               | £ 49               | Časov        | 🔍 🚴        | <b>8</b> 3    | ₽ <b>₽ ₽</b> |
| 1         Glavni predmeti - mejna ura           2         Napaka dvojnh ur           3         Napaka dvojnh ur           4         Napaka dvojnh ur | 2a                               | 47<br>-335<br>-358<br>-358 | ⊙ avojne<br>⊙ trojne<br>@ dvojne in trojn<br>☑ z razrednimi skoki      | 1a<br>28 Šte<br>2 Nera<br>∢ | v.ur/tede<br>zporejeni | ▼ 🕃<br>n<br>eure  | 19.9.201       | 1 - 30.6.         | 2012            |            | 2a<br>32 Šte<br>0 Nera<br>Razre | ev.ur/tede<br>azporejen<br>díi) - | ▼ 🖶<br>en<br>eure  | 19.9.20      | 11 - 30.6. | 2012          |              |
| 5 Proste ure<br>6 Časovne (urne) zahteve<br>7 Proste ure                                                                                             | 2b                               | -649<br>-613<br>-635       | Samo različni učitelji Prikaz podrobnosti                              |                             | PO                     | то                | SR             | ČE                | PE              | SO         |                                 | PO                                | то                 | SR           | ČE         | PE            | so           |
| 8 Proste ure<br>9 Časovne (urne) zahteve                                                                                                    | 2a                               | -686<br>-675               |                                                                        | 1                           | ANJ<br>GVZ             | MAT<br>ANJ        | GEO.<br>ŠVŽ.   | GVZ<br>SJK        | MAT<br>NEJ      | BIE        | 1                               | GVZ                               | LIK                | GEO.         | SJK        | SJK           | 0.11/        |
| 10 Proste ure<br>11 Proste ure<br>12 Proste ure                                                                                                    |                                  | -766<br>-863<br>-941       |                                                                        | 3                           | BIE                    | LIK               | MAT            | ANJ               | ANJ             | MAT        | 3                               | MAT                               | Š₩M.               | ZGO          | MAT        | FIZ           | ANJ          |
| 13 Proste ure 14 Proste ure 15 Predmet 2-krat dnevno                                                                                                 | 2b                               | -947<br>-781               |                                                                        | 5                           | 012.                   | NE                | OSIK           | m/A1 ~            | 001             |            | 4                               | SJK<br>ANJ                        | BIE                | NEX<br>*KEM. | FIZ        | ANJ<br>MAT    | GEO.         |
| 16 Proste ure<br>17 Proste ure                                                                                                    | 2a                               | -1187<br>-948              | Potrditev                                                              | 7                           |                        | PP.               |                |                   |                 |            | 6                               | -                                 |                    |              |            | RIS.          |              |
| 18 Casovne (urne) zahteve<br>19 Napaka dvojnih ur<br>20 Napaka dvojnih ur                                                                            | 2a                               | -973<br>-1820<br>-1820     | Natisni                                                                | 8<br>Štev                   | Lič pre                | dm.nro            | et Ro          | Č.20              | ŠVŽ.            | riteden    | 8                               |                                   |                    |              | *SVM.      | TEH.          |              |
| 21 Porazdelilev Možne menjave za<br>drugi razred (2a)                                                                                                | Int                              | -1908                      | Zapri                                                                  | 35+3                        | Mul, G                 | /Z, P1a           | 1a             | 2 043             | 1-41            | u te de li | Stev.<br>48<br>+3               | Uč.,pre<br>Pot, NE                | edm,pro<br>EJ, P2a | st Ra:<br>2a | z. Čas     | Šolsi<br>1-41 | tited ^      |
| Ucinki<br>1 Časovne (urne) zahteve<br>2 Napaka dvojnih ur<br>3 Proste ure                                                                            | -210 -16<br>-565 -51<br>-586 -53 | 53<br>18<br>19             | dvojne     trojne     dvojne in trojn                                  | M                           | enjava<br>mo ol        | a v ra:<br>o isto | zredu<br>časni | i 1a je<br>i menj | e mož<br>javi v | ina        |                                 |                                   |                    |              |            |               |              |
| 4 Proste ure<br>5 Proste ure<br>6 Proste ure                                                                                                    | -651 -60<br>-663 -61<br>-669 -62 | 14<br>16<br>12             | <ul> <li>Samo različni učitelji</li> <li>Prikaz podrobnosti</li> </ul> | (ra                         | zredu                  | 2a                |                |                   |                 |            |                                 |                                   |                    |              |            |               |              |

# 8.4 Brisanje razporejenih ur

Razporejene ure odstranite iz urnika tako, da jih povlečete v področje lupe in tam spustite. Pri tem se pouk ne spremeni.

| 🎱 3a -                | 👙 3a - razred 3a (Ojsteršek) 🚺 🗖 🔳 💌 |         |        |      |       |            |   |  |  |  |  |  |
|-----------------------|--------------------------------------|---------|--------|------|-------|------------|---|--|--|--|--|--|
| ] 🎚 📲 🔒 🖧 🥱 🔌 🥩 🗣 🐺 类 |                                      |         |        |      |       |            |   |  |  |  |  |  |
|                       | PO TO SR ČE PE SO                    |         |        |      |       |            |   |  |  |  |  |  |
| 1                     | ZGO                                  | ANJ     | ŠVŽ.   | FIZ  | SJK   | GEO        |   |  |  |  |  |  |
| 2                     | ANJ                                  | NEJ     | SJK    | PP   | ŠVŽ.  | GEO        |   |  |  |  |  |  |
| 3                     | ŠVŽ.                                 | BIE     | ZGO    | RIS. | MAT   | SJK        |   |  |  |  |  |  |
| 4                     | RIS.                                 | SJK     | MAT    | MAT  | NEJ   | FIZ        |   |  |  |  |  |  |
| 5                     | MAT                                  |         | *KEM.  | ANJ  |       |            |   |  |  |  |  |  |
| 6                     | ſ                                    | rag     | PP.    |      |       |            |   |  |  |  |  |  |
| 7                     | BIE                                  |         | PP.    | LIK. |       |            |   |  |  |  |  |  |
| 8                     | )                                    | /       |        | LIK. |       |            |   |  |  |  |  |  |
| ,<br>Štev.            | Uč.,pre                              | dm,pro: | st Raz | Čas  | Šolsi | d teden    | ۲ |  |  |  |  |  |
| -3                    | 3a TO-                               | 3: -3   | Dr     | on   | BIE   | 1          |   |  |  |  |  |  |
|                       |                                      | 11      |        | - 4- |       | <b>1</b> + |   |  |  |  |  |  |

# 8.5 Dodelitev prostora

Tudi s prostori lahko upravljate direktno v urniku. Ustrezni dialog odprete s pomočjo ikone <Dodelitev/

izbris prostora> v orodni vrstici. Isto dosežete tudi z izbiro v izvlečnem meniju (desna tipka miške). Na levi strani okna so prikazani želeni prostori, kot so bili vnešeni pri pouku, na desni pa prosti prostori. Izberite nek prosti prostor in kliknite na ikono <Dodeli>. Z uporabo ikone <Izbriši> lahko že določen prostor tudi izbrišete.

| Dodelitev/izbris prostora |                      |            | A Constant |       | X |  |  |  |
|---------------------------|----------------------|------------|------------|-------|---|--|--|--|
| Dodelitev prostora za:    | Izbriši Dodeli Zapri |            |            |       |   |  |  |  |
| Enojno uro 👻              | 120                  |            |            |       |   |  |  |  |
| Pouk: 11: SO-4            | 📃 Prika              | z vseh p   | rostorov   |       |   |  |  |  |
|                           | Prostori             | oz. učilni | ce:        |       |   |  |  |  |
| Želen Dodelj. Učit        | Pro.                 | Kap.       | Nad.uč.    | Zam.p |   |  |  |  |
| P1a P1a Hor               | P1b                  | 30         | <b>V</b>   |       |   |  |  |  |
|                           | P2a                  | 32         | 1          |       |   |  |  |  |
|                           | P2b                  |            | <b>V</b>   |       |   |  |  |  |
|                           | TV1                  |            |            |       |   |  |  |  |
|                           | TV2                  |            |            |       |   |  |  |  |
| D1-                       | DEL                  |            |            |       |   |  |  |  |
| Fla<br>učilnica la        | TDEL                 |            |            |       |   |  |  |  |
| Kapac.prostora: 36        | KUH                  |            |            |       |   |  |  |  |
|                           |                      |            |            |       |   |  |  |  |

Z aktiviranjem opcije <Prikaz vseh prostorov> so v seznamu prikazani tudi za konkretno uro zasedeni prostori. Če dodelite enega od njih, lahko

- ustvarite 'Prekrivanje prostorov' ali
- izpodrinete prostor pri pouku, ki ga je zasedal ali
- prostora zamenjate.

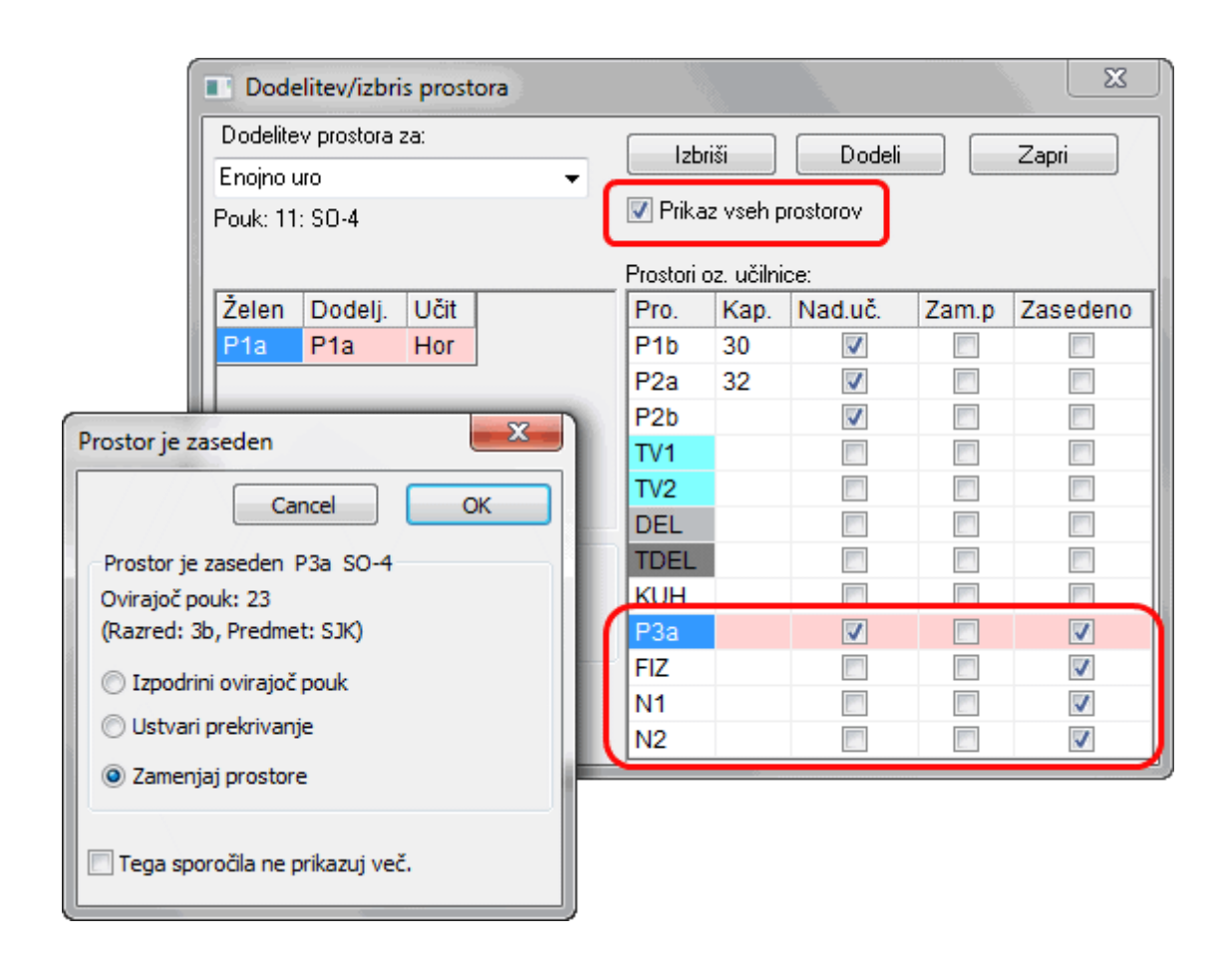

### Dodeljevanje prostorov v preglednem urniku prostorov

Dodeljene prostore lahko spreminjate ali menjavate enostavno tudi s funkcijo Drag&Drop v preglednem urniku prostorov. V primeru na sliki je ura matematike (PON 5.ura, Nov, 3b) premaknjena iz prostora P1a v FIZ.

| 🚇 P1a - u | čilnica                  | 1a Ur                    | nik (P                  | ro20A)                  |                         |                 |                  |                  |                          |                          |                         | -                        | • -              | ٢. |
|-----------|--------------------------|--------------------------|-------------------------|-------------------------|-------------------------|-----------------|------------------|------------------|--------------------------|--------------------------|-------------------------|--------------------------|------------------|----|
|           |                          | 6 4                      | 0                       | &                       | 3                       | 3               | 2                |                  |                          |                          |                         |                          |                  |    |
|           |                          |                          |                         | Pone                    | deljek                  |                 |                  |                  |                          |                          | Torek                   |                          |                  | *  |
|           | 1                        | 2                        | 3                       | 4                       | 5                       | 6               | 7                | 8                | 1                        | 2                        | 3                       | 4                        | 5                |    |
| FIZ       |                          |                          |                         | 3b<br>Nov<br>FIZ        | 3b<br>Nov<br>MAT        |                 |                  | 4<br>Ojst<br>FIZ |                          |                          |                         | 2b<br>Nov<br>FIZ         |                  |    |
| DEL       |                          |                          |                         |                         |                         |                 |                  |                  | 4<br>Arb<br>PP           | 4<br>Arb<br>PP           |                         |                          |                  |    |
| TDEL      |                          |                          |                         | 3a<br>Zup<br>TEH        |                         |                 |                  |                  | 4<br>Zup<br>TEH          | 4<br>Zup<br>TEH          | 3b<br>Zup<br>TEH        | 3b<br>Zup<br>TEH         |                  |    |
| КИН       | кин                      |                          |                         |                         |                         |                 |                  |                  |                          |                          |                         |                          |                  |    |
| P1a       | <b>1a</b><br>Ojst<br>ANJ | <b>1a</b><br>Mul<br>GVZ  | <b>1a</b><br>Čuč<br>BIE | 4<br>Hor<br>SJK         | 3b<br>Nov<br>MAT        |                 |                  |                  | <b>1a</b><br>Ojst<br>MAT | <b>1a</b><br>Ojst<br>ANJ | <b>1a</b><br>Mul<br>LIK | <b>1a</b><br>Mul<br>LIK  | 1a<br>Pot<br>NEJ | 11 |
| P1b       | <b>1b</b><br>Čuč<br>BIE  | <b>1b</b><br>Ojst<br>MAT | <b>1b</b><br>Pot<br>NEJ |                         | <b>1b</b><br>Kut<br>SJK |                 |                  |                  | <b>1b</b><br>Kut<br>SJK  | <b>1b</b><br>Kut<br>SJK  | <b>1b</b><br>Pot<br>NEJ | <b>1b</b><br>Ojst<br>MAT |                  |    |
| P2a       | 2a<br>Mul<br>GVZ         | 2a<br>Pot<br>NEJ         | 2a<br>Nov<br>MAT        | <b>2a</b><br>Čuč<br>SJK | 2a<br>Čuč<br>ANJ        | 4<br>Mul<br>LIK | 4<br>Mul<br>LIK  |                  | 2a<br>Mul<br>LIK         | 2a<br>Mul<br>LIK         | 4<br>Arb<br>GVZ         | 2a<br>Čuč<br>BIE         | 2a<br>Nov<br>MAT |    |
| P2b       | 2b<br>Pot<br>NEJ         | 2b<br>Nov<br>MAT         | 2b<br>Mul<br>LIK        | 2b<br>Mul<br>LIK        | 2b<br>Mul<br>GVZ        |                 |                  |                  | 2b<br>Nov<br>MAT         | 2b<br>Nov<br>MAT         | 3b<br>Gla<br>RIS        | 3b<br>Gla<br>RIS         | 2b<br>Kut<br>ZGO |    |
| P3a       | 3a<br>Kut<br>ZGO         | 3a<br>Čuč<br>ANJ         | 4<br>Hor<br>ZGO         | 3a<br>Gla<br>RIS        | 3a<br>Gla<br>MAT        |                 | 3a<br>Čuč<br>BIE |                  | 3a<br>Čuč<br>ANJ         | 3a<br>Pot<br>NEJ         | 3a<br>Čuč<br>BIE        | 3a<br>Arb<br>SJK         | 4<br>Arb<br>MAT  | Ŧ  |
| •         |                          |                          |                         |                         |                         |                 |                  |                  |                          |                          |                         |                          | Þ                |    |
| Štev. Uč. | ,predm                   | ,prost                   | Raz.                    | Čas                     | Šolski (                | teden           | Učen             | . Opon           | nba P                    | ovezav                   | a Tek                   | st-2                     |                  | *  |

# 9 Urniki

Urnike razredov, učiteljev, prostorov in predmetov odprete v meniju <Urniki>.

V splošnem je <Okno urnikov> sestavljeno iz treh delov: <Izbirni del> zgoraj, <Urnik> v srednjem delu in <Lupa> spodaj.

| <b>()</b> 1                                                                                                    | la - razr                                                                                                    | ed 1a (Glazer) Ui                         | mik (Raz1A)        |                     |                     |                                           | - • •               |  |  |  |  |  |  |  |
|----------------------------------------------------------------------------------------------------|----------------------------------------------------------------------------------------------------|-------------------------------------------|--------------------|---------------------|---------------------|-------------------------------------------|---------------------|--|--|--|--|--|--|--|
| ].0                                                                                                    | 1                                                                                                    | 🔒 👪 🦳 😡                                   | 🎙 🔍 & 🎂 📗          | 🖻 🗟 🚰 🗸             |                     |                                           |                     |  |  |  |  |  |  |  |
| 1a                                                                                                    | ×                                                                                                    |                                           | ovni okvir         | Primerjava          | i urnikov<br>tivno  |                                           |                     |  |  |  |  |  |  |  |
| 28<br>2 N                                                                                                    | Stev.ur/t<br>lerazpore                                                                                                    | eden<br>ejene ure 19.9.3                  | 2011 - 30. 5. 771  | irne                | pereria miki        |                                           | E                   |  |  |  |  |  |  |  |
| Ra                                                                                                    | zred(i)                                                                                                    | •                                         | 120                |                     |                     |                                           | -                   |  |  |  |  |  |  |  |
| 'n                                                                                                    |                                                                                                    | Denedalish                                | Tarah              | Canada              | Čatatele            | Datab                                     | Cabata              |  |  |  |  |  |  |  |
|                                                                                                    |                                                                                                    | Ропедетјек                                | Гогек              | Sreda               | Cetrtek             | Petek                                     | Sobota              |  |  |  |  |  |  |  |
| 1         8:00<br>8:45         ANJ Ojst P1a         MAT Ojst P1a         GEO Hor P1a         GVZ Mul P1a         MAT Ojst P1a         BIE Čuč P1a           2         8:55<br>9:40         GVZ Mul P1a         ANJ Ojst P1a         ŠVŽ Ojst TV2<br>ŠVM Kut TV1         SJK Kut P1a         NEJ Pot P1a         ANJ Ojst P1a |                                                                                                    |                                           |                    |                     |                     |                                           |                     |  |  |  |  |  |  |  |
| 2                                                                                                    | 2         8:55<br>9:40         GVZ Mul P1a         ANJ Ojst P1a         ŠVŽ Ojst TV2<br>ŠVM Kut TV1         SJK Kut P1a         NEJ Pot P1a         ANJ Ojst P1a           3         9:50         BUC Čuč P1a         MAT Ojst P1a         ANJ Ojst P1a         ANJ Ojst P1a         ANJ Ojst P1a |                                           |                    |                     |                     |                                           |                     |  |  |  |  |  |  |  |
| 3                                                                                                    | 9:50<br>10:35                                                                                                    | BIE Čuč <u>P1a</u>                        | LIK Mul P1a        | MAT Ojst <u>P1a</u> | ANJ Ojst <u>P1a</u> | ANJ Ojst <u>P1a</u>                       | MAT Ojst <u>P1a</u> |  |  |  |  |  |  |  |
| 4                                                                                                    | 10:45<br>11:30                                                                                                    | ŠVŽ Ojst <u>TV2</u><br>ŠVM Kut <u>TV1</u> |                    | SJK Kut <u>P1a</u>  | MAT Ojst <u>P1a</u> | SJK Kut <u>P1a</u>                        | GEO Hor <u>P1a</u>  |  |  |  |  |  |  |  |
| 5                                                                                                    | 11:40<br>12:25                                                                                                    |                                           | NEJ Pot <u>P1a</u> |                     |                     |                                           |                     |  |  |  |  |  |  |  |
| 6                                                                                                    | 12:35<br>13:20                                                                                                    |                                           |                    | Urni                | ško o               | kno                                       |                     |  |  |  |  |  |  |  |
| 7                                                                                                    | 13:30<br>14:15                                                                                                    |                                           | PP Arb DEL         |                     |                     |                                           |                     |  |  |  |  |  |  |  |
| 8                                                                                                    | 14:25<br>15:10                                                                                                    |                                           | TEH Zup TDE        |                     |                     | ŠVŽ Ojst <u>TV2</u><br>ŠVM Kut <u>TV1</u> |                     |  |  |  |  |  |  |  |
| Šte                                                                                                    | v. Uč.,                                                                                                    | predm,prost F                             | Raz. Čas Šol       | ski teden 🛛 Uč      | en. Opomba F        | Povezava Teks                             | t-2                 |  |  |  |  |  |  |  |
| 31                                                                                                    | Ojs                                                                                                    | t, MAT, P1a 1                             | a 1-4              |                     | đrobn               | osti (                                    | lupa)               |  |  |  |  |  |  |  |
| +3                                                                                                    |                                                                                                    |                                           |                    |                     |                     | (                                         |                     |  |  |  |  |  |  |  |

#### Izbirni del okna

V izbirnem delu okna so prikazane nekatere splošne informacije (npr. število ur/teden in število nerazporejenih ur). Uporabite izbirno okence za izbiro elementa, katerega urnik želite prikazati.

#### Urnik

V tem delu urnika je dejansko prikazan urnik. Od vaše izbire je odvisno, katere informacije (predmeti, prostori, razredi, itd.) bodo prikazane in v kakšni obliki (vrsta črk, velikost, itd.).

#### Podrobnosti (lupa)

V tem delu so prikazane podrobnosti o pouku aktualne ure.

## 9.1 Sinhronizacija urnikov

Odprite urnik razredov, učiteljev in predmetov ter jih razporedite enega ob drugem.

S klikom aktivirajte v urniku razreda 1a 1.uro v ponedeljek (ANJ). Urnika učiteljev in prostorov bosta avtomatsko sinhronizirana tako, da bosta prikazovala urnik učiteljice Ojst, ki to uro uči in urnik prostora P1a, v katerem pouk poteka.

| 🔮 1a -                                           | razred 1a (Glazer)                 | Urnik    | (Raz1A)                                  |                                                                                                    |              |             |                | - • ×            |              |                   |             |  |  |  |
|--------------------------------------------------|------------------------------------|----------|------------------------------------------|----------------------------------------------------------------------------------------------------|--------------|-------------|----------------|------------------|--------------|-------------------|-------------|--|--|--|
|                                                  | 📓 🔒 🖧 🌆                            | ۹        | N 🕹 🎂                                    | 🖻 🗦 🔄 🗸                                                                                                 |              |             |                |                  |              |                   |             |  |  |  |
| 1a<br>28 Štev                                    | .ur/teden                          | Časovn   | i okvir<br>🎱 Ojst -                      | Primeria<br>Ojsteršek, Tanja                                                                            | ava u<br>Urn | Avton       | natska         | sinhro           | nizacija     | a urniko          | vc          |  |  |  |
| 2 Neraz<br>Razredi                               | porejene ure 19<br>a 🔔             | 9.9.20   |                                          | 1 🖻 👍 📝                                                                                                 | ۹, ۵         | \$ 🎂 🕏      | ₽ 🔄 🗸          |                  |              |                   | _           |  |  |  |
| Pon Dist Casov @ P1a - učilnica 1a Urnik (Pro1A) |                                    |          |                                          |                                                                                                    |              |             |                |                  |              |                   |             |  |  |  |
| 1                                                | ANJ Ojst P1a                       |          | 1 Nerazp                                 | Stev.ur/teden<br>erazporejene ure 19.9.20   🗄 🖓 😭 🍊 🦪 ۹ 🚱 🗣 🦻 😨 📮 -<br>Casovni okvir Primerjava urnikov |              |             |                |                  |              |                   |             |  |  |  |
| H                                                |                                    | <b>J</b> | Pon Pla Casovni okvir Primerjava urnikov |                                                                                                    |              |             |                |                  |              |                   |             |  |  |  |
| Ľ                                                | GVZ Mul P1a                        | AN,      | 1                                        | <b>1a</b> <u>P1a</u> ANJ                                                                                | 1a           | Kapac.prost | ora: 36 19.9.1 | 2011 - 30.6.2012 | Samo s       | premenjeni urniki |             |  |  |  |
| 3                                                | BIE Čuč <u>P1a</u>                 |          | 2                                        |                                                                                                    |              |             | Ponedeljek     | Torek            | Sreda        | Četrtek           | Petek       |  |  |  |
| 4                                                | ŠVŽ Ojst <u>TV2</u><br>ŠVM Kut TV1 |          | <b>_</b>                                 | 10 <u>P10</u> MAT                                                                                       | 18           | 1           | 1a Ojst ANJ    | 1a Ojst MAT      | 1a,1 Hor GEO | 1a Mul GVZ        | 1a Ojst MAT |  |  |  |
| 5                                                | 30 W Kut 11                        | NE       | 3                                        | 3a,3 <u>TV2</u> ŠVŽ                                                                                     | 2b,:         | 2           | 4-14-101/7     |                  |              | 4-16-10-116       |             |  |  |  |
| Ľ                                                |                                    |          | 4                                        | 4 1a,1 TV2 ŠVŽ 1b 2 1a Mul GVZ 1a Ojst ANJ 4 Pot NEJ 1a Kut SJK                                         |              |             |                |                  |              |                   |             |  |  |  |
| 6                                                |                                    |          | 5                                        |                                                                                                    |              | 3           | 1a Čuč BIE     |                  | 1a Ojst MAT  | 1a Ojst ANJ       | 1a Ojst ANJ |  |  |  |
| 7                                                |                                    | РР       | <b>–</b>                                 |                                                                                                    |              | 4           | 4 Hor SJK      | 1a Mul LIK       | 1a Kut SJK   | 1a Ojst MAT       | 1a Kut SJK  |  |  |  |
|                                                  |                                    |          | 6                                        |                                                                                                    |              |             |                |                  | 40 K L 111   |                   |             |  |  |  |

### 9.2 Formati urnikov

V meniju <Urnik> lahko izbirate med pogosto uporabljenimi urniki (npr. <Razredi - velik> ali <Razredi - pregled>).

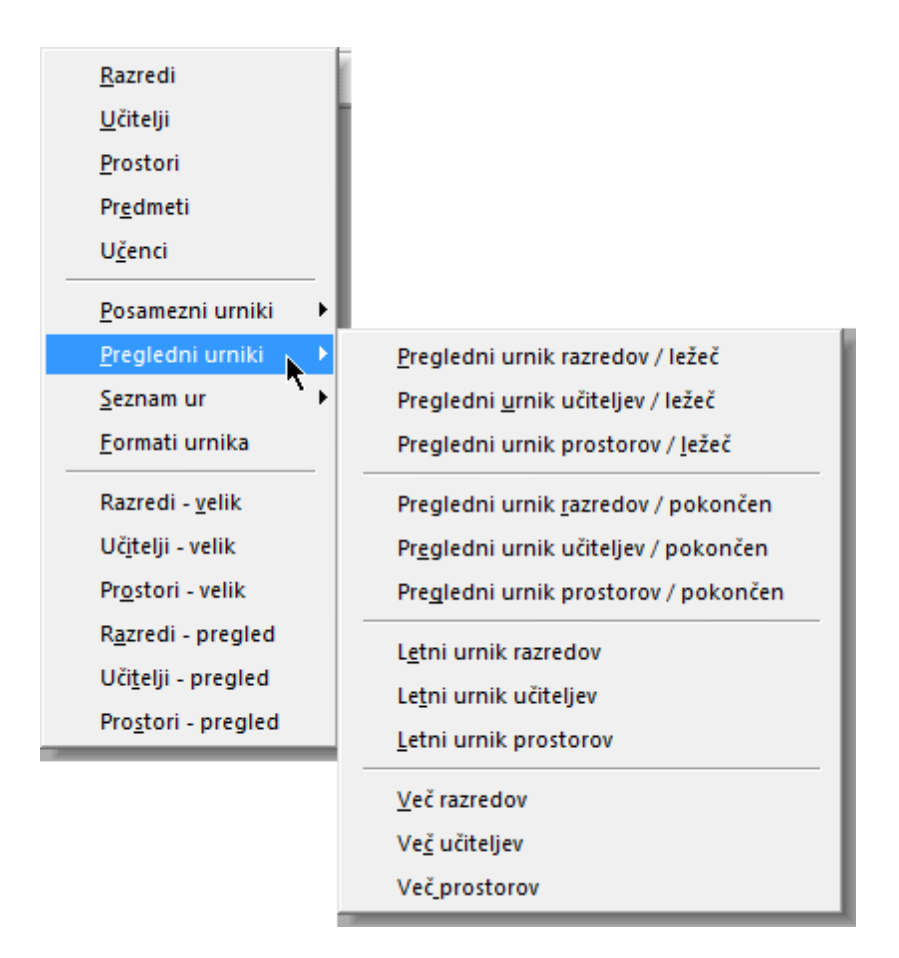

Ostale številne vključene formate v program lahko izbirate v meniju <Urnik | Formati urnika>. Posamezne urnike odprete z dvojnim klikom na njih (v polju <Polno ime>), lahko pa jih tudi vključite v meni (tako, da odkljukate okence v stolpcu <V meniju>).

### 9.2.1 Velikost urnika / Informacija v urniku

Velikost urnikov lahko poljubno spreminjate: z miško primite mejo v naslovni vrstici in jo povlecite levo ali desno (oziroma gor ali dol) - tako lahko spreminjate višino in širino urnega okna.

| 1a 1a 1a 28 Šte 2 Nera 4 | - razre                        | d 🜒 | re               | Casovni            | - 30. ←                    |                                |                     |                     |            |             |
|--------------------------|--------------------------------|-----|------------------|--------------------|----------------------------|--------------------------------|---------------------|---------------------|------------|-------------|
| 1<br>2<br>3<br>4         | PO<br>ANJ<br>GVZ<br>BIE<br>ŠVŽ |     | GE<br>ŠVŽ<br>MAT | CE PI              | razred 1a (                | Glazer) Urr<br>4 49 00<br>Caso | nik (Raz1)<br>🔍 🗞 🐇 | <ul> <li></li></ul> | Primerjava | urnikov – 🔺 |
| 5<br>6<br>7              |                                | NEJ |                  | 28 Stev<br>2 Nera: | /.ur/teden<br>zporejene un | e 19.9.2                       | 011 - 30.6.2<br>III | 012                 | Samo sp    |             |
| 8                        |                                | PP. | Н                | 1                  | PO<br>ANJ                  | TO<br>MAT                      | SR<br>GEO.          | ČE<br>GVZ           | PE<br>MAT  | SO<br>BIE   |
|                          |                                |     |                  | 2                  | GVZ                        | ANJ                            | ŠVŽ.                | SJK                 | NEJ        | ANJ         |
|                          |                                |     |                  | 3                  | BIE                        |                                | MAT                 | ANJ                 | ANJ        | MAT         |
|                          |                                |     |                  | 4                  | ŠVŽ.                       | LIN                            | SJK                 | MAT                 | SJK        | GEO.        |
|                          |                                |     |                  | 5                  |                            | NEJ                            |                     |                     |            |             |
|                          |                                |     |                  | 6                  |                            |                                |                     |                     |            |             |
|                          |                                |     |                  | 8                  |                            | PP.                            |                     |                     | ŠVŽ.       |             |

Prav tako lahko zelo enostavno prikažete vse relevantne informacije o posameznih urah (vse učitelje, razrede, prostore in predmete). Kliknite z desno tipko miške v urniku in izberite možnost 'Urno okno: standardni format'.

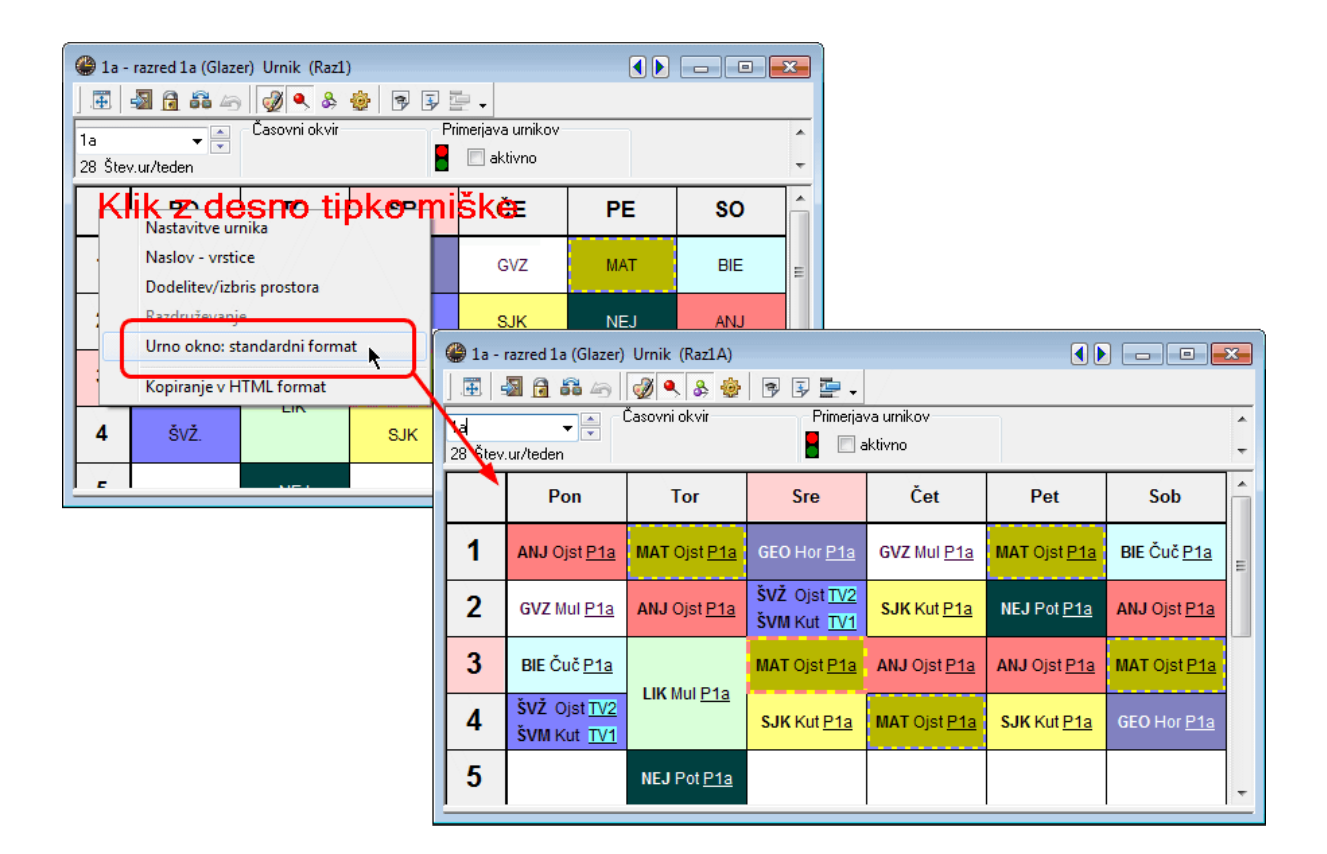

#### Nasvet: Format urnika

Priporočamo vam, da imate za vsak osnovni element dva osnovna formata, ki sta standardno že vključena. Pustite 'Urnik | Razredi' kot majhen format, ki ga uporabljate pri sestavljanju urnika. 'Urnik | Posamezni urniki | Urnik razreda' pa naj bo namenjen pregledovanju podrobnejših informacij in izpisovanju.

#### 9.2.2 Spreminjanje informacije v urniku

Prikazano vsebino v urniku lahko poljubno spreminjate - uporabite to možnost, če vam standardni format urnega okna ne zadošča ali želite prikazati kakšno drugo vsebino.

Kliknite v oknu urnika na ikoni <Nastavitve urnika> 🧐 in izberite tipko <Urno okno>. S tem odprete grafični editor, ki shematsko prikazuje vsebino posameznega urnega okna.

#### Napotek: Urno okno - standardni format

Če ste odprli grafični editor v urniku, ki ima aktivno opcijo 'standardni format', najprej odstranite kljukico v izbirnem polju 'Urno okno: standardni format' in potem nadaljujte s sestavljanjem svojega prikaza urnega okna.

Dodajte z uporabo tipke <Novo polje> informacije, ki jih želite vključiti v prikazu urnega okna.

| Format 01 Urno okno Vsebina                                                                                                    | urnega okna v prikazu                                                                                                    |                                                                                                    |             |
|----------------------------------------------------------------------------------------------------|----------------------------------------------------------------------------------------------------|----------------------------------------------------------------------------------------------------|-------------|
| OK Prekliči                                                                                                    | Osveži P                                                                                                    | omoč                                                                                                    |             |
| Vrsta urnika<br>◉ Urnik za raz (Učenec)<br>◯ Urnik za uči<br>◯ Urnik za pro                                                      | Urno okno: standardni forn<br>Vrsta polja: Predmet<br>8 Max.mest                                                                               | Novo polje                                                                                                    | X           |
| Novo polje Spremeni<br>Izbriši Poravnaj<br>Začetek in konec ure<br>Polja v uri centrirana<br>Vodoravno<br>Navpično<br>Merilo 5:1 | Predmet: Arial 9.0<br>100 % Velikost pisave v or<br>(50-500%)<br>Krepko<br>Poševno<br>Podčrtano<br>Leva poravn.<br>Desna poravn.<br>Centrirano | Vrsta polja<br>(Bazred)<br>Učitelj<br>Prostor<br>Predmet<br>Številka ure pouka<br>Referenca k opombi (nogi)<br>Opomba<br>Opis<br>Čas.zahteva<br>Skupina pouka | Vrsta imena |
| 1Pre.                                                                                                    |                                                                                                    | Povezava (skupina z istočasnim p                                                                                                    | OK Prekliči |
| 10                                                                                                    | JČ.                                                                                                    | 1Pre.<br>1Uč.                                                                                                    |             |

Spremenite lahko tudi velikost pisave v posameznih vključenih poljih. Polje v ozadju simbolizira velikost urnega okna. Ko ima urno okno izgled, ki ste ga želeli, potrdite vnos z <OK>.

| 1a -       Image: 1 a -       Image: 1 a -       Image: 2 a -       1 a -       2 b -       2 b - | razred 1a (Glaz | zer) Urnik (Raz<br>Ø 🖉 🔍 &<br>Časovni okvi | 1)        | 1F       | Pre      | . 11     | Jč. |
|---------------------------------------------------------------------------------------------------|-----------------|--------------------------------------------|-----------|----------|----------|----------|-----|
|                                                                                                   | PO              | то                                         | SR        | ČE       | PE       | SO       |     |
| 1                                                                                                 | ANJ Ojst        | MAT Ojst                                   | GEO 110r  | GVZ Mul  | MAT Ojst | BIE Čuč  |     |
| 2                                                                                                 | GVZ Mul         | ANJ Ojst                                   | ŠVŽ. Ojst | SJK Kut  | NEJ Pot  | ANJ Ojst |     |
| 3                                                                                                 | BIE Čuč         | LIK Mul                                    | MAT Ojst  | ANJ Ojst | ANJ Ojst | MAT Ojst |     |
| 4                                                                                                 | ŠVŽ. Ojst       |                                            | SJK Kut   | MAT Ojst | SJK Kut  | GEO. Hor |     |
| 5                                                                                                 |                 | NEJ Pot                                    |           |          |          |          |     |

#### Nasvet: prikaz povezav

Če je pri posameznih urah udeleženih več učiteljev, vključite polje 'Učitelj' večkrat. Če sodelujejo npr. pri nekem pouku trije učitelji (tri skupine), naj bodo v urnem oknu vsaj tri polja za prikaz učiteljev. Tako bodo prikazani vsi.

## 9.3 Izpis urnikov

Kot primer si oglejmo postopek izpisa preglednih urnikov učiteljev.

Odprite v datoteki demo.gpn pregledni urnik za učitelje (meni < Urnik | Pregledni urniki | Pregledni urnik učiteljev>).

V glavni orodni vrstici Izberite ikono <Predogled> ali <Natisni>. V dialogu <Izbira tiska> lahko določite, urnike katerih elementov želite izpisati.

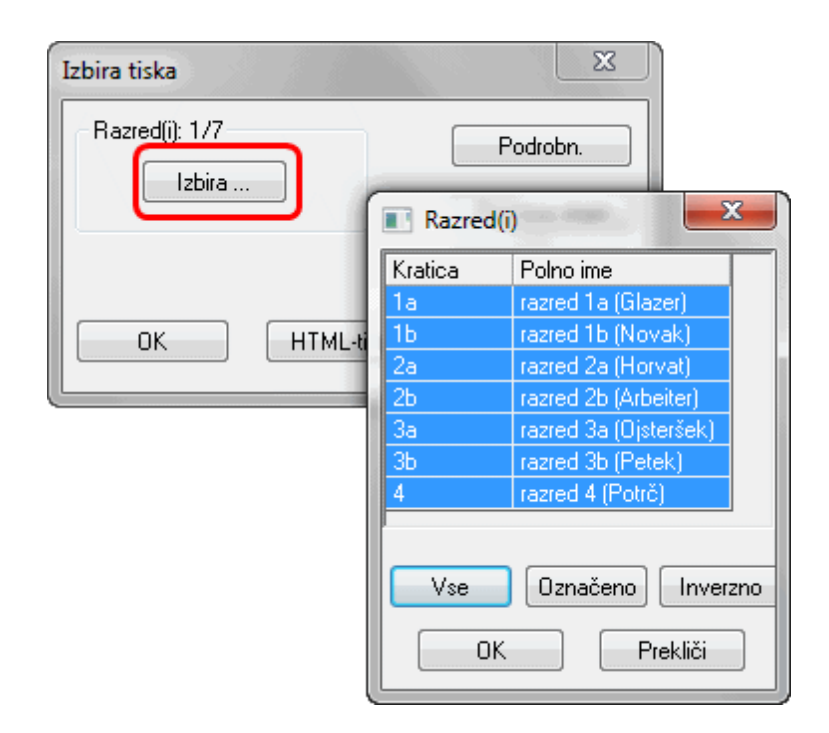

Več nastavitev (npr. izpis celotnega dne na en list, ...) lahko naredite s pomočjo tipke <Podrobn.>.

| @ Mul | - Mulej, Mi              | ro Urnik (l             | Jči20)                   |                          |                   |   |              |                                              |                                       |        |                         |                                           |           |       |
|-------|--------------------------|-------------------------|--------------------------|--------------------------|-------------------|---|--------------|----------------------------------------------|---------------------------------------|--------|-------------------------|-------------------------------------------|-----------|-------|
| ].    | 1 🖬 🗠                    |                         | 🌣 🎡   🖪                  | 992-                     | •                 |   |              |                                              |                                       |        |                         |                                           |           |       |
|       |                          | _                       |                          | Pone                     | deljek            |   | _            |                                              |                                       | _      |                         | То                                        | rek       |       |
|       | 1                        | 2                       | 3                        | 4                        | 5                 | 6 | 7            | 8                                            | 1                                     | 2      | 3                       | 4                                         | 5         | 6     |
| Gla   |                          |                         |                          | <b>3a</b> <u>P3a</u> RIS | 3a <u>P3a</u> MAT |   |              |                                              |                                       |        | 3b <u>P</u>             | <u>26</u> RIS                             | 4 MAT     |       |
| Nov   | 4 <u>TV1</u> ŠVM         | <b>26 <u>P26</u> MA</b> | <b>2a <u>P2a</u> MAT</b> | 3b <u>FIZ</u> FIZ        | 3b <u>P1a</u> MA  |   | Podrob       | nosti<br>(Format 20)                         | 1                                     |        |                         |                                           |           | x     |
| Hor   | 3b ZGO                   | 3b GEO                  | 4 <u>P3a</u> ZGO         | 4                        |                   |   | Števil<br>32 | o vrstic/stolp<br>Vrstice (razr              | cev na list<br>edi, uč) na            | list   | Vmesnin<br>O Pi         | naslovi<br>o vsaki n-ti v<br>o vsakem n-t | rstici    |       |
| Arb   |                          |                         |                          |                          |                   |   | 15           | Stolpci (štev                                | /.ur/teden) n                         | a list | Po vs                   | akem dnevu                                | on copos  |       |
| Ojst  | <b>1a</b> <u>P1a</u> ANJ | <b>1b</b> <u>P1b</u> MA | 3a, <u>TV2</u> Š∨        | 1a, <u>TV2</u> ŠV        | ,                 |   |              | stice/stolpci<br>Samo cel da<br>Inda povezav | avtomatsko<br>in na en list<br>(noga) |        | Naslov za<br>(vnesi npi | a naslednje e<br>r.: 2a,5a,7a)            | elemente: |       |
| •     | I                        | 1                       | 1                        | •                        | 1                 |   | 1            | genda povez<br>Število stolp                 | av (noga)<br>Incev                    |        |                         | ОК                                        | Pre       | kliči |

### 10 Moduli

Ob funkcijah, zbranih v standardnem paketu, ponuja Untis številne dodatne module, s katerimi obseg zmogljivosti programa optimalno prilagodite potrebam vaše šole. Za module, ki jih bomo na tem mestu samo kratko predstavili, obstajajo posebna navodila.

Podroben opis najdete tudi na naši spletni strani www.temporal.si . Vsak posamezni modul lahko tudi

preizkusite (testna licenca).

#### Večtedenski urnik

Če izvajate na vaši šoli določen pouk iz organizacijskih ali pedagoških vzrokov samo štirinajstdnevno (če npr. izvajate sicer enourni praktični pouk v delavnici vsakih štirinajst dni po dve uri) ali če pouk ni razporejen preko celega leta (časovno določeni tečaji ali maturantski razredi, ki končajo s poukom pred uradnim zaključkom šolskega leta), potem je Untis s svojo opcijo <Večtedenski urnik> ustrezno orodje, s katerim lahko načrtujete šolske dneve.

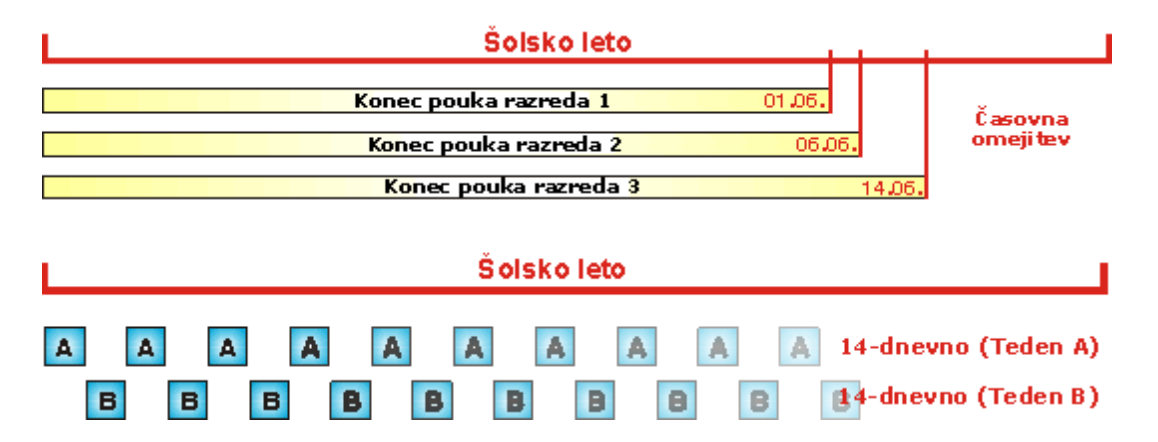

Šolsko leto lahko razdelite v <Periode>, v katerih veljajo različni urniki. Tako je možno več urnikov enega šolskega leta zložiti v eno datoteko. S tem se števci in statistike ne prekinjajo.

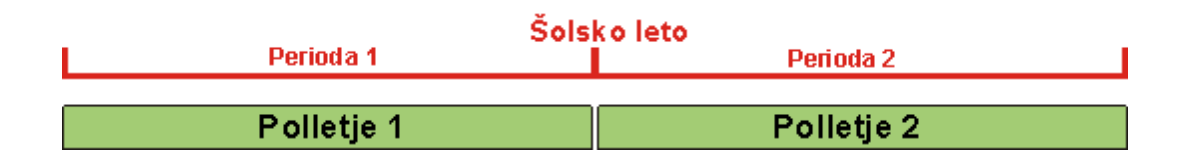

#### Načrtovanje pouka in vrednotenje

Ena izmed najpomembnejših nalog pri načrtovanju novega šolskega leta je razdelitev dela učiteljskega zbora. Modul <Načrtovanje pouka in vrednotenje> vam pri tej zahtevni nalogi ponuja pomoč z naslednjimi funkcijami: kvalifikacija (usposobljenost) učitelja, predlagani učitelj, tabelni prikaz, predmetnik, vrednotenje, lanskoletni učitelj, itd.

| 🎱 Tab | ela pouk   | a - Ure    |       |          |        |       |       |        |       |       |        |       |       |       |       |       |       |       |        | × |
|-------|------------|------------|-------|----------|--------|-------|-------|--------|-------|-------|--------|-------|-------|-------|-------|-------|-------|-------|--------|---|
|       | <b>9</b> 5 | <b>8</b> X | R     | <u>ن</u> |        |       | -     | -      |       |       |        |       |       |       |       |       |       |       |        |   |
|       |            | NEJ        | KEM   | SJK      | ANJ    | ZGO   | GEO   | MAT    | RIS   | BIE   | FIZ    | GVZ   | TEH   | LIK   | PP    | GOS   | KUH   | ŠVM   | ŠVŽ    | • |
|       | Σ          | 14         | 1     | 33       | 14     | 11    | 8     | 33     | 7     | 14    | 11     | 9     | 13    | 13    | 10    | 2     | 2     | 12    | 12     |   |
| 1a    | 30         | 2/Pc       |       | 5/Kut    | 5/Ojst |       | 2/Hor | 5/Ojst |       | 2/Čuč |        | 2/Mul | 2/Zup | 2/Mul | 2/Arb |       |       | 3/Kut | 3/Ojst |   |
| 1b    | 30         | 2/Pot      |       | 6/Kut    |        | 1/Arb | 2/Hor | 6/Ojst |       | 2/Čuč |        | 1/Mul | 3/Zup | 3/Mul | 3/Gla |       |       | 3/Kut | 3/Ojst |   |
| 2a    | 32         | 2/Pot      | 1/Mul | 5/Pot    | 5/Kut  | 2/Hor | 2/Hor | 5/Gla  | 1/Nov | 2/Čuč | 2/Nov  | 1/Mul | 2/Zup | 2/Mul | 2/Arb |       |       | 3/Kut | 3/Ojst | = |
| 2b    | 32         | 2/Pot      | 1/Mul | 6/Pot    | 1/Kut  | 2/Kut | 2/Hor | 6/Gla  | 1/Nov | 2/Čuč | 2/Nov  | 2/Mul | 3/Zup | 2/Mul | 2/Arb |       |       | 3/Kut | 3/Ojst |   |
| 3a    | 32         | 2/Pot      | 1/Mul | 5/Pot    | 4/Kut  | 2/Kut | 2/Hor | 5/Gla  | 2/Gla | 2/Čuč | 2/Nov  | 2/Arb | 2/Zup | 2/Mul | 3/Arb | 2/Zup |       | 3/Kut | 3/Ojst |   |
| 3b    | 30         | 2/Pot      |       | 4/Arb    |        | 2/Hor | 2/Hor | 4/Nov  | 2/Gla | 2/Čuč | 3/Nov  | 2/Arb | 3/Zup | 2/Mul | 3/Arb | 2/Zup |       | 3/Kut | 3/Ojst |   |
| 4     | 31         | 2/Pot      |       | 4/Hor    | 1/Čuč  | 2/Hor | 2/Hor | 4/Arb  | 2/Gla | 2/Kut | 2/Ojst | 1/Arb | 2/Zup | 2/Mul | 2/Arb |       | 2/Kut | 3/Nov | 3/Zup  | - |

| ۲ | Ted.vred | Inosti      |           |             |              |              |               |         | x  |
|---|----------|-------------|-----------|-------------|--------------|--------------|---------------|---------|----|
|   | Učitelj  |             | •         |             |              |              |               |         |    |
|   | Gla      |             |           | / vrednost  |              | 👻 🔳 St       | rni           |         | НН |
|   |          | Za izračun  | Pouk v ur | niku + doda | tno delo. Ra | zporejeni po | uk poteka teo | densko. |    |
|   | Teden    | Od - Do     | Obveza    | Pouk        | Dod.         | Kor-vr.      | Efekt.        | Razlika | -  |
|   | Vsota    | 19.930.6.   | 0.000     | 697.000     | 0.000        | 0.000        | 697.000       | 697.000 |    |
|   | 1        | 19.925.9.   | 0.000     | 17.000      |              |              | 17.000        | 17.000  |    |
|   | 2        | 26.92.10.   | 0.000     | 17.000      |              |              | 17.000        | 17.000  |    |
|   | 3        | 3.109.10.   | 0.000     | 17.000      |              |              | 17.000        | 17.000  |    |
|   | 4        | 10.1016.10. | 0.000     | 17.000      |              |              | 17.000        | 17.000  |    |
|   | 5        | 17.1023.10. | 0.000     | 17.000      |              |              | 17.000        | 17.000  |    |
|   | 6        | 24.1030.10. | 0.000     | 17.000      |              |              | 17.000        | 17.000  | Ξ  |
|   | 7        | 31.106.11.  | 0.000     | 17.000      |              |              | 17.000        | 17.000  |    |
|   | 8        | 7.1113.11.  | 0.000     | 17.000      |              |              | 17.000        | 17.000  |    |
|   | 9        | 14.1120.11. | 0.000     | 17.000      |              |              | 17.000        | 17.000  |    |
|   | 10       | 21.1127.11. | 0.000     | 17.000      |              |              | 17.000        | 17.000  |    |
|   | 11       | 28.114.12.  | 0.000     | 17.000      |              |              | 17.000        | 17.000  |    |
|   | 12       | 5.1211.12.  | 0.000     | 17.000      |              |              | 17.000        | 17.000  |    |
|   | 13       | 12.1218.12. | 0.000     | 17.000      |              |              | 17.000        | 17.000  |    |
|   | 14       | 19.1225.12. | 0.000     | 17.000      |              |              | 17.000        | 17.000  |    |
|   | 15       | 26.121.1.   | 0.000     | 17.000      |              |              | 17.000        | 17.000  |    |

#### Načrtovanje nadomeščanj

Urnik se velikokrat ne more izvajati tako, kot je zamišljen, vsak dan se zgodi kakšna sprememba, načrtovana ali pa tudi ne (učitelj zboli, gre na strokovno izpopolnjevanje, nekateri razredi so na strokovni ekskurziji, itd.), kar zahteva spremembe v urniku: odsotne učitelje je potrebno nadomestiti v razredih, ki niso na ekskurziji itd. Modul <Načrtovanje nadomeščanj> kot rezultat dolgoletnega dela omogoča enostavno in hitro reagiranje na nastale spremembe...

| 🎱 Na | domeščanja / Učitelj<br>📪 💘 🏭 📭 ঝ 🏢 🖤 | <i>8</i> 7 |           | <i>i</i> | <u>]</u> • 6 | ) 🐵 -     |             |           |           |         |                 |              | ×    |
|------|---------------------------------------|------------|-----------|----------|--------------|-----------|-------------|-----------|-----------|---------|-----------------|--------------|------|
| Ndm. | Vrsta                                 | Štev.ure   | (Predmet) | Predmet  | (Učitelj)    | Nadomešča | (Razred(i)) | Razred(i) | (Prostor) | Prostor | Nadomeščanje od | (Učitelj) na |      |
| 116  | Nadomeščanje                          | 1          | SJK       |          | Hor          | ???       | 3b          | 3b        | Pr        | Pr      |                 |              | 1    |
| 6    | Nadomeščanje                          | 1          | ŠVM       |          | *Nov         | ???       | 4           | 4         | TV1       | TV1     |                 |              |      |
| 11   | Nadomeščanje                          | 1          | MAT       |          | Nov          | ???       | 2b          | 2b        | P2b       | P2b     |                 |              | Ξ    |
| 16   | Premestitev                           | 1          | FIZ       | GVZ      | Nov          | Mul       | 2b          | 2b        | FIZ       | P2b     | 8.9. / 5        |              |      |
| 20   | Nadomeščanje                          | 1          | MAT       |          | Nov          | ???       | 2b          | 2b        | P2b       | P2b     |                 |              |      |
| 25   | Nadomeščanje                          | 1          | MAT       |          | Nov          | Arb       | 2b          | 2b        | P2b       | P2b     |                 |              |      |
| 146  | Nadomeščanje                          | 1          | MAT       |          | Nov          | ???       | 2a          | 2a        | P2a       | P2a     |                 |              |      |
| 2    | Prireditev                            | 1-5        |           |          | Ojst         | Ojst      | 3a          | 3a        |           |         |                 |              |      |
| 127  | Nadomeščanje                          | 2          | ANJ       |          | Ojst         | Hor       | 1a          | 1a        | P1a       | P1a     |                 |              |      |
| 117  | Nadomeščanje                          | 2          | GEO       |          | Hor          | ???       | 4           | 4         | P1a       | P1a     |                 |              |      |
| 122  | Sproščena ura                         | 2          | SJK       |          | Hor          |           | 3a          | (3a)      | P3a       |         |                 | Spr.ure      |      |
| 7    | Nadomeščanje                          | 2          | MAT       |          | Nov          | ???       | 2a          | 2a        | P2a       | P2a     |                 |              | -    |
|      | -                                     |            |           |          |              |           |             |           |           | Učitelj | *               |              | - // |

Untis 2011 Urnik 2011/2012 Testna šola DEMO 11 Veljavnost: od 10.oktobra Za demonstracijo in test Mesečni obračun nadomeščanj

# HOr Horvat

| Nadom                     | neščanja                            | / Odp      | adlo / Ko | rekc.vr                | ednost : 7.9 30.9.                           |           |                |
|---------------------------|-------------------------------------|------------|-----------|------------------------|----------------------------------------------|-----------|----------------|
| Datum                     | Stev.ure                            | E/V        | Vrednost  | <b>Števec</b>          | Predmet                                      | Razred(i) | Opomba         |
| 8.9.                      | TO/3                                | +V         | 1         | 1                      | Matematika                                   | 2b        | Nadomeščanje   |
| 11.9.                     | PE/1                                | -E         | -1        | 0                      | Slovenski jezik s<br>književnostjo           | 3b        | izredni dopust |
| 11.9.                     | PE/2                                | -E         | -1        | -1                     | Geografija                                   | 4         | izredni dopust |
| 11.9.                     | PE/3                                | -E         | -1        | -2                     | Zgodovina                                    | 3b        | izredni dopust |
| 11.9.                     | PE/4                                | -E         | -1        | -3                     | Slovenski jezik s<br>književnostjo           | 3a        | izredni dopust |
| 12.9.                     | SO/2                                | -E         |           | A                      | Slovopolci iozile o                          | 20        | Sproščena ura  |
| 15.9.                     | TO/3                                | +V         |           | toče<br>dome<br>rpolac | n obračun<br>Iščanj so na<br>10. številna or | odia      | Nadomeščanje   |
| Vsota:                    | -3                                  |            |           |                        |                                              | <u> </u>  |                |
| Nadom<br>Od pad<br>Od pad | neščanja:<br>le ure: 5<br>le ure ne | 2<br>šteje | ejo: 0    |                        |                                              |           |                |

### Dežurstvo

V veliko šolah je potrebno med odmori urediti dežurstvo. Ta modul omogoča ročno ali avtomatsko izdelavo seznamov dežurstev na hodnikih in/ali igralnih površinah. Možnih je veliko izpisov, tudi z vključitvijo dežurstev v urnike učiteljev.

| ۲   | Gla - Gla      | azer, Ivo Urnik (l       | Jči1A)             |                   |                          |                          | - • •  |
|-----|----------------|--------------------------|--------------------|-------------------|--------------------------|--------------------------|--------|
| ].3 |                | fi 49 🛷 🔍                | & 🎂 🔻              | ₽ 📴 🗸             |                          |                          |        |
|     |                | Ponedeljek               | Torek              | Sreda             | Četrtek                  | Petek                    | Sobota |
| 1   | 8:00<br>8:45   |                          |                    | 4 <u>P1b</u> RIS  |                          |                          | 4 MAT  |
| 2   | 8:55<br>9:40   |                          |                    | DVI               |                          | 4 <u>P2b</u> RIS         | 4 MAT  |
| 3   | 9:50<br>10:35  |                          | 3b <u>TDEL</u> RIS | 4 MAT             |                          | <b>3a</b> <u>P3a</u> MAT |        |
| 4   | 10:45<br>11:30 |                          |                    | 3a <u>P3a</u> MAT | <b>3a</b> <u>P3a</u> MAT |                          |        |
| 5   | 11:40<br>12:25 | <b>3a</b> <u>P3a</u> MAT | 4 MAT              |                   |                          |                          |        |
| 6   | 12:35<br>13:20 |                          |                    |                   |                          |                          |        |
| 7   | 13:30<br>14:15 |                          |                    |                   |                          |                          |        |
| 8   | 14:25<br>15:10 |                          |                    |                   |                          |                          |        |
|     |                |                          |                    |                   | 1                        | 1                        |        |

#### Info urnik

Seznanjanje učiteljev in učencev z dnevnimi spremembami urnika (npr. zaradi bolezni ali drugih odsotnosti) predstavlja problem, s katerim se srečuje prav vsak, ki sestavlja urnik. Vsi sodelujoči so do sedaj dobivali urnike največkrat v pisni obliki, z modulom <Info urnik> pa jih je možno objavljati v elektronski obliki. Tako lahko dobijo učenci in učitelji, pa tudi starši in ostali, ki iščejo informacije o urniku, dnevno aktualne urnike na enostaven in hiter način.

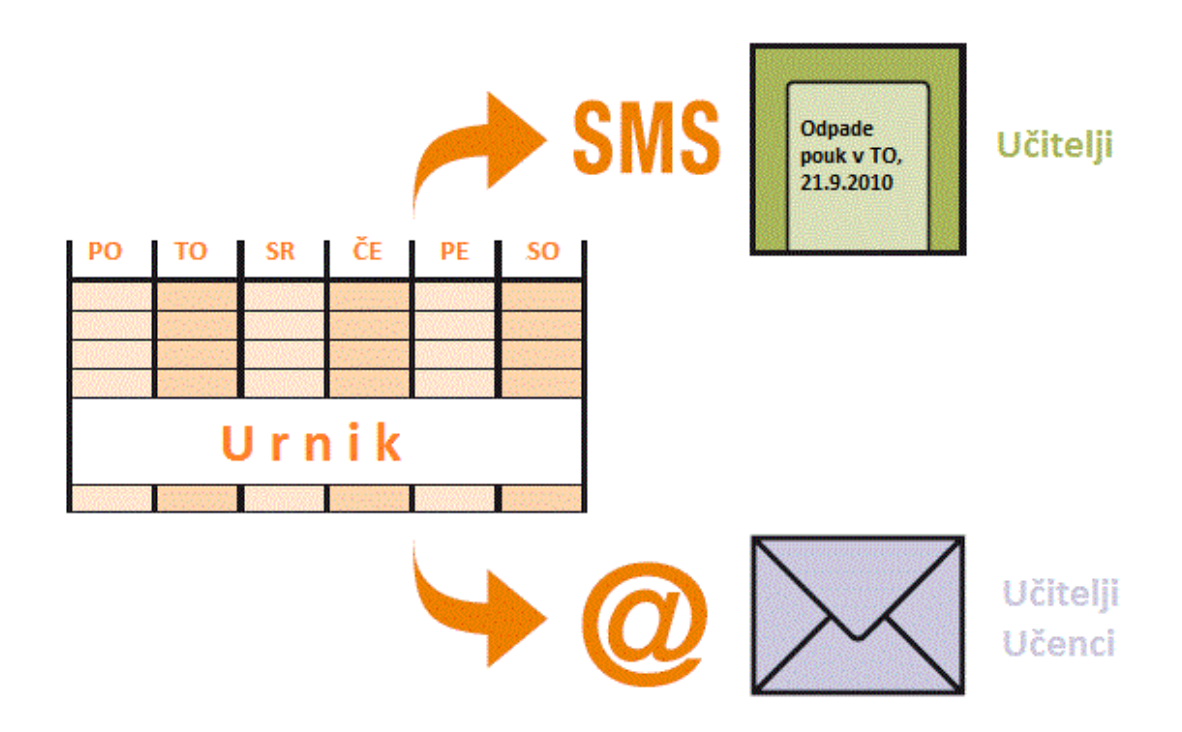

#### Izbirni predmeti

V središču vsake šole so učenci - da bi jim omogočili čim boljše in kvalitetnejše izobraževanje, prilagajamo tako organizacijo pouka kot tudi učne vsebine njihovim individualnim sposobnostim, potrebam, zahtevam in željam. Pri razvijanju modernih oblik poučevanja tako vedno bolj upoštevamo individualne želje učencev.

Modul <lzbirni predmeti> je izdelan za šolske oblike, v katerih so učenci sicer razporejeni v posamezne razrede in tako tudi sodelujejo pri večini pouka, imajo pa tudi možnost izbire nekaterih izbirnih predmetov (npr. gimnazije, zadnja triada devetletke). Udoben dialog omogoča razporejanje izbirnih predmetov k učencem, v nadaljevanju pa moramo sami določiti, kateri izbirni predmeti lahko potekajo istočasno, da ne prihaja do prekrivanj sodelujočih učencev ali učiteljev (tvorjenje istočasnih skupin, ki jih program med optimizacijo razporeja na isto mesto v časovni mreži). Pri tem pazi na to, da učenci nimajo prostih ur.

| Car - Carroll, Giosue 10a Urnik (Uči1A) |                                                                                                    |                           |                     |                    |                     |                     |                     |  |  |  |  |  |  |
|-----------------------------------------|----------------------------------------------------------------------------------------------------|---------------------------|---------------------|--------------------|---------------------|---------------------|---------------------|--|--|--|--|--|--|
| Car<br>37 Štu<br>0 Ner<br>Učen          | Image: Second system   Image: Second system   Image: Second system |                           |                     |                    |                     |                     |                     |  |  |  |  |  |  |
|                                         | Ponedeljek Torek Sreda Četrtek Petek So                                                                                                    |                           |                     |                    |                     |                     |                     |  |  |  |  |  |  |
| 1                                       | 8:00<br>8:45                                                                                                    | <b>ZGO</b> Sta <u>P3a</u> |                     | FIL Sta <u>Pr8</u> | S IK Sta P1a        | KE La <u>FIZ1</u>   | ŠVM Lav <u>TV2</u>  |  |  |  |  |  |  |
| 2                                       | 8:55<br>9:40                                                                                                    | LatA Lav Pr7              |                     | ZGO Sta <u>P3a</u> | 35N 318 <u>F 18</u> | MAT Gre <u>P3a</u>  | LatA Lav <u>Pr7</u> |  |  |  |  |  |  |
| 3 s                                     | 9:50<br>10:35                                                                                                    | GEON For <u>Pr6</u>       | BIEN Pot <u>P1a</u> | GEON For Pr6       | BIEN Pot <u>P1a</u> | GEON For <u>Pr6</u> | BIEN Pot P1a        |  |  |  |  |  |  |
| <b>4</b> 1                              | 0:45<br>1:30                                                                                                    |                           |                     |                    |                     |                     |                     |  |  |  |  |  |  |
| <b>5</b> 1                              | 1:40<br>2:25                                                                                                    | SJK Sta P1a               | ANJ Kek <u>Pr8</u>  | ANJ Kek <u>Pr8</u> | LatAlav Pr7         |                     | FIL Sta <u>Pr8</u>  |  |  |  |  |  |  |
| <b>6</b> 1                              | 2:35<br>3:20                                                                                                    | un cia <u>r- ia</u>       | MAT Gre <u>P3a</u>  | KE La <u>FIZ1</u>  |                     | ŠVM Lav <u>TV2</u>  |                     |  |  |  |  |  |  |
| <b>7</b> 1                              | 3:30<br>4:15                                                                                                    |                           |                     |                    |                     |                     |                     |  |  |  |  |  |  |
| <b>8</b> 1                              | 4:25<br>5:10                                                                                                    |                           |                     |                    | ANJ Kek <u>Pr8</u>  |                     |                     |  |  |  |  |  |  |
| <b>9</b> 1<br>1                         | 5:20<br>6:05                                                                                                    | MAT Gre <u>P3a</u>        | KE La <u>FIZ1</u>   |                    | MAT Gre <u>P3a</u>  |                     |                     |  |  |  |  |  |  |
| <b>10</b> 1                             | 6:15<br>7:00                                                                                                    | ANJ Kek <u>Pr8</u>        |                     |                    |                     |                     |                     |  |  |  |  |  |  |

#### Načrtovanje izbirnih predmetov

Modul <Načrtovanje izbirnih predmetov> je močnejše orodje (ki vključuje modul <lzbirni predmeti>) in vas podpira tudi pri načrtovanju izbirnih predmetov.

Z vgrajeno optimizacijo izbirnih predmetov določi dokončno razporeditev učencev k izbirnim predmetom program sam (npr. v primerih, ko je število prijavljenih učencev k izbirnim predmetom večje od normativov in se izvajajo v več skupinah).

Sam tudi tvori istočasne skupine: pri tem preveri vse možne kombinacije in izbere tiste, ki so za sestavljanje urnika najprimernejše. Podobno kot pri modulu <lzbirni predmeti> predstavljajo istočasne skupine osnovo pri sestavljanju urnika v 'glavni' optimizaciji.

| - Vse -   | - 👄       | * 🔺 🗣      | 9.8          | & .                |                          |      |           |              |       |         |        |         |                     |
|-----------|-----------|------------|--------------|--------------------|--------------------------|------|-----------|--------------|-------|---------|--------|---------|---------------------|
| 31 Učeno  | si:       | Rich       |              |                    | Reprod: 10b Reproduction |      |           |              |       |         |        |         |                     |
| Rich      | -         |            | Stoppia      | TUU<br>Kolania: 10 |                          | lo . | aleiriin  | ii pieu      | ineu  |         |        |         |                     |
|           |           | 29 Ure     | izb.predmeto | v                  |                          |      | stoprija. | solarija. To |       | ] Posta | WI KUR | zor v n | iasiednjo vrstico   |
| zbor pred | lmetov: 9 | 29 Štev    | /.ur/teden   |                    |                          |      |           |              |       | Ureja   | nje po | osn.p   | odatkih o predmetih |
|           | Izbrano   | Statistika | Alternat.pre | edmeti             |                          |      |           | Pred         | Učen. | Učit    | Ura    | Ure     | Raz.                |
|           | SJKN      |            | SJKN         |                    |                          |      |           | ANJN1        | 6     | Arb     | 302    | 6       | 10a, 10b, 11b       |
| 2         | FRJ01     |            | FRJ01        |                    |                          |      |           | ANJ02        | 2     | Zal     | 316    | 4       | 10b, 11a            |
| }         | ZG001     |            | ZG001        | ZG002              |                          |      |           | BIEN2        | 5     | Gla     | 360    | 6       | 10b, 11a, 11b       |
| ļ         | GEOO2     |            | GE002        |                    |                          |      |           | BIEO2        | 6     | For     | 333    | 3       | 10b, 11a, 11b       |
| 5         | FIZO      |            | FIZO         |                    |                          |      |           | GEON         | 4     | For     | 355    | 6       | 10a, 10b, 11a, 11b  |
| 6         | ŠVŽ01     |            | ŠVŽ01        | ŠVŽO3              |                          |      |           | GVZ0         | 8     | Kon     | 314    | 2       | 10a, 10b, 11a, 11b  |
| 7         | NEJ02     |            | NEJ01        | NEJO2              | NEJO4                    |      |           | KEM01        | 8     | Lam     | 334    | 3       | 10a, 10b, 11a, 11b  |
| 3         | FIL       |            | FIL          |                    |                          |      |           | LAJO         | 3     | Jam     | 319    | 4       | 10a, 10b            |
| )         | GVZN      |            | GVZN         |                    |                          |      |           | LIKO         | 13    | Faj     | 313    | 2       | 10a, 10b, 11a, 11b  |
|           |           |            |              |                    |                          |      |           | MATN1        | 3     | Faj     | 356    | 6       | 10a, 10b            |
|           |           |            |              |                    |                          |      |           | MAT02        | 3     | Faj     | 329    | 4       | 10Ь                 |
|           |           |            |              |                    |                          |      |           | ORK          | 5     | Jam     | 351    | 1       | 10b, 11a, 11b       |
|           |           |            |              |                    |                          |      |           | RAI          | 9     | Zal     | 348    | 2       | 10a, 10b, 11a, 11b  |
|           |           |            |              |                    |                          |      |           | SJK02        | 3     | For     | 309    | 4       | 10Ь                 |
|           |           |            |              |                    |                          |      |           | ŠVM02        | 4     | Lav     | 341    | 2       | 10a, 10b, 11a       |

#### Delni urnik

V veliko šolah, ki so sestavljene iz več enot ali pa morajo biti zaradi velikosti vsaj abstraktno razdeljene, izdeluje in nadzira urnik več oseb. Tako je nastala potreba po možnosti razdelitve urnika na več delnih, neodvisno obdelanih urnikov in njihove ponovne združitve v enotni urnik.

Z modulom <Delni urnik> lahko to uresničite, končni cilj pa je izdelava optimalnega urnika celotne šole z upoštevanjem vseh skupnih virov (učiteljev in prostorov). S pomočjo tega modula lahko neodvisno računalniško izdelate delne urnike posameznih enot velikih šol in jih potem združite v celoten urnik, kar je smiselno predvsem, če pripadajo učitelji in prostori posameznim enotam in je tako vsaka enota šole samostojna.

Osnova je standardni paket Untis z obstoječim konceptom podatkov in možnostjo njihove razdelitve po posameznih enotah.

| - Vse -             |
|---------------------|
| - Vse -             |
| Gim Gimnazija       |
| ZŠ Zdravstvena šola |
| EŠ Ekonomska šola   |
| GŠ Gostinska šola   |
| TŠ Tekstilna šola   |
| VIŠ Višja šola      |

## 11 Untis MultiUser

Untis MultiUser je idealna rešitev za vse situacije, ko dela na urniku več oseb hkrati (npr. različne enote šole sestavljajo celotni urnik šole, ali: v tajništvu dnevno vnašajo odsotne učitelje, sestavljalec

nadomeščanj išče zanje zamenjave).

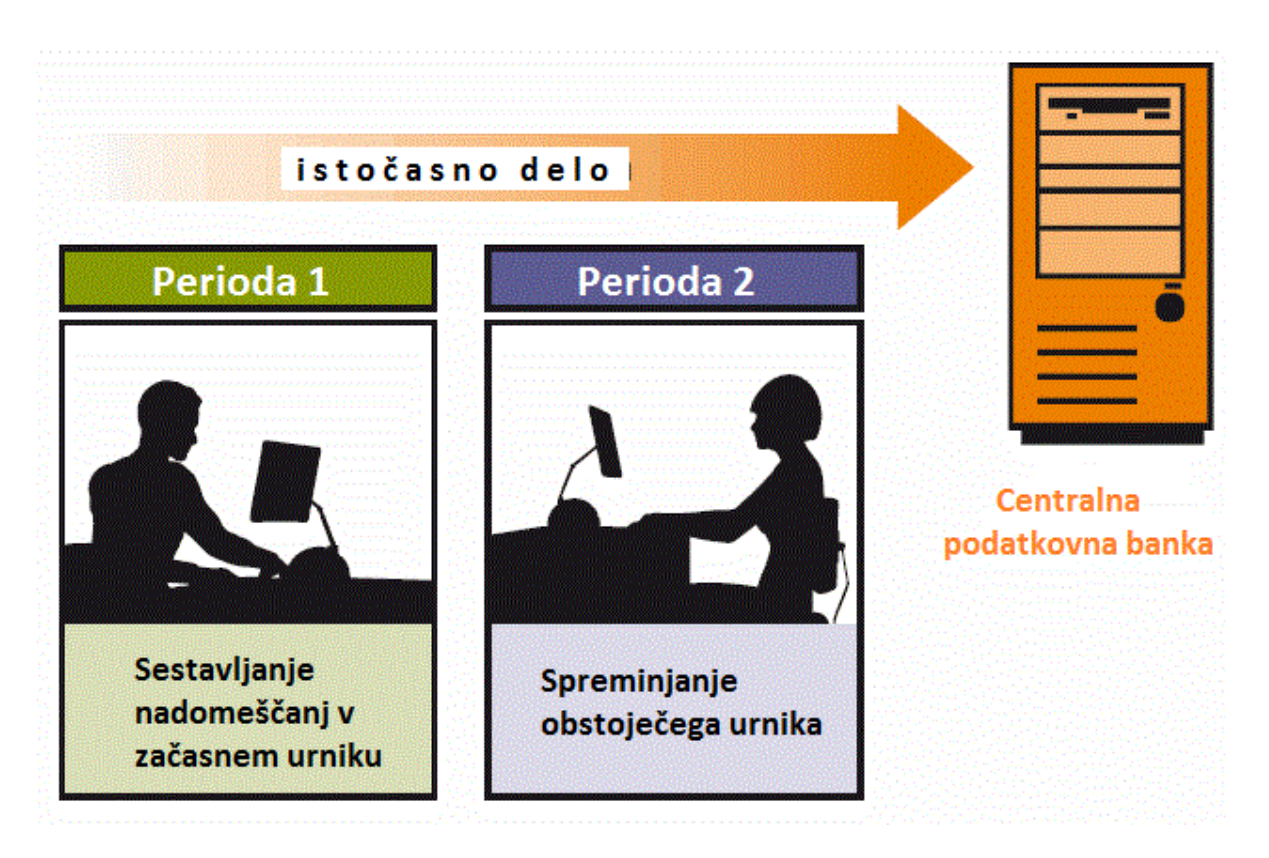

Hierarhična ureditev napravi uporabo MultiUserja enostavno in zanesljivo.

| ữ Uporabniške pravice 📃 🗆 🔀    |                                                                                                    |                |                |                     |  |  |  |  |  |  |
|--------------------------------|----------------------------------------------------------------------------------------------------|----------------|----------------|---------------------|--|--|--|--|--|--|
| Odpri Izbriši                  |                                                                                                    |                |                |                     |  |  |  |  |  |  |
| Število uporabnikov            | 2                                                                                                    | 3              | 2              | 0                   |  |  |  |  |  |  |
| Kratica                        | Administrator                                                                                                    | Info           | Tajništvo      | Ravnatelj           |  |  |  |  |  |  |
| Vnos nove šole                 | Image: A start and a start a start |                |                |                     |  |  |  |  |  |  |
| Vnos šolskega leta             | Image: A start and a start a start |                |                |                     |  |  |  |  |  |  |
| Nova verzija                   | Image: A start of the start of the start |                |                |                     |  |  |  |  |  |  |
| Administrator                  | Image: A start and a start a start |                |                |                     |  |  |  |  |  |  |
| Uporabniška administracija     | Image: A start and a start a start |                |                |                     |  |  |  |  |  |  |
| Optimizacija                   | Image: A start of the start of the start |                |                |                     |  |  |  |  |  |  |
| Izpis                          | Image: A start of the start of the start | <b>~</b>       | <b>~</b>       | <ul><li>✓</li></ul> |  |  |  |  |  |  |
| Uvoz/izvoz podatkov            | Image: A start of the start of the start |                |                |                     |  |  |  |  |  |  |
| Info urnik                     | Image: A start and a start a start |                |                |                     |  |  |  |  |  |  |
| Urnik                          | Obdelava                                                                                                    | Samo za branje | Samo za branje | Samo za branje      |  |  |  |  |  |  |
| Osnovni podatki                | Obdelava                                                                                                    | Samo za branje | Obdelava       | Obdelava            |  |  |  |  |  |  |
| Posebni podatki                | Obdelava                                                                                                    | Samo za branje | Brez pravic    | Brez pravic         |  |  |  |  |  |  |
| Pouk                           | Obdelava                                                                                                    | Samo za branje | Brez pravic    | Obdelava            |  |  |  |  |  |  |
| Periode                        | Obdelava                                                                                                    | Samo za branje | Brez pravic    | Brez pravic         |  |  |  |  |  |  |
| Naèrtovanje nadomešèanj        | Obdelava                                                                                                    | Samo za branje | Samo za branje | Samo za branje      |  |  |  |  |  |  |
| Odsotnosti                     | Obdelava                                                                                                    | Samo za branje | Obdelava       | Samo za branje      |  |  |  |  |  |  |
| Naèrtovanje izbirnih predmetov | Obdelava                                                                                                    | Samo za branje | Brez pravic    | Brez pravic         |  |  |  |  |  |  |
| Dodatna dela                   | Obdelava                                                                                                    | Brez pravic    | Brez pravic    | Brez pravic         |  |  |  |  |  |  |
|                                |                                                                                                    |                |                |                     |  |  |  |  |  |  |
| Šole Šolskaleta Verzije Peri   | ode Enote šole                                                                                                    | Samo za branje |                |                     |  |  |  |  |  |  |
| Vse Vse Vse Vse                | Vse                                                                                                    |                |                |                     |  |  |  |  |  |  |
|                                |                                                                                                    |                | _              |                     |  |  |  |  |  |  |
|                                |                                                                                                    |                | ОК             | Prekliči            |  |  |  |  |  |  |
|                                |                                                                                                    |                |                |                     |  |  |  |  |  |  |

# 12 WebUntis

WebUntis sestavljajo moduli Termin, Dnevnik in Študent.

#### Termin

WebUntis Termin je enostavna, mrežna različica programa za upravljanje s prostori in za njihovo rezerviranje. Omogoča optimalno izkoriščenost razpoložljivih virov na šoli (npr. projektorjev, glasbenih instrumentov, računalnikov, itd.).

Z WebUntis Terminom lahko vsak učitelj kratkoročno poišče optimalno učilnico kar od doma preko Interneta. To seveda poveča fleksibilnost učnega procesa in istočasno razbremeni administracijo. WebUntis Termin prihrani čas !

| WebUnti                     | S                       |        |          |               |          |          |             |             |              |             |             |          |        |          |             |         |             |              |       |
|-----------------------------|-------------------------|--------|----------|---------------|----------|----------|-------------|-------------|--------------|-------------|-------------|----------|--------|----------|-------------|---------|-------------|--------------|-------|
| admin (admin) Domov         | Profil 🛛 Moja sporočila | ) Odji | ava      |               |          |          |             |             |              |             |             |          |        |          |             |         |             |              |       |
| Urniki                      |                         |        |          |               |          |          |             |             |              |             |             |          |        |          |             |         |             |              |       |
| Rezervacije                 |                         |        |          |               |          |          |             |             | _            |             |             |          |        |          |             |         |             |              |       |
| Rezervacija prostora        |                         | Pon    | , 09.03  | .09           | То       | r, 10    | 0.03.09     |             | Sre, 1       | 1.03.0      | 9           | Čet      | , 12.0 | 03.09    |             | Pet,    | 13.03.0     | )9           |       |
| Nova aktivnost              |                         | 07 08  | 09 10 11 | 11 12 13 14   | 15 16 07 | 08 09 1  | 10 11 11 12 | 13 14 15 16 | 5 07 08 09   | 9 10 11 11  | 12 13 14 15 | 16 07 08 | 09 10  | 11 11 12 | 13 14 15 16 | 07 08 0 | J9 10 11 11 | . 12 13 14 1 | 15 16 |
| pripomočka                  | 06RP                    | 25 15  | 15 15 05 | 55 45 50 20   | 10 00 25 | 13 13 1  | 5 05 55 45  | 30 20 10 0  | 5 25 15 1.   | 5 15 05 55  | 45 50 20 10 | 00 23 13 | 15 15  | 05 55 45 | 30 20 10 00 | 25 15 . | .5 15 05 55 | 45 50 20 1   | 10 00 |
| Moje rezervacije            | 2080                    |        |          |               |          |          |             |             |              |             |             |          |        |          |             |         |             |              |       |
| Moj pouk                    | 2010                    |        |          |               |          |          |             |             |              |             |             |          |        |          |             |         |             |              |       |
| Pregled prostorov           | 2289                    |        |          |               |          |          |             |             |              |             |             |          |        |          |             |         |             |              |       |
| Pregled učiteljev           | <u>24RP</u>             |        |          |               |          |          |             |             |              |             |             |          |        |          | _           |         |             |              |       |
| Pregled razredov            | 27 <u>RP</u>            |        |          |               |          |          |             |             |              |             |             |          |        |          |             |         | 4           |              |       |
| pripomočkov                 | 28RP                    |        |          |               |          |          |             |             |              |             |             |          |        |          |             |         |             |              |       |
| Seznam prostorov            | <u>32MV</u>             |        |          |               |          |          |             |             |              |             |             |          |        |          |             |         |             |              |       |
| Seznam učnih<br>pripomočkov | 33RP                    |        |          |               |          |          |             |             |              |             |             |          |        |          |             |         |             |              |       |
| Dogovori                    | 34RP                    |        |          |               |          |          |             |             |              |             |             |          |        |          |             |         |             |              |       |
| Poročila                    | <u>37FI</u>             |        |          |               |          |          |             |             |              |             |             |          |        |          |             |         |             |              |       |
|                             | 39MA                    |        |          |               |          |          |             |             |              |             |             |          |        |          |             |         |             |              |       |
| Dnevnik                     | 40MS                    |        |          |               |          |          |             |             |              |             |             |          |        |          |             |         |             |              |       |
| Obdelava                    | Legenda Prosta ura Po   | uk Rez | ervaciia | Potriena reze | ervacija | llokiran | a ura Poč   | itnice Poč  | itnice (brea | z rezervaci | i) Preizkus | Nadome   | ščanie |          |             |         |             |              |       |
| Osnovni podatki             |                         |        |          |               |          |          |             |             |              |             |             |          |        |          |             |         |             |              |       |
| Administracija              | Nazaj                   |        |          |               |          |          |             |             |              |             |             |          |        |          |             |         |             |              |       |

#### Elektronski dnevnik

Klasični papirni dnevnik je mrtev, naj živi 'Elektronski dnevnik'. Rešitev, ki jo ponuja WebUntis, je enostavna za uporabo, hitra in udobna. V tajništvu lahko centralno vnašajo 'Odsotnost učencev', učitelji vnašajo učno snov (lahko tudi doma, če to želijo), z enim klikom lahko poiščete izostanke brez opravičila, napačne vnose, ponuja vam različne statistike itd.

| Dnevnik                                    | pouka 10.0                      | 5.2010 09   | :15 - 10:0                                                                                                    | 00          |                         |              |            |                                    |                                 |  |
|--------------------------------------------|---------------------------------|-------------|----------------------------------------------------------------------------------------------------|-------------|-------------------------|--------------|------------|------------------------------------|---------------------------------|--|
| Pouk                                       |                                 |             |                                                                                                    |             |                         |              |            |                                    |                                 |  |
| Razred 9a (<br>Učitelj Pable<br>Predmet LV | Jožef Štefan)<br>o Picasso<br>Z |             |                                                                                                    |             |                         |              |            |                                    |                                 |  |
| 🔺 Vpisi v d                                | lnevnik (1) 📋                   |             |                                                                                                    |             |                         |              |            |                                    | 🛋 Zadolžitve v razredu (1) 📋 9a |  |
| <b>D</b> 9d_                               | 03, JAN 10.05.                  | 2010 09:15  | Kljub opoz                                                                                                    | orilom moti | Q Oi Ordner 9d_11, IGOR |              |            |                                    |                                 |  |
| Razbren                                    | nenitve pouka (                 | 0)          |                                                                                                    |             |                         |              |            |                                    |                                 |  |
| Ni kaj za pr                               | ikazati                         |             |                                                                                                    |             |                         |              |            |                                    |                                 |  |
|                                            | *                               |             |                                                                                                    |             |                         |              |            |                                    |                                 |  |
|                                            | ucenci (2)                      |             |                                                                                                    | 7           |                         |              |            | 0                                  |                                 |  |
| 5 100                                      | 9d 02 MA1A                      | 10.05.2010  | 10.05.2010                                                                                                    | 2acetek ur  | e Konec ure \           | zrok odsotno | odorte     | Opomba<br>Tekmovanie iz prve pomoč |                                 |  |
|                                            | 9d 20, DEJAN                    | 10.05.2010  | 10.05.2010                                                                                                    | 09:15       | 10:00                   |              | odprto     | Tekmovanje iz prve pomoč           |                                 |  |
| _                                          |                                 |             |                                                                                                    |             |                         |              |            |                                    |                                 |  |
| 🔺 Učenci p                                 | ori pouku (20)                  |             |                                                                                                    |             |                         |              |            |                                    |                                 |  |
|                                            | d 01. DAŠA                      | □ ✓ 9d 0    | 6. MARUŠA                                                                                                    |             | 9d 11. IGOR             | x □ ✓        | 9d 16. ZEI | IE                                 |                                 |  |
| E 🛏 🤅                                      | d 02. MAJA                      | □ √ 9d 0    | 7, ANJA                                                                                                    |             | 9d 12, JON              |              | 9d 17, NE  | C                                  |                                 |  |
| □ ✓ g                                      | 9d 03, JAN                      | □ √ 9d 0    | 8, JERNEJ                                                                                                    |             | 9d_13, KARI             | N 🗆 🗸        | 9d 18, MA  | RKO                                |                                 |  |
|                                            | d 04, MARKO                     | □ √ 9d 0    | 9, ANĐELA                                                                                                    |             | 9d 14, NED2             | žad 🗆 🗸      | 9d 19, SU  | ZANA                               |                                 |  |
| E 🗸 🤉                                      | 9d_05, TEVŽ                     | □ ✓ 9d_1    | 0, ALEKSANDI                                                                                                    | RA 🗆 🗸      | 9d_15, MELI             | s 🖻 🍽        | 9d_20, DE  | AN                                 |                                 |  |
| Odsoten                                    | Kontrola oc                     | Isotnosti   | <ul> <li>Image: A set of the set of the</li></ul> |             |                         |              |            |                                    |                                 |  |
|                                            |                                 |             |                                                                                                    |             |                         |              |            |                                    |                                 |  |
| 🔺 Učna vs                                  | ebina 💫                         |             |                                                                                                    |             |                         |              |            |                                    |                                 |  |
| Renesančni                                 | umetniki                        |             |                                                                                                    |             |                         |              |            |                                    |                                 |  |
|                                            |                                 |             |                                                                                                    |             |                         |              |            |                                    |                                 |  |
| Nohona dar                                 | nača naloga no                  | obstaia 🗖   |                                                                                                    |             |                         |              |            |                                    |                                 |  |
| Nobelia dol                                | naca naloga ne                  | ovstaja. 📘  |                                                                                                    |             |                         |              |            |                                    |                                 |  |
| Vnos učn                                   | e vsebine                       | Domače nalo | ge Vpis                                                                                                    | v dnevnik   | Nov preiz               | kus Dat      | um/i pouka | Nazaj Nastavitve                   |                                 |  |

### Študent

Prihranite si zamudno sestavljanje in razmnoževanje prijavnic za prijavljanje k izbirnim predmetom. Dajte učencem in študentom možnost online prijavljanja. Seveda lahko izbiro učencev oziroma študentov s klikom na tipko uvozite v Untis in uporabite pri sestavljanju urnika.

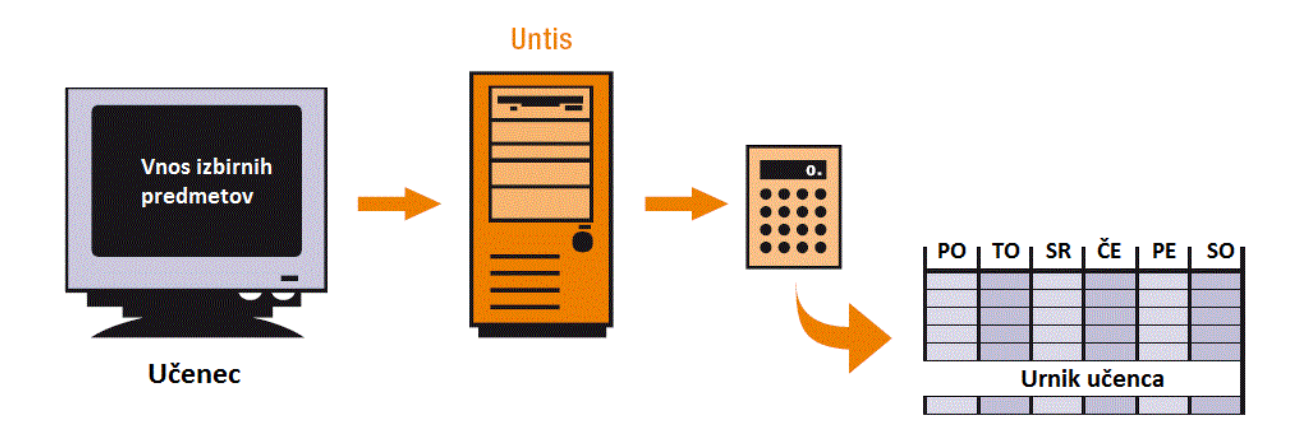

# 13 Posodobitve

Novosti o programski opremi Gruber & Petters, zadnje posodobitve in veliko ostalega najdete na spletni strani <u>www.grupet.at</u>,

Upamo, da boste s programom Untis zadovoljni. Želimo vam veliko užitkov in uspehov pri delu z njim !
# Index

# - A -

Analiza 36 Analiza urnika 40 Avtomatsko razporejanje 36

### - B -

Blok 35 Blokada prostorov 17 Brisanje osnovnih podatkov 13 Brisanje razporejenih ur 50

### - C -

Čarovnik 8 Časovna shema 12 Časovna zahteva -3 18 Časovne zahteve za razred 18 Časovne zahteve za učitelje 21 Časovno jedro 18

### - D -

Delni urnik 61 Dežurstvo 61 Diagnoza urnikov 40 70 Dnevnik Dodeli 51 Dodelitev prostora 51 Dodelitev/izbris prostora 51 Določanje dvojnih ur 35 Določene časovne zahteve 21 Dvojne ure 35

### - E -

Elektronski dnevnik 70 Enostavni pouk 31

### - F -

F1 8 Fiksiranje ur 45 Fiksni opoldanski odmor 44 Fleksibilni opoldanski odmor 42 Formati urnika 55 Formati urnikov 55

# - H -

Hitra optimizacija 38

### - | -

Info urnik 61 Instalacijski CD 5 Izbira tiska 60 Izbirni del 53 Izbirni predmeti 61 Izbriši 51 Izpis urnikov 60 Izvlečni meni 20

# - K -

Kapaciteta prostora 15 Krog nadomestnih prostorov 15 Kršitev zaht.+3 39

## - L -

Licenčni podatki 6

## - M -

Matična učilnica 31 Menjalna optimizacija 39 Menjavanje ur 48 Moduli 61 Mrežna optimizacija 39

#### - N -

Načrtovanje izbirnih predmetov 61 Načrtovanje nadomeščanj 61 Načrtovanje pouka in vrednotenje 61 Nadomestni prostor 15 Namestitev programa 5 Napačni licenčni podatki 6 Natisni 60 Nedoločene časovne zahteve 21 Nerazporejeno 39

#### - 0 -

Obtežitev 36 Obtežitev prostora 16 Ocena predloga 39 Odsotnost učencev 70 Okno pouka 29 Okno urnikov 53 Opoldanski odmor 42 Optimizacijske strategije 38 Osnovni podatki 13

#### - P -

Periode 61 Podaljšana optimizacija 38 Poglobljena % optimizacija 38 Poglobljena optimizacija 38 Poletne počitnice 10 Pomoč 8 Porazdelitev obtežitev 36 28 Pouk Povezan pouk 32 Pozdravno okno 6 Predm.1x/dan ne gre 40 Predmet 23 Predogled 60 Prekrivanje prostorov 51 Premikanje ur 47 Prilagoditev prikaza 23 Proste ure 21, 39 Prostor 14

### - R -

Razporeditev 48 Razporejanje ur 45 Razredi 18 Razredna učilnica 20 Razveljavi 45 Ročno razporejanje 45

#### - S -

Serijska sprememba 21 SetupUntis2011SL 5 Sinhronizacija urnikov 55 Start optimizacije 38 Strategija A 38 Strategija B 38 Strategija D 38 Strategija E 38 Šolsko leto 10 Število korakov za vsak predlog (1-9) 38 Študent 70

#### - T -

Termin 70 Testna licenca 6

### - U -

Učitelj 21 Untis MultiUser 68 Ure pouka na dan 21 Urejanje osnovnih podatkov 13 Urniki 53 Uvod 5

#### - V -

V meniju 55 Večtedenski urnik 61 Veriga nadomestnih prostorov 15 Vnos licenčnih podatkov 6 Vrednotenje urnikov 39

#### - W -

WebUntis 70

Endnotes 2... (after index)

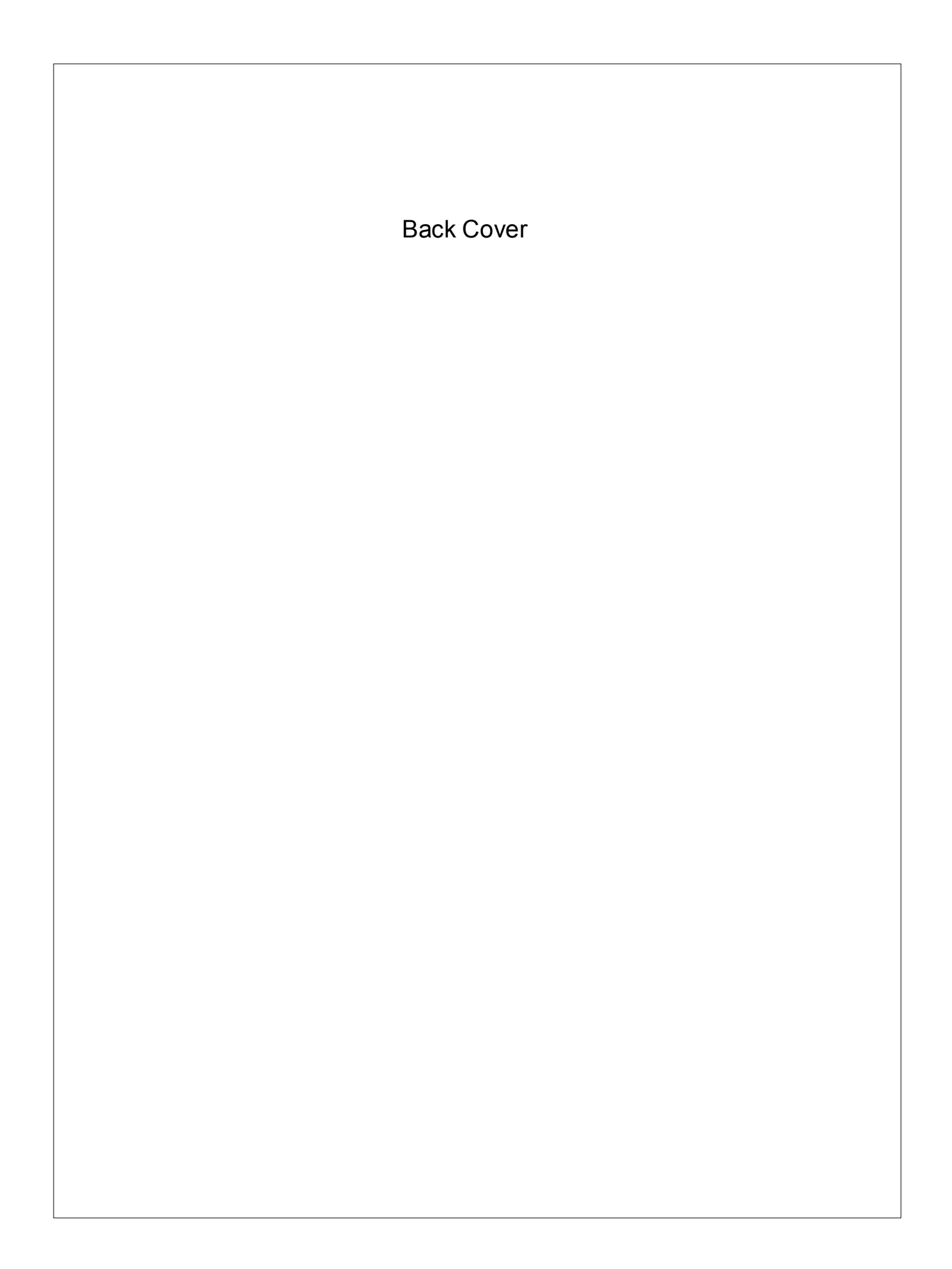